#### 11 受付

| 番号 | 管理番号                                                    | 問い合わせ (不具合)及び改善内容                                                                                                    | 対応内容                                                                                                    | 備考       |
|----|---------------------------------------------------------|----------------------------------------------------------------------------------------------------|----------------------------------------------------------------------------------------------------|----------|
| 1  | お電話でのお<br>問い合わせ 5月<br>6日 - 拡張構<br>成での登録時<br>の動作につい<br>て | 患者番号構成を拡張構成のフリー + 連番としている医療機関で受付画<br>面で * で採番し患者登録をおこなう際にしばらくすると受付画面に戻っ<br>てしまうとのことです。<br>こちらでも、Ver.4.5.0で現象の確認ができました。<br>etch、hardyのどちらでも拡張構成のときしばらくすると受付画面に戻り<br>* だけが残ります。<br>そのままEnterを押下すると次の番号で採番されます。<br>標準構成や、Ver.4.4.0では発生しませんでした。 | 患者番号構成が拡張構成の時、新規患者番号採番のポッ<br>プアップ画面を受付画面で表示した場合、患者登録画面に<br>遷移後に受付画面に戻ることがありました。<br>ver4.5.0でミドルウエアがバージョンアップされたことにより、<br>画面遷移前の処理が終了していなかった為に受付一覧更<br>新が実行されて受付画面を表示していました。<br>画面遷移後に前の処理を終了するように修正しました。 | H22.5.27 |
| 2  | support<br>20110316-004                                 | 先ほどお問合せいたしました受付エラーについて<br>下記状態で発生致しました。<br>受付(未会計) 56名<br>受付(会計済) :77名                                                                                                    | 受付で患者番号を入力して患者を表示後、受付一覧の選択<br>番号を入力してENTERを押下せずに登録をした時、受付最<br>大IDが患者IDに置き換わっていました。<br>このため、患者IDが大きい場合は、受付IDが最大値を超え<br>てしまい登録できなくなっていました。<br>登録時に選択番号の患者番号と受付の患者番号が一致し<br>ない時はエラーとするようこしました。             | H23.3.28 |
| 3  | 3/29 電話問合<br>せ 受付                                       | (U02)受付画面から氏名を簡易入力して受付を登録後、現在の予約 受付状況から対象患者を選択し、患者登録画面より新患登録をおこない<br>受付画 面に戻ると、患者氏名が変更後の氏名で表示されません。                                                                                                    | 受付をした新規患者を選択して患者登録へ遷移し新規患者<br>を登録した時、受付の氏名が患者登録した氏名に変更され<br>ていませんでしたので、更新するように修正しました。                                                                                                    | H23.3.30 |
| 4  | support<br>20110509-015                                 | 受付一覧にて患者番号、氏名登録がされていないデータが登録されて<br>いるとのことで、お問合せをいただきました。<br>どのような状況下において、一覧に登録されるのか、調査を希望されて<br>います。                                                                                                    | 受付で患者番号に" * "を入力後、ENTERを押下せずに<br>受付完了」をクリックした時、患者氏名が空白のまま受付<br>登録を行っていました。<br>受付をせずに患者登録画面へ遷移するように修正しまし<br>た。                                                                                           | H23.5.26 |

| 11 | 受 | 付 |
|----|---|---|
|    | _ |   |

| 番号 | 管理番号 | 問い合わせ (不具合)及び改善内容                                                                                                    | 対 | 応 | 内 | 容 | 備考       |
|----|------|----------------------------------------------------------------------------------------------------|---|---|---|---|----------|
| 5  |      | 平成23年3月28日提供パッチの11 受付、番号2、管理番号<br>support20110316-004の修正で、受付登録前に選択番号のチェックを追<br>加しましたが、CLM送信画面を表示する場合、エラーメッセージの表<br>示をしませんでした。そのまま元の画面に戻っていましたので、エラー<br>メッセージを表示するように修正しました。<br>また、患者情報未登録の新規患者の受付を行った時にもCLAIM送信を<br>行っていましたので、患者番号のない時はCLAIM送信を行わないように<br>しました。 |   |   |   |   | H23.5.26 |

| 番 | 弓 管理番号              | 問い合わせ (不具合 )及び改善内容                                                                                                    | 対応内容                                                                                                    | 備考       |
|---|---------------------|----------------------------------------------------------------------------------------------------|----------------------------------------------------------------------------------------------------|----------|
| 1 | ncp<br>20091216-012 | 社保と生活保護の併用レセプHこついてお尋ねします。<br>コンタクトレンズ検査料は保険単独、それ以外の診療は生活保護と分け<br>て1枚のレセプトで請求するよう支払基金より指導があったそうです。<br>レセプトの記載は公費 欄に生活保護の点数を記載との事です。<br>保険組み合わせでは主保険+生活保護しか選択できないようこなってい<br>ます。<br>複数科保険で主保険と生活保護と分けて入力をするにはどうしたらよい<br>でしょうか。 | 社保又は一部の全国公費を持つ場合、生活保護、残留邦<br>人等と適用期間が重なる部分の生活保護、残留邦人等の<br>付かない保険組み合わせを作成するようにしました。<br>一部の全国公費<br>感染症(37条の2) (010)<br>療養介護医療 (024)<br>研炎治療特別促進事業医療(038)<br>障害児施設医療 (079)<br>例)<br>政府管掌 平成20年4月1日~9999999<br>肝炎治療 平成20年4月1日~9999999<br>生活保護 平成20年4月1日~9999999<br>生活保護 平成20年4月1日~9999999<br>0002 政管 肝炎治療 生活保護<br>平成20年4月1日~9999999<br>再登録により、下記保険組み合わせが追加作成されます。<br>0003 政管<br>平成20年4月1日~9999999<br>0004 政管 肝炎治療<br>平成20年4月1日~9999999 | H22.3.19 |
| 2 | ncp<br>20100406-017 | バージョン4.5.0の登録画面について確認させて頂きます。<br>患者番号を採番し誤ってカナ氏名入力だけで登録ボタンを押してしまっ<br>た場合、4.4.0までは漢字氏名は必ず入力して下さいとエラーメッセージ<br>が表示されましたが4.5.0ではそのまま登録出来てしまいます。<br>このような仕様になったのでしょうか?                                                           | 患者登録でカナ氏名を入力してENTERキーを入力せず、<br>登録」ボタンをクリックした時、漢字氏名等が未入力であっ<br>ても登録ができてしまうことがありましたので修正しました。                                                                                                    | H22.4.9  |

| 番号 | 管理番号                | 問い合わせ (不具合 )及び改善内容                                                                                                    | 対応内容                                                                                                    | 備考       |
|----|---------------------|----------------------------------------------------------------------------------------------------|----------------------------------------------------------------------------------------------------|----------|
| 3  | ncp<br>20100401-059 | 医療機関様より、保険証の確認年月日ボタンを押して登録ボタンを押した時に、所得者情報を登録している患者でも、公費負担額の設定がない公費があります。と出てくるのですが」とお問い合わせがありました。時間をおいて様々な患者様を確認して頂き、現象は確認出来なかったのですがチェックがかかる条件はご存じの為、間違った操作はされていない様です。<br>また、システム管理マスタ1017でも、チェックする」が選択されていました。<br>というした。<br>Ver4.5.0、プログラム更新1回目が適用されておりますが、原因として考えられることはありますでしょうか。 | 患者登録で公費上限額履歴チェックを行う時、公費上限負<br>担額の登録があっても警告を表示することがありました。公<br>費上限負担額がすべての公費に登録済みの時に一度も所<br>得者情報タブを表示せずに 登録」ボタンをクリックした時で<br>す。                                                                                                    | H22.4.19 |
| 4  | ncp<br>20100607-023 | 登録画面の所得者情報の公費負担額の上限を入れるところですが<br>例えば番号1に精神通院が入っていて選択番号が1と表示されている状態で一度選択番号を消して空欄にします。<br>エンターを押すと右に表示されていた上限額の履歴が消えてしまいます。それから適用期間を入力し、上限を入力して更新を押して登録する<br>と、今までの過去の上限額の履歴が全て消えてしまいます。<br>選択番号を空白にしても履歴は消えますし、ない番号を入力しても消え<br>ます。                                                  | 患者登録の所得者情報で公費の上限額を登録した後、公<br>費の選択番号にエラーとなる番号を入力した時、前回登録<br>した公費の上限額がすべてクリアされることがありました。<br>正しく更新するようこ修正しました。                                                                                                    | H22.6.15 |
| 5  | orca-red<br>15939   | 現状の日レセでは、公費登録ができないと思いますので対応願います。                                                                                                    | 肝炎 (保険番号038)の複数公費対応<br>"038 'の受給者証を複数持つ場合の公費登録を可能とし<br>ました。<br>補足)<br>・"038 'を複数持つ場合であっても、管理票は1枚で、自己<br>負担限度額は複数分あわせて1万円または2万円。<br>「同一月に複数の "038 'を使用する場合、患者窓口計算<br>は、複数分あわせて自己負担限度額までの計算を行う。<br>「所得者情報 - 公費負担額で入力する入外上限額 他一部<br>負担累計は複数分について同一額を入力する事。 | H22.8.26 |

| 番号 | · 管理番号                  | 問い合わせ (不具合 )及び改善内容                                                                                                    | 対応内容                                                                                                    | 備考       |
|----|-------------------------|----------------------------------------------------------------------------------------------------|----------------------------------------------------------------------------------------------------|----------|
| 6  | support<br>20100810-011 | <ul> <li>患者登録画面から地方公費を入力する際に最近報告されることの多い</li> <li>事例です。</li> <li>条件</li> <li>先行して公費が既に入力済み(例 .021 精神通院)</li> <li>現象</li> <li>・負担者番号欄に地方公費(例 :146 障害社国)の番号を入力し、Enter</li> <li>キーを押すと 0092 負担者番号との法別番号が違います。」の警告が表示され、公費の種類欄も勝手に 021 精神通院」に変わる。</li> <li>公費の種類を手動で 946 障害社国」に戻せば続行は可能だが毎度のことなので非常に煩わしい。</li> <li>・入力済みの公費が存在しない場合にはこの現象は発生しない。</li> <li>入力された地方公費の負担者番号を日レセが21公費の番号と取り違えているようにも見えますが、この現象は仕様でしょうか。</li> </ul> | 患者登録で負担者番号から公費が決定できなかった場合、<br>前行の負担者番号が保険者マスタに登録されている時に前<br>行の公費が自動表示されていました。<br>負担者番号から公費が確定しない時は、公費の自動表示を<br>しないように修正しました。 | H22.8.26 |

12 登録

| 番号 | 計 管理番号      | 問い合わせ (不具合 )及び改善内容                                                                                                    | 対応内容                                                                                                    | 備考       |
|----|-------------|----------------------------------------------------------------------------------------------------|----------------------------------------------------------------------------------------------------|----------|
| 7  | kk<br>22901 | 栃木県の育成医療について<br>県独自で助成があるとの事。<br>別紙資料参考して下さい。<br>栃木県保健福祉部こども政策課母子保健担当よりFAX頂きました。<br>栃木県のホームページに<br>http://www.pref.tochigi.lg.jp/welfare/kodomo/kosodatesoudan/shiennse<br>ido.html<br>記載がありましたので添付いたしました。<br>ご確認願います。<br>育成医療と同じ負担者番号 受給者番号の受給者証を支給されるとの<br>事。<br>自己負担が500円/月又は自己負担なしと記載されている。<br>入院では窓口で食事負担額の自己負担が発生するとの事<br>016 育成医療の公費の種類で栃木県対応<br>016 育成医療は使用せず、栃木県の育成医療として地方公費を新た<br>に設定対応<br>の 3パターンが考えられると思います。<br>レセ電デーダ等の兼ね合いもあり、こちらでは判断出来ませんのでご対<br>応宜しくお願い致します。 | 育成医療 (016)栃木県対応<br>(1)1割500円 ・食事負担あり(一般の方)<br>保険番号116<br>育成医療 (016)と"116"の公費登録を行う。<br>保険組み合わせは、主保険 + 育成医療 + "116"を使用<br>する。<br>所得者情報で、育成医療の入外上限額は"9999999"、<br>他一部負担累計"0"と入力する事。<br>レセプトの育成医療の一部負担金欄に"116"の一部負<br>担金を記載する。<br>(2)患者負担なし・食事負担あり(3歳未満等の方)<br>保険番号216<br>育成医療 (016)と"216"の公費登録を行う。<br>保険組み合わせは、主保険 + 育成医療 + "216"を使用<br>する。<br>所得者情報で、育成医療の入外上限額は"9999999"、<br>他一部負担累計"0"と入力する事。<br>レセプトの育成医療の一部負担金欄に"216"の一部負<br>担金を記載する。<br>(3)患者負担なし・食事負担なし <i>(</i> 生保の方)<br>育成医療 (016)のみ公費登録を行う。<br>保険組み合わせは、主保険 + 育成医療を使用する。<br>所得者情報で、育成医療の入外上限額は"0"、他一部負担<br>累計"0"と入力する事。 | H22.8.26 |

| 番号 | 管理番号                                       | 問い合わせ (不具合)及び改善内容                                                                                                    | 対応内容                                                                                                    | 備考       |
|----|--------------------------------------------|----------------------------------------------------------------------------------------------------|----------------------------------------------------------------------------------------------------|----------|
| 8  | support<br>20100817-008                    | 80歳で §4130021 (日本私立学校振興・共済事業団)』で家族 (3割)の保<br>険をもたれている患者がいます。<br>海外と日本を行き来されているとのことなので、 <b>B</b> 77後期非該当 】を入<br>力して登録していただいています。<br>その患者が、社保の総括表の集計先が 医保単独 (70以上七割 31~<br>34(共)一般 になっています。<br>福岡県の支払基金から、 医保単独(家族) に集計するように連絡が<br>あったとのことです。<br>この集計先の変更は可能でしょうか? | 高齢非該当対応<br>70歳以上で、高齢受給者証」を持っていない場合は、70<br>歳未満としての取り扱いをします。<br>対応内容は以下となります。<br>(1)保険番号マスダ追加(マスタ更新により登録)<br>976(高齢非該当)<br>(2)患者登録<br>976を公費に登録します。その際に主保険と適用期間を<br>あわせて登録します。<br>社保は、補助区分の '空白 '登録が可能となりますので、<br>空白 'で登録します。<br>(3)保険組み合わせ<br>976は保険組み合せに含めません。<br>(4)負担金計算、レセプト等<br>以下の条件の場合、高齢非該当(70歳未満)としての<br>取り扱いをします。<br>(現物給付計算、レセプト種別)<br>ア)70歳以上<br>イ)医保(社保は補助区分が空白の場合)<br>ウ 該当日が "976 'の適用期間である | H22.9.28 |
| 9  | お電話でのお<br>問い合わせ 8月<br>3 1日 - 治験保<br>険組合せ削除 | Ver.4.5.0で治験の対応を行った際に補助区分が必須となりました。<br>4.4.0以前で治験で患者登録していた場合も4.5.0にしますと自動で補助<br>区分が入力されます。<br>この動作によってだと思いますが、保険組合せが補助区分のない組合<br>せが削除となり保険組合せの番号が変更されます。<br>過去分を訂正展開すると、以前の組合せがなくなっているのでエラーと<br>なります。<br>この場合保険組合せを新しい組合せに変更するしかないのでしょうか。                        | ver4.5.0から治験の補助区分を必須入力としましたが、<br>ver4.4.0までは治験保険の補助区分はありませんでした。<br>その為、ver4.4.0で登録済みの治験に補助区分が設定され<br>保険組合せが変更となりました。<br>治験の補助区分が空白(非課税)でも変更時にはエラーとし<br>ないように修正しました。<br>新規登録時は、"1 課税 "が初期表示され、空白に変更す<br>ることはできませんが、新規登録でない場合は補助区分を<br>空白に変更することが可能となります。                                                                                                    | H22.9.28 |

| 番号 | 管理番号                | 問い合わせ (不具合 )及び改善内容                                                                                                    | 対応内容                                                                                                    | 備考        |
|----|---------------------|----------------------------------------------------------------------------------------------------|----------------------------------------------------------------------------------------------------|-----------|
| 10 |                     | 患者登録で公費の保険番号マスタの期間変更によって有効期間変更を<br>自動で行う時にエラーが発生することがありました。<br>複数の公費の期間変更が同時に発生し、前の公費が期間変更で新しい<br>期間での追加を行った後に続けて期間終了となる公費の終了日のみ変<br>更した場合に、前の公費の新しい期間が再度登録されていました。<br>このため、公費の期間重複エラーとなっていました。<br>正しく登録を行うように修正しました。                                                                                |                                                                                                    | H22.12.21 |
| 11 | ncp<br>20110118-015 | 国保と精神通院と特定負無 (水俣病)の併用の患者さんです。<br>国保連合会に問い合わせをしましたところ<br>にの患者さんは、国保+精神通院+特定負無の併用で請求して下さい」<br>レセプト下の療養の給付欄に以下のように印字して下さい<br>一番上の欄に請求点数<br>公費 欄 (精神通院)に上記と同点数の請求点数と一部負担額(上限<br>額)<br>公費 欄 (特定負無)に上記と同点数の請求点数と一部負担金(0円)<br>という回答でした。<br>ORCAでは、国保+精神通院と、国保+特定負無の二つの組み合わせで<br>国保+精神通院+特定負無の保険組み合わせができません。 | 水俣公費(特定疾患)について主保険 + 精神通院 + 特定疾<br>患の保険組合せ作成を可能としました。対象となる負担者<br>番号は以下のとおりです。<br>新潟県 51153013 51153021 51153039<br>新潟市 51153047<br>熊本県 51433019 51433035 51433043<br>(51433027は過去既対応済み)<br>・鹿児島県 51463016 51463024 51463032 | H23.1.27  |

| 番号 | 管理番号                    | 問い合わせ (不具合 )及び改善内容                                                                                                    | 対応内容                                                                                                    | 備考       |
|----|-------------------------|----------------------------------------------------------------------------------------------------|----------------------------------------------------------------------------------------------------|----------|
| 12 | ncp<br>20110317-015     | 低所得情報が登録できないときがある」というお問合せがございました。<br>検証いたしましたところ、有効期間が主保険 < 地方公費の場合におきる<br>ようです。<br>有効期間が主保険 < 地方公費の場合、所得者情報から低所得者 2に<br>情報をいれ、更新、登録すると 警告!地方公費単独の保険組合せが<br>あります」という警告が表示されます。<br>警告を 閉じる」と基本情報画面に戻るのですが 低所 2」というフラグが<br>表示されません。<br>確認のため、所得者情報を開くと更新したはずの低所得情報は空欄と<br>なっています。<br>低所 2」が表示されていない事を無視して 登録」し、再度患者を呼び出<br>した場合には 低所 2」とフラグが立ち、所得者情報にも更新された情報<br>が残っています。<br>不具合だと思われますが、現象のご確認をお願いできますでしょうか。 | 患者登録で所得者情報を入力し、所得者情報タブ画面を表示したまま登録を押下した時、他タブ画面の公費単独の警告メッセージが表示された場合に、再度、所得者情報タブ画面を表示すると入力した所得者情報が反映されていませんでした。<br>正しく登録を行うように修正しました。 | H23.3.28 |
| 13 | request<br>20110323-003 | Ubutu版ORCA ver4.5.0にて<br>12登録画面の保険組合せ履歴の [未 ]・「済 ]の表示が切れてしまって<br>いるので、改善していただきたい。                                                                                                    | 修正しました。                                                                                                    | H23.5.26 |
| 14 | request<br>20110125-003 | 国保と更正医療(15)と特定負無(水俣病)の併用の場合です。<br>国保連合会に問い合わせをしましたところ<br>この場合は、国保+更正医療+特定負無の併用で請求<br>レセプト下の療養の給付欄は以下のように印字<br>一番上の保険欄に「請求点数」一部負担金は「空欄」<br>公費?欄請求点数は「ご欄」一部負担金(」」一部負担金(」」<br>し、う回答でした。<br>一部負担金は51水俣病」から支給され、実際の窓口負担額は【0円】で<br>す。<br>ORCAでは、国保+更正医療、国保+特定負無の二つの組み合わせで国<br>保+更正医療+特定負無の保険組み合わせができません。<br>今までは、地方公費145水俣病」の法別番号を51に変更し利用してい<br>ましたが、総括票への集計で不具合が出て、地方公費のご担当の方に<br>対応依頼をさせて頂きましたが、時間が掛かるようです。    | 更正医療と特定疾患負担無 (水俣病)の公費について、併<br>用となる保険組合せを作成可能としました。                                                                                 | H23.7.27 |

| 番 | 弓 管理番号                | 問い合わせ (不具合 )及び改善内容                                                                                                    | 対応内容                                                                                                    | 備考       |
|---|-----------------------|----------------------------------------------------------------------------------------------------|----------------------------------------------------------------------------------------------------|----------|
| 1 | 5 ncp<br>20110706-022 | カルテ発行を行っているユーザー様よりお問合せがありました。<br>同一患者内で3つ目以降の保険を追加登録し、カルテ発行あり」にする<br>と古い保険が印刷されてきます。<br>2つ目の保険追加では新しい保険が印刷されてくるのですが。<br>登録した保険を出力するには、登録後、再度開き直し、保険組合せ」欄<br>にて保険を選択するしかないのでしょうか。<br>なお、システム設定は 9017患者登録方法」の 患者登録のカルテ発行」<br>= 「2 発行する (保険組合せ自動)」になっております。                                                                                                    | 患者登録のカルテの保険組合せを自動設定すると設定して<br>いる時、保険 公費を追加してそのままF12登録を押下して<br>から、期間終了の確認メッセージを表示させた場合、確認<br>メッセージ表示前の保険組合せで対象の保険組合せを決定<br>していました。<br>登録直前の内容で決定するように修正しました。 | H23.7.27 |
| 1 | 6 ncp<br>20110711-020 | 51特定負有の所得者情報上限額の入力方法についてです。<br>12登録」の 基本情報」で51特定負有の負担者番号 受給者番号 適用<br>期間を登録します<br>例 51136026 051特定負有 nnnnnn H23.2.1 ~ H23.9.30<br>その後 所得者情報」で通常ならば公費負担額欄に表示されている特定<br>負有を選択し外来上限額・入院上限額を入力し 更新」として 登録」とし<br>ますが、適用期間に直接H23.2.1 ~ H23.9.30と手入力し、外来上限額・入<br>院上限額を入力し 更新」とし 登録」とすると警告!!公費負担額の設<br>定がない公費がありますとメッセージが表示され 閉じる」として 登録」と<br>すると登録することはできますが再度 所得者情報」を確認すると、先程<br>手入力した外来上限額・入院上限額が消えています。<br>これは不具合なのではないでしょうか?<br>適用期間に直接期間を手入力し上限額も入力し 更新」とした時点か<br>登録」とした時点で何らかのメッセージが表示されないのはおかしいの<br>ではないか? | 患者登録の所得者情報で、公費負担額の公費を選択しなく<br>ても適用期間や上限額が入力ができていました。<br>これにより、登録を押下しても入力した内容が登録されませ<br>んでした。<br>公費を選択していない時に適用期間等を入力した時はエ<br>ラーとするように修正しました。                | H23.7.27 |

| 番号 | 管理番号        | 問い合わせ (不具合 )及び改善内容                                                                                                    | 対応内容                                                              | 備考       |
|----|-------------|----------------------------------------------------------------------------------------------------|-------------------------------------------------------------------|----------|
| 17 | kk<br>26123 | 愛媛県の後期高齢+19原爆+195身障社市のレセプト記載と保険組合せ<br>について修正願います。<br>保険組合せが後期高齢+原爆一般 or 後期高齢+身障社市しか作成さ<br>れません。<br>後期高齢+原爆一般で請求したら身障社市の負担者番号 受給者番号<br>も記載して下さいと返戻されてきたそうです。<br>現状のORCAでは、保険組合せが後期高齢+原爆+身障社市 が作成さ<br>れない為上記のようにレセプHこは記載されません。                                               | 原爆 "019"に関する保険組み合わせ作成対応<br>019+地方公費の保険組み合わせを作成する事としまし<br>た。       | H23.7.27 |
| 18 | kk<br>25940 | 生保険 被爆 (86) 長崎障害 &7)」の3者併用の場合、優先関係は被<br>爆が優先します<br>患者登録で公費の一番にまず被爆を登録。その次の段に長崎障害を登<br>録した場合<br>診療行為入力時の保険組み合わせは 後期高齢 + 長崎障害 + 被爆」と<br>なり 後期高齢 + 被爆 + 長崎障害」とはなりません。これは適用期間の<br>日付けを同じにしても 例えば被爆をあとの適用開始日にしても公費の<br>組み合わせは 後期高齢 + 長崎障害 + 被爆」になります。これをいれか<br>える事ができる設定がありますか? | 長崎県地方公費 "186 "に関する保険組み合わせ作成対応<br>186+地方公費の保険組み合わせを作成する事としまし<br>た。 | H23.7.27 |

# 13 照会

| 番号 | 管理番号                    | 問い合わせ (不具合 )及び改善内容                                                                                                    | 対応内容                                                                                                    | 備考       |
|----|-------------------------|----------------------------------------------------------------------------------------------------|----------------------------------------------------------------------------------------------------|----------|
| 1  | support<br>20100326-026 | Ver 4.5.0になってから、患者照会の検索時間が異常にかかるかかる<br>ようこなったとの問合せが 4つの医療機関からありました。 DBデータ<br>整理 (vacuum full)、 DBダンプデータのリストア、 メインメモリの増設<br>等の対応をしましたが改善されません。<br>対処方法をご回答 ください。<br>1つの医療機関様に検索条件を確認したところ、1つの診療コードと診療<br>年月日 (From To)の指定だけとのことでした。診療年月日をH22.3.18~<br>H22.3.26とすると30分経っても結果が出ず、診療年月日をH22.3.1~<br>H22.3.26とすると数秒で結果がでるそうです。 | 以下の改修を行いました。<br>診療行為と受診履歴の検索にビューを使用していました<br>が、一時テーブルに対象データを抽出後、そのデータを元<br>に検索を行うよう変更しました。<br>帳票及びCSV出力時に、対象データを検索画面の表示を<br>行う際と同じ検索処理を行って取得していましたが、検索<br>画面の表示に使用したデータを退避し、それを対象データ<br>とするように変更しました。<br>検索処理をバッチ処理に変更しました。 | H22.4.19 |
| 2  | support<br>20100611-013 | 照会業務画面でフリーズする件<br>以前お問い合わせさせて頂いた件ですが、本日お客様環境にて再発致<br>しましたので、ご報告させて頂きます。<br>検索条件<br>2010年5月1日 ~ 2010年5月31日 リュープリン注射用キット3.75<br>3.75mg(640432016)<br>2010年5月1日 ~ 2010年5月31日 訪問看護指示料(114008010)                                                                                                    | ver4.5.0の患者照会業務のレスポンス改善対応について、<br>診療年月日と診療行為コードを同時に検索条件に指定され<br>た場合の検索処理(SQL)の見直しを行いました。                                                                                                    | H22.6.29 |

#### 13 照会

| 番号 | 管理番号                | 問い合わせ (不具合)及び改善内容                                                                                                    | 対応内容                                                                                                    | 備考       |
|----|---------------------|----------------------------------------------------------------------------------------------------|----------------------------------------------------------------------------------------------------|----------|
| 3  | ncp<br>20110308-023 | monsiajを使用している医療機関様からの問合せで、社内で調べたところ<br>不具合と思われる現象がありましたので、調査をお願いできないでしょう<br>か?<br>現象<br>患者照会で検索後、CSV出力ボタンをクリックし、以下の内容を入力後<br>OKボタンをクリックするとファイルの保存先ダイアログが表示されず、ウ<br>ライアント保存画面」が表示され、クライアント保存が出来ない。<br>= 出力指示画面の入力内容 =<br>出力ファイル名:/tmp/a.csv<br>ファイル出力先:クライアント保存<br>文字コード S-Jis<br>補足<br>/tmp フォルダに出来る <sup>P</sup> ***.wk」ファイルをみると a.csv.wksv.wk」のよ<br>つなファイル名になっています。<br>前のファイル名のゴミが残っているように思います。)<br>以前作ったファイル名の最大文字数以上のファイル名で作成するとクラ<br>イアント保存する事が出来ます。 | 患者照会業務および入院患者照会業務よりクライアンド<br>存を2回続けて行い、2回目に指定した出力ファイル名の文<br>字数が1回目の時よりも短くなる場合にクライアンド保存が<br>正しぐ行われない不具合がありましたので、これを修正しま<br>した。<br>(不具合が発生する例)<br>1回目 出力ファイル名 /tmp/abc.csv<br>2回目 出力ファイル名 /tmp/ab.csv (クライアンド保存でき<br>ない) | H23.3.28 |
| 4  | ncp<br>20110728-001 | 通常の業務は全 (問題なく正常に動作しているのですが照会画面から<br>検索を掛けようとするとアクセスしっぱなしで検索が完了しません。直近<br>の 1日分とかでも2~3分掛かります。<br>行った検証<br>1.データベースのバックアップ (バックアップ時にlogを確認しましたがエ<br>ラーはありませんでした)<br>2.別のサーバーにバックアップデータを書き戻す (展開時にエラーは発<br>生していません)<br>3.スキーマチェック (正常に完了しました)<br>3.手動によるフルバキューム処理<br>4. dum pファイルの大きさは約 1GB<br>5.20110601~20110603の 診療年月日」のみ 1か月分の検索に約 10<br>分<br>6.検索が遅いのは 診療年月日」を指定した場合のみ (ここを指定せず<br>に他の条件で検索を掛けると早いです)                                                    | 入院施設のある医療機関について、患者照会業務の診療<br>年月日のみを指定して検索を行う場合の検索処理の見直し<br>を行いました。                                                                                                    | H23.8.25 |

| 番号 | 管理番号                                      | 問い合わせ (不具合 )及び改善内容                                                                                                    | 対応内容                                                                                                    | 備考       |
|----|-------------------------------------------|----------------------------------------------------------------------------------------------------|----------------------------------------------------------------------------------------------------|----------|
| 1  | お電話でのお<br>問い合わせ 2月<br>22日 - 極低出<br>生体重児加算 | 手術の部の通則7の手術に極低出生体重児加算を算定した場合に、通<br>則12の時間加算を算定すると極低出生体重児加算を含めた点数が加<br>算の対象になります。<br>K913新生児仮死蘇生術<br>1仮死第1度のもの840点(所定点数)<br>極低出生体重児加算100分の400(通則加算)<br>深夜加算(所定点数の100分の80加算)<br>840+ &40×400/100)+ &40×80/100)=4872<br>となると思うのですが7560点になっています。<br>新生児加算のときは<br>840+ &40×300/100)+ &40×80/100)=4032<br>で計算されています。         | 手術で極低出生体重児加算と時間外加算を同時に算定し<br>た時、時間外加算対象の所定点数に極低出生体重児加算<br>を含めていました。正しく計算を行うように修正しました。                                                                     | H22.3.19 |
| 2  | support<br>20100304-022                   | 自賠責にて入院の患者に、診療行為画面で初診料 + 救急医療管理加<br>算 (入院 )を算定した。そのあと、診療行為画面右上の「時間外区分」を<br>時間内から深夜へ変更すると、救急医療管理加算 (入院 )」にも、深夜<br>加算がついてくる。手動でも削除できない。                                                                                                    | 労災・自賠責の入院で救急医療管理加算(入院)を入力して<br>時間外区分を画面のリストで選択した場合、救急医療管理<br>加算(入院)に初診の時間外加算を自動発生していました。<br>救急医療管理加算(入院)には時間外加算を自動発生しな<br>いように修正しました。                     | H22.3.19 |
| 3  | support<br>20100303-013                   | 前期高齢者で月途中に保険者番号の変更はないが、記号・番号と割合<br>が変わりました(1割から3割へ)<br>1割保険時の請求点数は15622点、負担金額15620円の記載で良い<br>ですが、3割時に請求点数39479点、負担金額が67320円と記載さ<br>れます。連合会より保険者番号が同じで、負担割合が変更の場合は、そ<br>れぞれ(1割、3割)に高額療養費の計算を行いよう指導がありました。<br>現在の仕様は80100+(1割+3割の総金額 - 267000)×1%に<br>なっています。<br>3割時の計算方法を80100+(3割の総金額 - 267000)×1%にな<br>るよう修正お願いいたします。 | 前期高齢者の高額療養費計算(月途中の保険変更時)<br>同一保険者の場合、本人家族の変更や記号番号の変更が<br>あっても、変更前の患者負担を引き継いで高額療養費計算<br>を行っていますが、月途中の保険変更時に所得区分が変更<br>となった場合は変更前の患者負担を引き継がないように修<br>正しました。 | H22.3.19 |

| 番号 | 管理番号                | 問い合わせ (不具合 )及び改善内容                                                                                                    | 対応内容                                              | 備考       |
|----|---------------------|----------------------------------------------------------------------------------------------------|---------------------------------------------------|----------|
| 4  | ncp<br>20100315-009 | 医療機関様からDo画面に自賠責 労災の再診時療養指導管理料の表示がされなくなったとご連絡を戴きました。社内検証の結果、バージョン<br>4.5.0の場合のみ同現象が発生します。リリース情報は確認したのです<br>が変更等の記載が見つかりませんでした。<br>バージョン4.5.0では設定等が必要になるのであれば教えていただけな<br>いでしょうか。 | 労災の再診時療養指導管理料をDo画面に表示されません<br>でしたので表示するように修正しました。 | H22.3.19 |
| 5  |                     | 医療観察法専用のコードを入力した場合に警告を表示するようこしました。<br>マスタの名称が同一のものがあるためです。                                                                                                    |                                                   | H22.3.19 |

| 番号 | 管理番号        | 問い合わせ (不具合 )及び改善内容                                                                                                    | 対応内容                                                                                                    | 備考       |
|----|-------------|----------------------------------------------------------------------------------------------------|----------------------------------------------------------------------------------------------------|----------|
| 6  | kk<br>21946 | <ul> <li>システム管理マスタ- 1039 収納機能情報」より</li> <li>4:一括再計算順1 診療日順」</li> <li>5:一括再計算方法1 一部負担金をクリアし先頭より再計算を行う」</li> <li>設定に変更しましたが、以下のような結果になってしまいます。</li> <li>診療日の順番 伝票の順番 点数 負担額 正しい負担額</li> <li>1 3 4,946 200 200</li> <li>2 4 2,641 200 200</li> <li>3 1 2,486 200 200</li> <li>4 5 2,400 なしなし</li> <li>5 6 2,400 なしなし</li> <li>5 6 2,400 なしなし</li> <li>7 7 2,400 なしなし</li> <li>8 8 2,400 なしなし</li> <li>9 9 68 なしなし</li> <li>प云県順の計算ですと2,486+2,486+4,946=9918となりますので、伝票番号</li> <li>4でも負担額が発生してしまいます。</li> <li>実際には4,946+2,641+2,486=10,073となりますので4回目以降は負担金は発生しないはずなのですが、計算結果が伝票順の計算から変わりません。</li> <li>一度診療行為の登録を行っているため、入金状態になっているのは何か関係していますでしょうか。</li> </ul> | <ul> <li>一括再計算機能での負担計算修正 (外来)</li> <li>広島県地方公費(191、291)+長期</li> <li>患者負担金相当額が長期の上限(972の場合10000円)</li> <li>を超える場合、以降の請求は無しとなるが、下記例の場合</li> <li>で、一括再計算を行うと正しい計算になりませんでしたので</li> <li>修正しました。</li> <li>例)広島県後期高齢1割(一般)+191+長期972<br/>(191 1日200円月4回の設定)</li> <li>入力順</li> <li>3月 6日 2000点 200円</li> <li>3月 13日 2000点 200円</li> <li>3月 2日 5000点 200円</li> <li>3月 4日 4000点 200円</li> <li>3月 9日 2000点 0円</li> <li>システム管理1039収納機能情報を設定し収納で一括再計算を行います。</li> <li>&lt; 一括再計算順 &gt; 11診療日順"</li> <li>&lt; 一括再計算方法 &gt; 11一部負担金をクリアし・・"</li> <li>3月 6日 2000点 200円</li> <li>3月 13日 2000点 200円</li> <li>3月 13日 2000点 200円</li> <li>3月 3日 2000点 0円</li> <li>システム管理1039収納機能情報を設定し収納で一括再計算方法 &gt; 11一部負担金をクリアし・・"</li> <li>3月 6日 2000点 200円</li> <li>3月 13日 2000点 200円</li> <li>3月 13日 2000点 200円</li> <li>3月 13日 2000点 0円</li> <li>3月 2日 5000点 200円</li> <li>3月 13日 2000点 0円</li> <li>3月 2日 5000点 200円</li> <li>3月 13日 2000点 0円</li> <li>3月 9日 2000点 0円</li> <li>3月 4日 4000点 200円</li> <li>3月 9日 2000点 0円</li> <li>3月 9日 2000点 0円</li> <li>3月 9日 2000点 0円</li> <li>3月 9日 2000点 0円</li> <li>3月 4日 4000点 200円</li> <li>3月 9日 2000点 0円</li> <li>3月 9日 2000点 0円</li> <li>3月 9日 2000点 0円</li> <li>3月 9日 2000点 0円</li> <li>3月 9日 2000点 0円</li> <li>3月 9日 2000点 0円</li> <li>3月 9日 2000点 0円</li> <li>() 0円となるよう修正しました</li> </ul> | H22.3.30 |
| 7  |             | 労災保険についても地域医療貢献加算、明細書発行体制等加算を自<br>動発生するようこしました。                                                                                                    |                                                                                                    | H22.3.31 |
| 8  |             | 自賠責保険で頸部固定帯加算の入力をした場合の負担金計算をシステム管理4001の '固定帯加算等取扱 'の設定に準じて行うように修正しました。                                                                                                    |                                                                                                    | H22.4.2  |

| 番号 | 管理番号                                     | 問い合わせ (不具合)及び改善内容                                                                                                    | 対応内容                                                                                                    | 備考      |
|----|------------------------------------------|----------------------------------------------------------------------------------------------------|----------------------------------------------------------------------------------------------------|---------|
| 9  | お電話でのお<br>問い合わせ 4月<br>1日 - 薬剤情<br>報提供料   | システム管理1007で<br>22.3.31まで薬剤情報提供料 老人手帳記載有りを算定する<br>22.4.1から老人手帳記載なしを算定する<br>訂正時の自動発生算定するに設定<br>システム日付を22.4月の状態で診療日を22.3月に変更、後期高齢者で<br>薬剤を入力しますと薬剤情報提供料15点を算定しますが、訂正展開しま<br>すと10点に変更されます。                                                                                                    | システム管理の1007 自動算定・チェック機能情報を期間変<br>更した時、診療行為登録時に自動発生する薬剤情報提供<br>料の内容が訂正日時点の設定ではありませんでした。<br>訂正日のシステム管理の設定で処理を行うように修正しま<br>した。                                                         | H22.4.2 |
| 10 | お電話でのお<br>問い合わせ 4月<br>5日 - 薬剤情<br>報料チェック | システム管理マスタ1007自動算定チェック機能情報で薬剤情報提供料<br>チェックを0チェックしないに設定していても4月以降、複数回算定時に<br>警告が表示されます。                                                                                                    | システム管理の <sup>1</sup> 007 自動算定情報 チェック機能制御」の<br>薬剤情報提供料チェックを <sup>0</sup> チェックしない」と設定していて<br>も、薬剤情報提供料を月 2回以上算定した場合に警告表示<br>を行っていました。<br>システム管理の設定がチェックしないの時は、警告表示を行<br>わないように修正しました。 | H22.4.9 |
| 11 | ncp<br>20100406-042                      | システム管理1007 薬剤情報提供料(老人 手帳記載あり)1算定する<br>(月1回)<br>患者様は後期高齢者<br>月1回目4月1日受診時 薬剤情報提供料と手帳記載加算算定<br>月2回目受診時 薬剤情報提供料を診療行為画面にて入力 "平成22<br>年4月1日に算定済です 警告!!既に今月算定済みです。"と表示 '閉じ<br>る"<br>薬剤情報提供料の入力コード未尾にカーソルがきていて、自院入力CD<br>ではなくマスターの数字で表示<br>Enterすると自院入力CD表示<br>手帳記載加算入力 登録完了<br>訂正にて再度画面を開こうとしたところ、"警告!!登録時と診療内容が違<br>います。必ず登録をして点数を変更してください"と表示 '閉じる"<br>薬剤情報提供料の入力コードの末尾にカーソルがきていて、入力した手<br>帳記載加算が表示されず(削除状態)<br>会計照会で確認すると、両日共算定できています。(カレンダーのところ<br>にそれぞれの日に"1"を表示) | 月の 1回目の薬剤情報提供料と手帳記載加算を自動算定<br>した時、月 2回以上薬剤情報提供料を算定すると、訂正時<br>に手帳記載加算が削除されていましたので正しく展開する<br>ようこ修正しました。                                                                               | H22.4.9 |

| 番号 | 管理番号                                   | 問い合わせ (不具合 )及び改善内容                                                                                                    | 対応内容                                                                                                    | 備考       |
|----|----------------------------------------|----------------------------------------------------------------------------------------------------|----------------------------------------------------------------------------------------------------|----------|
| 12 | 4/7 電話問合<br>せ 脳血管リハ<br>廃用症候群           | 脳血管リハ 廃用症候群、4月より新設されたマスタとなりますが、診療<br>行為入力時に180日以上の警告メッセージが表示されませんとのお問合<br>せがございました。                                                                                                    | 新設の脳血管疾患等リハビリテーション料(廃用症候群)の<br>開始日から180日以上などの期間チェックを行っていませ<br>んでした。<br>また、早期リハビリテーション加算を新設されたリハビリテー<br>ション料に算定した時、リハビリテーション開始日を算定して<br>いても、発症日なしの警告を表示していました。<br>正しくチェックを行うように修正しました。 | H22.4.9  |
| 13 | ncp<br>20100410-008                    | 今回、4月9日に提供されましたプログラム更新・マスタ更新を行ってから<br>出る現象で、当月1回目の来院にも関わらず、<br>薬剤情報提供料と手帳記載加算を入力して登録を押した時<br>薬剤情報提供料と手帳記載加算を算定した日を訂正で呼び出して登<br>録を押した時<br>どちらも登録のタイミングで【004 今回 手帳記載加算(薬剤情報提供<br>料)警告!既に今月算定済みです。】とメッセージが出ます。<br>どちらも閉じるを押すと、薬剤情報提供料にカーソルがいく為、薬剤情報<br>提供料と手帳記載加算(日後期高齢者薬剤情報提供料(手帳に記載<br>する場合))を同じ薬剤情報提供料とみなしているのではないかと思いま<br>す。<br>当月1回目は、チェックがかからないようにならないでしょうか? | 薬剤情報提供料と手帳加算の算定チェックで、システム管<br>理の薬剤情報提供料が 9 チェックする」となっていた場合、<br>薬剤情報提供料と手帳加算を入力した時に月 1回目であっ<br>ても警告メッセージを表示していましたので修正しました。                                                             | H22.4.14 |
| 14 | お電話でのお<br>問い合わせ 4月<br>9日 - 診療情<br>報提供料 | 入院で診療情報提供料 (1)を回数 2として入力した際840000052のコメ<br>ントコー ドに * 2として入力しますと警告が解除できません。<br>診療情報提供料 (1) * 2として入力した場合は解除できます。<br>外来でもコメントコー ドに * 2としても解除できますがこのような仕様なの<br>でしょうか。                                                                                                    | 入院で算定回数チェックが警告となっている時、該当のコー<br>ド行以外で回数を入力した場合、警告が表示され続け、解<br>除できませんでしたので修正しました。<br>警告表示後でも、回数変更(算定日変更)を行うと、再度、警<br>告チェックを行います。                                                        | H22.4.14 |

| 番号 | 管理番号        | 問い合わせ (不具合)及び改善内容                                                                                                    | 対応内容                                                                                                    | 備考       |
|----|-------------|----------------------------------------------------------------------------------------------------|----------------------------------------------------------------------------------------------------|----------|
| 15 |             | デジタル・アナログ同時撮影の対応を行いました。詳細は、改定対応資料を参照してください。<br>また、CT、MRID乳幼児加算の点数計算で月2回目からの逓減の場合、乳幼児加算を逓減した点数ではなく、逓減しない点数で計算していました。逓減後の点数で乳幼児加算点数を計算するように修正しました。                       |                                                                                                    | H22.4.19 |
| 16 | kk<br>22095 | 埼玉県行田市の医療機関様よりご連絡を頂きました。<br>平成22年4月診療分より、こども医療費、重度心身障害者医療費、ひとり<br>親の助成を現物給付へ変更するそうです。<br>レセプト併用になるので、保険番号マスタの新設をご検討頂ければ幸い<br>です。また、社保・国保総括表への件数の反映も併せてご検討頂ければ<br>幸いです。 | 埼玉県行田市地方公費対応(平成22年4月診療分~)<br>1 ひとり親(783)(低所得又は低年金該当者)<br>ア)医療費患者負担<br>21,000円未満の場合、患者負担無し<br>21,000円以上の場合、全額患者負担(償還払い)<br>イ)入院時食事負担<br>全額患者負担<br>ウ)レセプト記載<br>21,000円未満の場合、レセプトに記載する<br>21,000円以上の場合、レセプト記載しない<br>注意事項<br><外来><br>会計時に、1ヶ月の累計金額が上限金額(¥21,000)以上<br>になる場合、その会計時点から患者負担が発生します。<br>患者負担が発生した場合、収納業務にて、同一月に受<br>診があるかを確認し、ある場合、再計算及び診療費請求<br>書兼領収書の再発行を行います。<br>又、必要に応じて入金処理を行います。 | H22.4.19 |

| 番号 | 管理番号 | 問い合わせ (不具合) 及び改善内容 | 対応内容                                                                                                    | 備考       |
|----|------|--------------------|----------------------------------------------------------------------------------------------------|----------|
| 16 |      |                    | <ul> <li></li> <li></li></ul> | H22.4.19 |

| 番号 | 管理番号                                     | 問い合わせ (不具合)及び改善内容                                                                                                    | 対応内容                                                                                                    | 備考       |
|----|------------------------------------------|----------------------------------------------------------------------------------------------------|----------------------------------------------------------------------------------------------------|----------|
| 17 | お電話でのお<br>問い合わせ 4月<br>16日 - 中途終<br>了F7キー | 診療行為の中途終了の確認画面でキーボードでF7キーを押下しても操<br>作ができません。<br>ご確認いただけますでしょうか。                                                                                                    | 外来の診療行為の中途終了時の確認画面で、F7 薬情・手<br>帳、F10 全部 のキーが、F10、F11と設定してありまし<br>た。<br>正しいキーで処理を行うように修正しました。                                                                                                   | H22.4.19 |
| 18 | ncp<br>20100414-032                      | CT撮影(その他)の入力についてお尋ねします。外来受診でCT撮影の<br>診療があり同日入院で再度CT撮影がありました。外来でのみ入力した<br>時は問題ないのですが、入院でCT撮影を入力すると外来のCT撮影も2<br>回目以降の減算をしてきます。外来では2回目以降の減算をしたくない<br>のですが。宜しくお願いします。                                                                                                    | 画像診断のCT、MRで月の初回を同日に別履歴で複数算<br>定した場合、初回を訂正で展開した時に逓減となっていまし<br>たので修正しました。                                                                                                    | H22.4.19 |
| 19 | support<br>20100416-018                  | 検査のBNPとコメントコードを入力し、続いてDo検索から過去の内服薬<br>剤を入力します。この時内服薬剤に、210の診区コードはなく複数日の投<br>与です。<br>画面上は内服薬剤が検査薬剤の扱いになっているため、算定上限回<br>数を超えています。算定できません」と表示されます。<br>そこで内服薬剤の上に行挿入で、210の診区コードを追加しEnterをする<br>と再度 算定上限回数・・・」の表示がでてきます。(剤は分かれていま<br>す)<br>コメントがない状態で同じ作業をした時には二度目の表示はされません。<br>これは仕様でしょうか? | 診療行為で、月 1回算定可能な検査などの下に診療種別の<br>ない投薬を入力して回数エラーとなった時、診療種別を挿入<br>することにより剤分離した場合に分離前の回数のまま回数<br>チェックを行うことがありました。その為、検査の月上限エ<br>ラーが解除されませんでした。<br>挿入した診療種別がコメントの場合に発生していましたので<br>正しく処理を行うように修正しました。 | H22.4.27 |

| 番号 | 管理番号                                           | 問い合わせ (不具合 )及び改善内容                                                                                                    | 対応内容                                                                                                    | 備考       |
|----|------------------------------------------------|----------------------------------------------------------------------------------------------------|----------------------------------------------------------------------------------------------------|----------|
| 20 |                                                | アナログ撮影とデジタル撮影の同時撮影料を算定する場合、通常の撮影料コードと同時撮影料のコードの撮影枚数を合わせて上限5枚までの<br>点数計算に対応しました。<br>同時撮影料コード分の枚数は、点数表上上限である5枚から通常の撮<br>影料コードの枚数(上限5枚とする)を差し引いた回数を元に計算を行い<br>ます。<br>単純撮影(ワナログ)4枚<br>単純撮影(同時デジタル)3枚と入力した場合は<br>5枚 - 4枚(単純撮影(アナログ))= 1枚となり<br>単純撮影(同時デジタル)の撮影枚数は1枚として点数計算します。<br>画面に表示されている数量(枚数)はそのまま3となります。 |                                                                                                    | H22.4.27 |
| 21 | ncp<br>20100419-024                            | 外来の診療行為画面で<br>N003-2 術中迅速細胞診 (1手術につき)160185010<br>N006 細胞診断料 160185210を入力すると細胞診断料を算定出来る<br>検査を入力して下さいとメッセージがでます<br>入院の診療行為画面で同じく入力するとメッセージは出ません<br>何か特別な設定をしているのでしょうか?<br>外来では算定不可とはかかれてはいないようですが、わざとメッセージ<br>が出るようになっているのでしょうか?                                                                          | 病理診断で新設された細胞診断料と病理診断のチェックを<br>入院では行っていませんでしたので、細胞診断料を入力し<br>た時は、対象の病理診断の算定有無をチェックするように修<br>正しました。<br>また、組織診断料と細胞診断料の対象となる病理診断の判<br>断を同一画面内について行っていましたので、当月算定し<br>ている病理診断で判定するように修正しました。 | H22.4.27 |
| 22 | お電話でのお<br>問い合わせ 5月<br>7日 - 薬剤管<br>理指導料複数<br>入力 | 薬剤管理指導料の入力を同一画面で複数入力した場合に '既に同じ診<br>療行為コートが入力されています。算定できません。 "とエラーが表示さ<br>れ入力できません。<br>初回に医薬品安全性情報等管理体制加算を入力し以降は指導料のみ<br>入力したいのですが別画面で入力するしかないのでしょうか。                                                                                                    | 入院の診療行為入力で、月内に複数回算定できる指導料、<br>在宅料を剤を変えて同時に入力した場合、重複エラーとなり<br>算定できませんでした。<br>入院では、指導料、在宅料で同じコードの同時重複チェック<br>を行わないようこしました。                                                                | H22.5.27 |

| 番号 | 管理番号                    | 問い合わせ (不具合 )及び改善内容                                                                                                    | 対応内容                                                                                                    | 備考       |
|----|-------------------------|----------------------------------------------------------------------------------------------------|----------------------------------------------------------------------------------------------------|----------|
| 23 |                         | 内服薬剤に '1 'を入力して種類数指示の設定をしたセットを診療行為で<br>展開した時、数量の後ろに '1 'は表示されますが、内服の 1種類のカウン<br>ト対象となりませんでしたので正しく反映するように修正しました。<br>また、内服薬に種類数指示を入力してから、診療種別を内服以外 (頓服とか)に変更した場合、エラーとなりませんでしたので内服以外は種類<br>数指示のエラーとなるように修正しました。                                                                                                    |                                                                                                    | H22.5.27 |
| 24 | support<br>20100512-013 | 画像診断の DOの表示で、同じ入力方法で単純撮影の 2枚で入力してい<br>るのにも関わらず、単純撮影の行に 2枚と出るときと出ないときがあるの<br>ですがこの違いは何でしょうか。                                                                                                    | 画像診断の撮影回数をユーザ登録した器材コード(059~)<br>のフィルムより設定した時、訂正で展開すると撮影料に数量<br>が展開されていました。<br>数量を展開しないように修正しました。<br>展開で数量を表示した場合、フィルム枚数を修正した時に<br>撮影回数に反映されません。 | H22.5.27 |
| 25 | ncp<br>20100513-036     | リハビリテーションの入力方法についてです。<br>病名Aと病名Bの傷病開始日が同日の場合、起算日が同じなので同日<br>にリハビリテーション開始のコードとコメントで傷病名を入力した場合、2<br>つの傷病名がレセプトには記載されます。<br>病名Aに対するリハビリテーションと病名Bに対するリハビリテーションの<br>実施月が異なる場合はどのように入力をおこなえばよいのでしょうか。ま<br>た、病名Aのリハビリは病名Bのリハビリ実施時には終了している場合も<br>あります。<br>(例)<br>病名A・病名Bの傷病開始日 H22.04.01<br>病名Aのリハビリ実施 : H22.4~H22.5<br>病名Bのリハビリ実施 : H22.6~ | 診療行為でシステム予約コードの上限回数チェックを行って<br>いませんでした。その為、各リハビリテーション開始日を同<br>時に複数入力した時のエラーメッセージが終了日とのエラー<br>メッセージになっていました。<br>回数チェックを行うように修正しました。              | H22.5.27 |

| 番号 | 管理番号                | 問い合わせ (不具合 )及び改善内容                                                                                                    | 対応内容                                                                                                    | 備考       |
|----|---------------------|----------------------------------------------------------------------------------------------------|----------------------------------------------------------------------------------------------------|----------|
| 26 | ncp<br>20100517-020 | システム管理 4001 労災自賠医療機関情報 > 自賠責区分 2健保準<br>拠 設定<br>保険 973 自賠責保険<br>診療行為 :CT撮影、2回目以降減算<br>H22.4月以降、自賠責保険(健保準拠)でCT撮影の月 2回目以降の減<br>算されなくなりました。                                                                                                    | 自賠責の健保準拠の時、CT,MRID月 2回目の逓減の自<br>動発生を行っていませんでした。<br>CT、MRID逓減を正しく行うように修正しました。                                                                                                    | H22.5.27 |
| 27 | kk<br>22318         | 医院様からのお問い合わせで、052小児特定疾患の受給者証を持って<br>いる患者様が入院された時に入院時食事療養標準負担額は患者様へ<br>の請求に変更になっていると言う事です。<br>今回、協会健保と052小児特定の保険併用されている方が入院した時<br>の食事代が公費負担になってしまいお会計にあがってきません。<br>食事代は患者様の負担なので変更できる様に対応お願い致します。<br>その際のレセプトへの記載は食事・生活療養の公費 及び の欄は0<br>円になるようにお願い致します。                       | 茨城県地方公費対応(保険番号152:小児特定)<br>(平成21年4月~)<br>患者登録-所得者情報-公費負担額で入院-外来それぞれに上限額を入力します。<br>入院食事負担は、上限額に含めず負担計算を行います。<br>平成21年5月改正(特定疾患及び小児慢性特定疾患の公<br>費負担の医療に係る高額療養費限度額の見直し)の対象<br>外とします。 | H22.5.27 |
| 28 | ncp<br>20100526-018 | 診療行為コード:113010410 リンパ浮腫指導管理料 100点」を5月の入院中に一度算定。退院後外来にて、再度 リンパ浮腫指導管理料」を算定すると、算定済みとのメッセージが表示されます。そのメッセージを閉じる」ボタンをクリックして閉じた後、エンターキーをクリックすると (入院の算定回数を超えています」というメッセージが表示されます。そのメッセージを閉じると、指導料の点数が繁栄され診療行為画面に 100点と表示されますが、 登録」ボタンをクリックすると (入院の算定回数を超えています」というメッセージが表示され、登録できません。 | リンパ浮腫指導管理料を外来で算定した時、入院中に算定<br>があると入院中の算定回数エラーとなっていました。<br>外来で算定した時は入院中の算定チェックを行わないようこ<br>修正しました。月 2回目からの警告チェックは行います。                                                             | H22.5.27 |

| С | 1 | 长底行为  |
|---|---|-------|
| Ζ | Т | 砂原1」向 |

| 番号 | 管理番号                                     | 問い合わせ (不具合)及び改善内容                                                                                                    | 対応内容                                                                                                    | 備考       |
|----|------------------------------------------|----------------------------------------------------------------------------------------------------|----------------------------------------------------------------------------------------------------|----------|
| 29 | orca-inspect<br>01563                    | 算定履歴-移行履歴登録画面において、確認画面が表示されるデータ<br>があるのですが、エラー内容が表示されません。                                                                                     | 外来の診療行為画面で患者番号を入院の診療行為や氏名<br>検索など他画面で決定した場合は、"当日に受診がありま<br>す。OKで訂正、NOで同日再診表示を行いま<br>す。"などの確認メッセージを初期画面表示後、ENTERを<br>押した後で表示します。<br>その為、ENTERを押さずに算定履歴画面へ遷移した場合、<br>算定履歴画面で確認メッセージを表示していました。<br>また、他画面へ遷移した場合は、戻ってからも確認メッセー<br>ジを表示しない場合もありました。<br>他画面へ遷移する前に確認メッセージを表示するように修<br>正しました。 | H22.6.15 |
| 30 | support<br>20100527-012                  | 訂正で診療内容を登録した際に 警告!保険組合せ期間外の入院調剤<br>料があります。会計照会で保険変更して下さい。」というメッセージが表<br>示される。<br>入院期間<br>H22.1.18 ~ H22.1.19<br>H22.1.30 ~ H22.2.15           | 入院調剤料と保険組合せのチェックで、入院調剤料の保険<br>組合せが期間外でなくても、診療行為登録時に警告を表示<br>することがありました。<br>前月の投薬の保険組合せが当月も有効で、当月の投薬を<br>当月開始の保険組合せでのみ登録していた時、前月の投<br>薬分を登録した時に警告が表示されました。<br>警告を表示しないように修正しました。                                                                                                    | H22.6.15 |
| 31 | お電話でのお<br>問い合わせ 6月<br>4日 - リハビリ<br>コード入力 | 健保の運動器リハビリテーション (1)180032710を労災で入力してもエ<br>ラーがかかりませんとお問い合わせがありました。<br>他にも脳血管疾患等リハビリテーション料(廃用症候群)のコードもエ<br>ラーになりません。<br>エラーとなるようにしていただけないでしょうか。 | 労災保険で今回の改正で追加されたリハビリテーションで労<br>災固有のコードがある健保のコードを入力してもエラーとな<br>りませんでした。<br>労災固有のコードのあるリハビリテーション料の健保コード<br>はエラーとするように修正しました。                                                                                                    | H22.6.15 |

| 番号 | 管理番号                                             | 問い合わせ (不具合)及び改善内容                                                                                                    | 対応内容                                                                                                    | 備考       |
|----|--------------------------------------------------|----------------------------------------------------------------------------------------------------|----------------------------------------------------------------------------------------------------|----------|
| 32 | お電話でのお<br>問い合わせ 6月<br>2日 - 診区 73<br>1訂正展開エ<br>ラー | システム管理1007で訂正時の自動発生(特定疾患処方管理料)が算定<br>しない<br>診療行為の入力に.731の診療区分がある<br>入力内容や剤登録順の関係で.731以降に何もない場合<br>訂正展開時に.731で入力した薬剤の直下に特定疾患処方管理料が来る<br>場合に剤分離がされず.731の中に特定疾患処方管理料が含まれてしま<br>います。<br>マニュアルに注意として.731は剤分離ができないと記載されていますが<br>自動発生なので診療区別を入力することはできません。<br>.731で入力した剤最終の回数入力を*1としても訂正展開時には消えて<br>しまいます。<br>訂正展開時の警告解除後に*1を入力しても、特定疾患処方管理料<br>に.820を入力しても再度展開しますと消えてしまいます。<br>剤分離はできないのでしょうか。 | 診療行為の登録順を入力順と設定している時、731 造影<br>剤 注入手技 (点滴)の剤が最終行で、登録時に薬剤情報提<br>供料を自動発生した場合、訂正で展開すると、自動発生した<br>薬剤情報提供料が 731 の剤に含まれていました。<br>訂正時に正しく剤分離するように修正しました。 | H22.6.15 |
| 33 |                                                  | 病理診断の判定を修正しました。<br>マスタ更新 (6月 15日提供)により最新の点数マスタの状態であることが<br>前提です。<br>マスタ更新をしなかった場合は、組織診断料 細胞診断料の入力ができ<br>ません。<br>また、細胞診断料の算定判定を区分番号で行っていましたので、細胞診<br>婦人科材料等)も算定可能な検査となっていました。判定に検査等実<br>施判断グループ区分を追加して、細胞診 (婦人科材料等)では算定エ<br>ラーとしました。                                                                                                    |                                                                                                    | H22.6.15 |
| 34 | support<br>20100611-005                          | 入院の画像診断で、入力日と異なる日をまとめ入力する際、最後に <sup>▶</sup> /<br>撮影日」を入力しますが、乳房撮影や特殊撮影の場合、診断料が一番<br>下に移動してしまい、さらに点数が 2行に重複して表示されます。<br>ただし、入力時の表示だけで、そのまま登録しても正しく入ります。<br>また、単純撮影や造影剤使用の場合は、入力どおりに表示、登録されま<br>す。<br>検証は4.4.0のみ行いましたが、不具合でしょうか?                                                                                                    | 診療行為画面で、乳房撮影、特殊撮影を入力後、*行で日<br>を指定した場合、自動発生した写真診断コートが*行の下<br>に表示されていましたので正しく表示するように修正しまし<br>た。                                                     | H22.6.15 |

| 番号 | 管理番号                                             | 問い合わせ (不具合 )及び改善内容                                                                                                    | 対応内容                                                                                                    | 備考       |
|----|--------------------------------------------------|----------------------------------------------------------------------------------------------------|----------------------------------------------------------------------------------------------------|----------|
| 35 | ncp<br>20100615-029                              | 6/15に提供されたパッチを更新後、医療機関情報-基本の設定で診療<br>費明細書発行フラグを 発行する」で登録した状態であるのに、診療行<br>為の請求確認画面では診療費明細書が 発行しない」になってしまいま<br>す。<br>マスタ更新も行っており、最新の状態にしてあります。                                   | 患者毎の発行区分が設定されていない時、明細書発行区<br>分の初期表示がシステム管理の請求書兼領収書の区分と<br>なっていました。<br>正しく設定するように修正しました。                                                                                                    | H22.6.16 |
| 36 | support<br>20100622-027                          | 医院では平成20年10月に入院されていた患者の返戻分の修正をされて<br>いました。<br>国保から組合に変更となり入院会計にて入院料は変更されました。<br>21.診療行為画面にて7日の診療行為に訂正をかけたところ添付したファ<br>イル内のエラーが出て修正ができませんでした。                                   | 入院の点滴の麻薬注射 生物学的製剤注射の自動算定<br>で、今回入力でない注射の加算も自動算定対象となってい<br>ました。これにより、注射薬の算定されている診療科 保険<br>組合せ以外で、麻薬注射 生物学的製剤注射を算定するこ<br>とがありました。<br>麻薬注射 生物学的製剤注射の自動算定は今回の診療科・<br>保険組合せで該当の注射薬が算定されている時のみ対象<br>とするようにしました。また、訂正時は今回算定分のみ対象<br>とするように修正しました。 | H22.7.16 |
| 37 | お電話でのお<br>問い合わせ 7月<br>2日 - 公害CT<br>逓減            | 公害で4月以降CT、MRI撮影の 2回目以降の逓減がされません。<br>ご確認いただけますでしょうか。                                                                                                    | 公害保険で、CT、MRDの月 2回目からの逓減について自動<br>算定がされていませんでしたので修正しました。                                                                                                    | H22.7.16 |
| 38 | お電話でのお<br>問い合わせ 8月<br>18日 - 院内ト<br>リアージ加算エ<br>ラー | 小児科外来診療料の施設基準があり3歳未満で地域連携夜間休日診療料と院内トレアージ加算を入力しますと院内トレアージ加算が小児科外来診療料以外となります。<br>Ver.4.0とVer.4.5.0の包括診療設定を包括算定しないの設定の場合エラーで入力できません。<br>Ver.4.5.0で包括算定するに設定しますと包括項目となり点数が算定されません。 | 小児科外来診療料の包括対象外のコート判定に院内トリ<br>アージ加算 (113011570)が含まれていませんでしたので算<br>定できるようこ修正しました。                                                                                                    | H22.8.26 |

| 番号 | 管理番号                    | 問い合わせ (不具合 )及び改善内容                                                                                                    | 対応内容                                                                                                    | 備考       |
|----|-------------------------|----------------------------------------------------------------------------------------------------|----------------------------------------------------------------------------------------------------|----------|
| 39 | kk<br>23167             | 秋田県の医療機関様より<br>74乳幼児医療と同様に80乳幼児医療にも1000円/月という制度がある<br>そうです。<br>例幼児医療証に1000円と記載されているそうです)<br>その場合、公費の種類 374 474 を選択して登録してもらおうかと考え<br>たのですが、社保請求書2枚目の 公費と医保の併用」欄に80(市町村)<br>と集計させないといけないので社保で80乳幼児医療の場合、添付ファイ<br>ルのような保険番号マスタを作成しました。<br>この保険番号も374乳市国有 474乳社組有と同様に 本人負担の5割助<br>成」なので本体側でのPG対応処理をお願いします。<br>今月から社保併用もレセプト請求となったので至急対応お願い致しま<br>す。 | 秋田県地方公費負担計算対応(入・外)<br>対象保険番号"280"<br>主保険の負担額を算出後、算出額の半額を患者負担としま<br>す。<br>(例)主保険 + "280" 6歳未満 2割 333点<br>3330円 × 0.2 = 666円<br>666円 × 0.5 = 333円 330円                                                                                         | H22.9.28 |
| 40 | support<br>20100802-006 | 1か月ほど前に同じ診療行為を入力しているにも関わらず、レセプトがま<br>とまらずに出てきてしまうとの問い合わせをしました。<br>修正する前のコピーを添付してほしいとのことでしたので、送ります。よ<br>ろしくお願いします。                                                                                                    | 数量が必要でない器材商品名コード(058XXXXXX)等に数<br>量を入力した時、データに数量登録を行いましたが、展開し<br>ても画面に数量の表示は行いません。その為、数量を入力<br>した時と入力しなかった時で、画面内容が同じでも数量を入<br>力した剤としない剤が作成されていました。<br>数量の必要でないコード<br>(058XXXXXX,001XXXXXX,002XXXXXX,099XXXXXX)は数量<br>を入力されても、登録しないように修正しました。 | H22.9.28 |

21 診療行為

| 番号 | 管理番号                    | 問い合わせ (不具合 )及び改善内容                                                                                                    | 対応内容                                                                                                    | 備考        |
|----|-------------------------|----------------------------------------------------------------------------------------------------|----------------------------------------------------------------------------------------------------|-----------|
| 41 | kk<br>22942             | 長崎県乳幼児福祉医療費制度の佐世保市の対応が、長崎市と同様の<br>現物給付への変更とのお知らせが届きました。                                                                                                    | <ul> <li>長崎県地方公費乳幼児負担金計算対応(保険番号180)<br/>(平成22年10月診療分~)</li> <li>入外あわせて上限額までの計算を可能にしました。<br/>Ver4.5.0については、システム管理2010に"日・月上限<br/>額負担金計算"の設定項目を追加しました。</li> <li>0 入外それぞれで上限額までの計算をする</li> <li>1 入外あわせて上限額までの計算をする</li> <li>1 入外あわせて上限額までの計算をする</li> <li>(1)長崎県の"180"は、デフォルトが"1"となります。</li> <li>(2)日又は月上限額設定のある地方公費が対象となります。</li> <li>(2)日又は月上限額設定のある地方公費が対象となります。</li> <li>Ver4.4.0については、プログラム対応しました。</li> <li>併せて</li> <li>社保(70歳未満現物給付)レセプト保険欄 - 一部負担金</li> <li>欄記載について、上位所得者や低所得者であっても、</li> <li>一律一般の金額で記載するよう対応しました。</li> <li>80100+@円(高額4回目以降の場合も、80100+</li> <li>@円)</li> </ul> | H22.9.28  |
| 42 | support<br>20101012-007 | 10/9に退院後、10/9に外来受診した患者の再診料が自動表示されてきません。<br>弊社テスト環境ですと、表示されますが、客先の患者 1名だけが表示されないです。試しに、10/10にすると再診料自動で表示されます。又、電話にて問い合わせをした際、診療行為入力画面でEnterを押下すると表示されてこないか聞かれましたが、それも出ませんでした。 | 入院月と退院月が同じ時、退院日に外来で再診料の自動発<br>生をしませんでした。入院月に関係なく、退院日に外来の再<br>診料を自動発生するように修正しました。                                                                                                    | H22.10.27 |

| 番号 | 管理番号                    | 問い合わせ (不具合)及び改善内容                                                                                                    | 対応内容                                                                                                    | 備考        |
|----|-------------------------|----------------------------------------------------------------------------------------------------|----------------------------------------------------------------------------------------------------|-----------|
| 43 | ncp<br>20101021-011     | 環境設定の時間外設定項目に小児科特例の追加がありましたがシステ<br>ム管理 9007自動算定・チェック機能情報」の時間外加算(小児科特例)<br>を1 算定するにし、環境設定の区分を小児科特例の区分を設定(区分5<br>~7全て)をしました。<br>診療行為入力画面で 労災または自賠責保険の一般患者」であっても<br>小児科特例の加算コードがつきエラーとなってしまいます。(初診でも再<br>診でも加算がつきます)<br>手で加算コードを削除すれば入力可能ですが、労災・自賠責以外の一<br>般患者にはこちらの現象は出ませんので修正していただけないでしょう<br>か? | 環境設定の外来時間外区分を小児特例時間外の 5、6、7<br>で設定した時、労災・自賠責保険の場合に年齢に関係なく<br>診察料に時間外区分を付加していました。これにより、時間<br>外区分エラーとなっていましたので、小児特例時間外区分<br>は労災・自賠責保険でも年齢判定を行うようこしました。    | H22.10.27 |
| 44 | support<br>20101006-019 | 労災と健康保険の初診日が同日・同科の場合の初診についてですが、<br>弊社にお問い合わせいただいた医院様のある群馬県では労災と健康保<br>険の両方で初診が算定出来るそうです。<br>現状ORCAでは同日で同科の初診では算定できない仕様ですが、両方<br>で算定できるように仕様の変更をご検討頂けませんでしょうか?                                                                                                    | 労災で初診料を算定後、他保険で同一診療科において初診<br>診(同日複数診療科)の算定を可能としました。<br>他科での受診がない時、他の保険組合せでの受診があれ<br>ば、初診(同日複数診療科)を入力時に警告を表示して算定<br>を可能としました。<br>但し、複数保険を指定しての算定はできません。 | H22.11.25 |
| 45 | support<br>20101119-017 | 入院患者で一般病棟で診療行為を未来日まで入力し、療養病棟に転棟<br>すると診療内容が包括化されます。その状態で包括されている診療行<br>為を含む日付で再度一般病棟に転棟した場合、診療行為画面からは診<br>療内容を包括から出来高に戻すことが出来ません。                                                                                                    | 入院料により包括算定で登録した後で入院料を変更して包<br>括対象外となった場合、当月の入院料がすべて包括対象外<br>である時に、訂正を行っても包括算定を出来高算定に変更<br>できませんでした。<br>出来高算定できるように修正しました。                               | H22.11.25 |
| 46 | support<br>20101122-015 | 診療種別820の長期投薬加算(処方せん料)、特定疾患処方管理加算<br>(処方せん料)を手入力しそれよりも下に薬剤を入力、それよりも下に器<br>材の入力があるとエラーとなるようです。                                                                                                    | 手入力した処方せん料の直下に薬剤を入力した時、後に入力した器材コードがエラーとなっていました。<br>エラーとならないように修正しました。                                                                                   | H22.11.25 |

| 番号 | 管理番号                    | 問い合わせ (不具合)及び改善内容                                                                                                    | 対応内容                                                                                                    | 備考        |
|----|-------------------------|----------------------------------------------------------------------------------------------------|----------------------------------------------------------------------------------------------------|-----------|
| 47 | support<br>20101129-024 | 運動器リハビリテーションの月単位数のチェックについてですが、同会<br>計内で 運動器リハビリテーション (2)』を1単位 (13単位目/月)、 運<br>動器リハビリテーション (3)』を1単位 (14単位目/月)で算定した場合、<br>警告!運動器リハビリ発症日から150日以上です。】というメッセージ<br>はでますが、「月13単位を超えました」というメッセージはでません。<br>ためしに、 運動器リハビリテーション (2)』を2単位で入力してみると、<br>警告!運動器リハビリ発症日から150日以上です。月13単位を超え<br>ました】というメッセージがでます。<br>同会計内での入力になるのですが、これは仕様でしょうか?                                                                                                    | 当月がリハビリ開始日より150日以上経過している場合で<br>運動器リハビリテーション料 (2)、運動器リハビリテーション<br>料 (3)を同時に入力し、最初に入力した運動器リハビリテー<br>ション料 (2)が13単位になった時、次に入力した運動器リ<br>ハビリテーション料 (3)で14単位になりますが、警告メッ<br>セージに 月13単位を超えました」と表示しませんでした。<br>正しく表示するように修正しました。 | H22.12.21 |
| 48 | request<br>20101203-002 | <ul> <li>生化学的検査?で入院中の患者について算定した場合は初回に限り20点を加算できますが、現在のORCAの動きは以下になっているようです。</li> <li>?入院初日、初診料のみ算定次の日に訂正で診療行為を引っ張り、検査まとめ」ボタンを押下して検査を入力 初回加算つかない<br/>日付のみを入力したい日にして、検査まとめ」ボタンを押下して検査を入力 初回加算つく</li> <li>?最初に10項目以下で入力(追加入力ではじめて10項目を超える場合)<br/>診療訂正で昨日の診療行為を引っ張り、検査まとめ」ボタンを押下して入力 初回加算つかない<br/>日付のみを入力したい日付にして、検査まとめ」ボタンを押下して入力 初回加算つかない</li> <li>?診療行為で10項目以上の検査を入力後、登録ボタンを押下して入力 初回加算つかない</li> <li>?診療行為で10項目以上の検査を入力後、登録ボタンを押下して入力 初回加算のかないい</li> <li>?診療行為で10項目以上の検査を入力後、登録ボタンを押下して入力 初回加算つかない</li> <li>この状態で 戻る」ボタンを押下した検査項目を10項目以下にしてもたとえば1項目にしても初回加算が二重丸の所で削除するしかない。</li> <li>上記?の2番目と?の初回加算がつかないパターンでも自動算定するようにできないか。また、?のパターンでは初回加算を自動で算定しないようにできないか病院様より要望が出ております。</li> </ul> | 入院診療行為で生化学的検査の入院時初回加算を自動算<br>定する時、一度、登録をクリックして入院時初回加算を自動<br>算定した後で、再び診療行為画面に戻 以 検査を削除して<br>10項目以下とした場合でも入院時初回加算が自動算定す<br>ることがありました。<br>削除した検査が剤の最後の検査でない場合に不具合が発<br>生していました。<br>正しく自動算定するように修正しました。                   | H22.12.21 |

| 番号 | 管理番号                        | 問い合わせ (不具合)及び改善内容                                                                                                    | 対応内容                                                                                                    | 備考        |
|----|-----------------------------|----------------------------------------------------------------------------------------------------|----------------------------------------------------------------------------------------------------|-----------|
| 49 | ncp<br>20101222-017         | 自費 0円設定の入力を、今までは金額を入力しないで診療行為を登録し<br>ていたようです。<br>後から訂正で確認しても自費金額は0円になっていたのに、プログラム<br>更新後、訂正で確認すると1円が自動的に入力されてしまうということで<br>す。 | 21日提供のパッチにより、CLAM展開で数量を自費金額<br>へ展開するように修正しましたが、CLAM以外でも自費金<br>額をゼロ円で登録した時、展開時に数量を金額に編集して<br>いました。<br>CLAM以外では自費金額をゼロのまま展開するように修正<br>しました。<br>CLAM展開では、数量 = 1の場合は金額編集しないようこ<br>しました。                                                                                                    | H22.12.24 |
| 50 | kk<br>24532                 | 長崎県こども家庭課様より<br>長崎県乳幼児医療費助成制度規模拡大に関する資料<br>を入手致しました。<br>平成23年4月1日施行                                                          | <ul> <li>長崎県地方公費対応(平成23年4月診療~)</li> <li>壱岐市・五島市の3歳未満乳幼児対応</li> <li>壱岐市・五島市の方が壱岐市・五島市の医療機関で入院及び外来を受診した場合は保険番号280を使用して下さい。</li> <li>外来の '時間外 'の場合は、診療行為で '099409907''</li> <li>(侍定公費 )時間外受診 )の入力を行ないます。</li> <li>このコードの入力があった場合を '時間外 "とみなし (2)の計算を行います。</li> <li>&lt; 医療費部分の患者負担&gt;</li> <li>(1)入院及び外来の時間内・患者負担なし</li> <li>(2)外来の時間外・・・日上限 800円、月上限 1600円の患者負担あり</li> <li>点数マスタ 099409907((特定公費)時間外受診)のマス<br/>9更新データを提供しています。</li> </ul> | H23.3.28  |
| 51 | 3/7 電話問合<br>せ 月跨り 入<br>院調剤料 | 1月31日に処方回数を*31で登録した場合、2月は28日までの日付となり<br>ますが、2月29日、30日に入院調剤料の回数フラグが登録され、実日数<br>が30日となってしまいますとのお問合せがありました。                     | 入院調剤料の自動算定で、1月の投薬分から2月の調剤料<br>を算定する時に1月末に29日以上の投薬があった場合、2<br>月30日など2月末日より後も回数を設定していました。2月<br>末日までの算定とするように修正しました。                                                                                                    | H23.3.28  |

| 퐓  | 号                | 管理番号                                 | 問い合わせ (不具合)及び改善内容                                                                                                    | 対応内容                                                                                                    | 備考       |
|----|------------------|--------------------------------------|----------------------------------------------------------------------------------------------------|----------------------------------------------------------------------------------------------------|----------|
| 1. | ました<br>5222<br>金 | 6電話でのお<br>引い合わせ 3月<br>4日 - セット登<br>禄 | 行為セット入力画面で、セットコードとセット名のみでセット内容を入力せ<br>ずに登録をした場合についてです。<br>登録後にP等で検索した場合表示されません。<br>行為セット入力画面でセットコードを入力しますとセットコードが存在しま<br>す。修正をしますか?と確認メッセージが表示されます。<br>この状態で削除ボタンを押下しますと削除してよろしいですか?とメッ<br>セージが表示されOKで処理が終了しますが再度先ほどのセットコードを<br>入力しますとセットコードが削除されておりません。<br>セット内容を登録してから削除することは可能ですが内容入力していな<br>いと検索、削除出来ないのでしょうか。                                                                                                    | セット登録で明細がなくてもセットコードのみ登録できていま<br>したので、明細がない時は登録できないようにチェックを追<br>加しました。<br>なお、セットコードのみ登録されている場合はセットの削除は<br>できません。                                                                                    | H23.3.28 |
|    | 53 t             | 9/22 電話問合<br>± 特記 施設<br>再診料ダミー       | 以下の順番で登録した場合の再診料ダミー登録可否の動作について<br>1.最終来院日から初診までの期間(月数) 2」<br>2.算定履歴から初診ダミー (099110001)をH22.9.17で登録<br>3.特記事項タブから 09施」を H22.9」で登録。<br>4.H23.3.22診療日で展開すると、(最終来院日から2ヶ月以上経過してい<br>るため)初診ダミーが自動算定される。<br>5.上記4の状態から、初診ダミーをクリアし、再診ダミーに置き換える。<br>物診算定日がありません。初診算定日を登録してください。」となり、初<br>診算定日を登録しないと、診療行為入力画面を登録することはできません。<br>上記5までの動作は通常ですが、以下からの動作についてご確認ください。<br>6.上記4の状態から、初診ダミーをクリアし、再診料(12007410)を入力<br>直後、入力した再診料をクリアボタンで削除し、再診ダミーに置き換えます。<br>上記の状態にすると、診療行為入力画面を登録できます。 | 診療行為で施設入居等で診察料を初診料ダミーで自動発<br>生した時、移行後最初の入力の場合に再診料ダミーへ手入<br>力で変更できませんでした。<br>初診算定日の設定があれば、受診履歴がなくても再診料ダ<br>ミーの算定を可能としました。<br>また、施設入居等で初診料・再診料ダミーが自動発生した<br>時は、初診・再診の変更を 11 12 で行うことができるよう<br>にしました。 | H23.3.28 |

| 番号 | 管理番号        | 問い合わせ (不具合 )及び改善内容                                                                                                    | 対応内容                                                                                                    | 備考       |
|----|-------------|----------------------------------------------------------------------------------------------------|----------------------------------------------------------------------------------------------------|----------|
| 54 | kk<br>24386 | 1901日102(1 英国 2000日11日 2010-11-25 パッチ提供 (第19回) 法確認して要望いたします。 新規のORCA導入のお客様 (提案実施中)で下記の内容と同等の対応 依頼をいただきました。 内容は同じなのですが、公費番号が違うので対応可能か確認いたしま す。 対象公費 14378 母 (父) 子家庭等医療費 母子社国 14572 こども医療費 子社国 14670 重度心身障害者 (児) 医療費 障害社国 このうち国保 + 公費の方が対象になり自己負担 0円になります。 社保、国保組合の場合は 80100 + @を越える金額が患者負担となりま す。 対応範囲:入退院登録 管理番号 kk23979 問い合わせ (不具合) 及び改善内容 | 群馬県地方公費負担計算対応(平成23年4月診療分~)<br>(70歳未満かつ"社保又は国保組合"である場合を対象と<br>する。)<br>(1)主保険+(145、245、146、246、143、243)の<br>保険組み合わせの場合、かつ、限度額認定証(上位所<br>得者)がある場合<br>80100+@(高額4回目以降該当は44400)を超える金額を<br>患者負担とと窓口請求する。<br>【50000+@(83400)又は負担割合計算額】と<br>B0100+@(4400)】を比較し、金額を計算する。<br>例 1)請求点数55555点主保険3割<br>(150000+(\$5550-50000)×0.01)=150556円<br>80100+(\$55550-267000)×0.01)=82986円<br>150556-82986=67570円(患者負担)<br>例 2)請求点数35555点主保険3割<br>35555点×10円×3割=106665円(四捨五入)106670円<br>80100+(\$55550-267000)×0.01)=80986円<br>106670-80986=25684円(患者負担)<br>(2)注保険+(145、245、146、246、143、243)の<br>保険組み合わせの場合、かつ、限度額認定証がない場合<br>80100+@を超える金額を患者負担とし窓口請求する。<br><b>⑤</b> 担割合計算額】と B0100+@】を比較し、金額を計算する。<br>所得者情報参照し、低所得者である場合は<br><b>⑥</b> 担割合計算額】と B5100+@】を比較し金額を計算する。<br>所得者情報参照し、低所得者である場合は<br><b>⑥</b> 担割合計算額】とB5100+@】を比較し金額を計算する。<br>例 1)請求点数35555点主保険3割所得区分:一般<br>35555点×10円×3割=106665円(四捨五入)106670円<br>80100+(\$5550-267000)×0.01)=80986円<br>106670-80986=25684円(患者負担)<br>例 2)請求点数35555点主保険3割所得区分:低所得<br>35555点×10円×3割=106665円(四捨五入)106670円<br>80100+(\$55550-267000)×0.01)=80986円<br>106670-80986=25684円(患者負担)<br>例 2)請求点数35555点主保険3割所得区分:低所得<br>35555点×10円×3割=106665円(四捨五入)106670円<br>80100+(\$55550-267000)×0.01)=80986円<br>106670-80986=25684円(患者負担)<br>例 2)請求点数35555点主保険3割所得区分:106670円<br>80100+(\$5550-267000)×0.01)=80986円<br>106670-80986=25684円(患者負担)<br>例 2)請求点数35555点主保険3割所得区分:10670円<br>80100+(\$55550-267000)×0.01)=80986円<br>106670-80986=25684円(患者負担)<br>例 2)請求点数35555点主保険3割所得区分:10670円<br>80100+(\$5550-267000)×0.01)=80986円<br>106670-80986=25684円(患者負担)<br>例 2)請求点数35555点主保険3割所得区分:106670円<br>80100+(\$5550-267000)×0.01)=80986円<br>106670-80986=25684円(患者負担)<br>例 2)請求点数35555点主保険3割所得区分:106670円<br>80100+(\$5550-267000)×0.01)=80986円<br>106670-80986=25684円(患者負担)<br>例 2)請求点数35555点主保険3割所得区分:106670円<br>805555点×10円×3割=106665円(四捨五入)106670円<br>805670-80986=25684円(患者負担)<br>例 2)請求点数35555点主保険3割所得区分:10670円 | H23.3.28 |

| 番号 | 管理番号        | 問い合わせ (不具合 )及び改善内容                                                                                                    | 対応内容                                                                                                    | 備考       |
|----|-------------|----------------------------------------------------------------------------------------------------|----------------------------------------------------------------------------------------------------|----------|
| 55 | kk<br>24681 | 山梨県の公費 41老人」と51特定疾患」を併用される患者さまの件で<br>す。<br>医療機関さまで 51特定疾患」を第1公費、41老人」を第2公費として請<br>求したところ返戻になられたそうです。<br>返戻理由は公費の優先順位誤りとのことでした。<br>山梨県国保連合会様に確認いたしましたところ、こちらの公費2つを併<br>用されてう場合に限り 41老人」を優先するという規定になっているとの<br>ことでした。<br>41老人」で1割ないし2割負担の医療給付を行った後、残りの負担分を<br>51特定疾患」にて扱います。<br>作成される保険組み合わせではどれを選択しても51特定疾患」が第1<br>公費となってしまいます。<br>どのように入力したらよいのでしょうか? | 山梨県地方公費対応(41+51対応)<br>41老人と(051又は091)を併用する場合の対応を行いました。<br>51より41老人を優先させて、負担金計算及びレセプト記載<br>を行います。<br>主保険+41老人+(051又は091)の保険組み合わせ<br>を作成可能とする。<br>上記保険組み合わせを使用し、診療行為入力を行う事。<br>(注)注保険+(051又は091)+41老人の保険組み合<br>わせを使用した場合、51優先の負担金計算となる。<br>レセプト記載順を<br>第1公費41老人<br>第2公費051又は091<br>とする。 | H23.3.28 |
| 56 | kk<br>24824 | <ul> <li>福島県いわき市において平成23年4月より医療費助成の制度が変更されることになりましたので、ご連絡させて頂きます。</li> <li>変更内容の詳細は添付資料をご確認頂きたいのですが、現時点では主に以下の2点となるようです。</li> <li>子どもの医療費助成の上限を従来の小学校入学前から小学校3年生までに拡大し、窓口負担分の請求書・明細書は従来の乳幼児のものとは分離</li> <li>医療費請求明細書に番号の附与が必要となる(従来の乳幼児も該当)</li> <li>今回の制度改正はORCAサポートセンタ様から既にご提供頂いている乳幼児医療費の明細書の様式変更を含んでおりますので、内容をご確認の上、ご対応願います。</li> </ul>          | 福島県いわき市地方公費対応<br>保険番号 (445、545)について<br>下記内容で負担金計算を行うよう対応しました。<br>ア)医療費患者負担 (入外)<br>21,000円未満の場合、患者負担無し<br>21,000円以上の場合、全額患者負担 (償還払い)<br>イ)入院時食事負担<br>21,000円未満の場合、患者負担無し<br>21,000円以上の場合、全額患者負担 (償還払い)                                                                                | H23.3.28 |

| 番号 | 管理番号                | 問い合わせ (不具合 )及び改善内容                                                                                                    | 対応内容                                                                                                    | 備考       |
|----|---------------------|----------------------------------------------------------------------------------------------------|----------------------------------------------------------------------------------------------------|----------|
| 57 | ncp<br>20110323-006 | 入院の診療行為入力画面で自費をまとめて入力する際の自費の金額の表示がおかしなるとのことで医療機関様から問合せがありました。<br>自費095*****コードを使い、09500001おむつ代500円を<br>4.6.16.20.25日を入力する方法として、医療機関様の方でこのような入力<br>方法をしたそうです。<br>【診療行為入力-入院診療行為入力画面】<br>入力コード名称  回数計<br>09500001おむつ代500円×1500<br>*/4 4日分<br>*/6 6日分<br>*/16 16日分<br>*/20 20日分<br>*/25 25日分<br>マニュアルの入力方法ではありませんが登録できるようになっていま<br>す。<br>診療行為入力-診療行為確認画面】<br>.950保険外(肖費税なし)<br>おむつ代500円 500円<br>1×1 1000円<br>1×1 1000円<br>1×1 1000円<br>1×1 1000円<br>1×1 1000円<br>1×1 1000円<br>1×1 1000円<br>1×1 1000円<br>500円で表示されます。計算は問題な 2500円であるはずですが、1000円で表示しますが、<br>自費が5つ目を入力すると、1000円表示に切り変わってしまいます。 | 入院の診療行為確認画面の表示で、自費コードの日付指定<br>行が剤の 5行目以降に入力されていた時、表示する自費金<br>額が正しくありませんでした。正しい金額を表示するように修<br>正しました。          | H23.3.28 |
| 58 | ncp<br>20110325-004 | 建設連合国保組合によると「感染症の予防及び感染症の患者に対する<br>医療に関する法律又は障害者自立支援法の規定による医療に係る一<br>部負担金は特別な理由のない限り生じることはありません』となっていま<br>したが平成23年3月末受診分で廃止となるようです。                                                                                                    | 建設連合国保組合 (233064)+ 021 (精神通院)又は<br>010 (感 37の 2)の患者窓口負担計算修正<br>平成 23年 4月診療分から窓口負担 (一部負担金)が発生す<br>るように修正しました。 | H23.3.28 |
| 番号 | 管理番号                | 問い合わせ (不具合)及び改善内容                                                                                                    | 対応内容                                                                                                    | 備考       |
|----|---------------------|----------------------------------------------------------------------------------------------------|----------------------------------------------------------------------------------------------------|----------|
| 59 | 法定外給付 全<br>国板金業     | 全国板金業 (133280)について、感染症 精神通院の患者自己負担なし<br>は23年3月で廃止。<br>4月からは感染症5%、精神通院10%の自己負担とのことです。<br>(組合のHPに掲載されていなかったため、保険者に直接確認済み。)<br>また上記にともない、下記URLの他の組合においても同様の取り扱いと<br>なるのか、中央会に照会しましたところ、現時点では全国板金業のみ変<br>更とのことです。<br>http://www.tokyo-kokuhoren.or.jp/kokuho/kh02iryou/kh02-02.htm | 全国板金業国保組合 (133280)+021 (精神通院)又は<br>010 (感 37の 2)の患者窓口負担計算修正<br>平成 23年 4月診療分から窓口負担 (一部負担金)が発生す<br>るように修正しました。                                                                                                    | H23.4.25 |
| 60 | ncp<br>20110413-005 | 感37の2と生活保護の方<br>75歳の患者様で会計は、感37の2+生活保護で最終的にはするのです<br>が処方せんにそれぞれの負担者番号を記載し別々に印刷する為に<br>感37の2の公費を選び登録しています<br>70歳以上の患者様ですと<br>1027 老人の保険割合が設定されていません。保険を登録し直して下さ<br>い。<br>エラーになり登録出来ません<br>70歳以下の方は同じ操作をしても登録可能です<br>968後期該当を登録してみましたがダメでした<br>登録出来る様にするにはどのような操作をしたらよろしいでしょうか   | 前期高齢者で感37の2の公費のみの保険組合せで診療行<br>為入力ができませんでした。<br>前期高齢者後期高齢者で公費のみで診療行為入力可能<br>な公費に、"010(感37の2)"、"024(療養介護)"、"030(心神喪<br>失)"、"079(障害児施設)"を追加しました。                                                                         | H23.4.25 |
| 61 | ncp<br>20110421-007 | 勝手に診療日の日付が前日になり診療行為が登録される現象が月に<br>数回の頻度で発生しています。<br>操作は、受付画面から患者を選択後、診療行為画面に移動し、DO検索<br>で処方を複数選択し診療行為を入力後、登録、会計をしており、印刷さ<br>れた領収書を確認すると診療日が前日になっていました。<br>その操作の間のシステムログ (-mlog ON )を確認したところ、環境設定<br>から日付を変更、診療行為画面の診療日の変更をしたといった形跡は<br>まったく見られませんでした。<br>また、前後の患者は正常です。        | 診療行為で訂正で展開中に受付画面へ遷移し、受付済みの別患者を選択して診療行為画面へ遷移した時、受付遷移前の訂正の診療日のままでした。<br>患者番号を変更した時は、診療日をシステム日付に変更するように修正しました。<br>この時、受付で訂正中と同じ患者を選択した時は、診療行<br>為へ遷移しても、受付遷移前の訂正中となります。<br>訂正を解除して、再度、受付一覧から選択して下さい。<br>なお、入院も同様に修正しました。 | H23.5.26 |

| 2 1 |         | <u> - + </u> |
|-----|---------|--------------|
| /   | 三次将子・   | ſТА          |
| ~   | ・ リン /示 | עייע בו      |

| 番号 | 管理番号                    | 問い合わせ (不具合 )及び改善内容                                                                                                    | 対応内容                                                                                 | 備考       |
|----|-------------------------|----------------------------------------------------------------------------------------------------|--------------------------------------------------------------------------------------|----------|
| 62 | support<br>20110428-016 | 23日<br>210<br>薬剤A 2錠<br>81000001 (0.5,0.5,1)<br>薬剤B 2錠<br>81000001 (1,0.5,0.5)<br>【日3回毎食後】×7<br>28日<br>210<br>薬剤A 2錠<br>81000001 (1,0.5,0.5)<br>薬剤B 2錠<br>81000001 (1,0.5,0.5)<br>【日3回毎食後】×7<br>と入力した場合、28日の薬剤Aのフリーコメントを「(1,0.5,0.5)」と<br>入力しているにも関わらず登録すると「(0.5,0.5,1)」に戻ってしまし<br>ます。 | 同一剤の判定で変更後に同じ内容のコートが複数あり、変<br>更前に同じ内容のコートが 1件しかなくても同一剤として判<br>定している場合がありましたので修正しました。 | H23.5.26 |
| 63 | ncp<br>20110428-011     | 自賠責保険にて診療行為を入力し、診療行為確認画面にてプレビュー<br>を見ると、従来様式と新様式と2種類でるところが従来様式のみの表示<br>しかされていません。原因がわからない状態です。<br>3件ありますが、すべて続紙があるものです。<br>それ以外では正常に表示されます。設定・登録等に問題があるのでしょ<br>うか?                                                                                                    | 自賠責のリアルタイムプレビュー時に、従来様式と新様式の<br>2種類出るところが従来様式のみの表示しか行われない場<br>合がありましたので修正しました。        | H23.5.26 |

| 番号 | 管理番号                | 問い合わせ (不具合)及び改善内容                                                                                                    | 対応内容                                                                                                    | 備考       |
|----|---------------------|----------------------------------------------------------------------------------------------------|----------------------------------------------------------------------------------------------------|----------|
| 64 | orca-forms<br>10952 | 保険別診療点数 月計表」診療行為区分集計表 保険別」基本台帳<br>保険別」という帳票を使用してみました。この帳票での記載について 2点<br>ご質問いたします。<br>労災・自倍にて使用するマスタ「09591****」「09592***<br>*」「09593****」「09594****」にて作成したコードを診区<br>「.800」で入力すると、保険の医療収益の計には記載されても項目欄<br>にはどこにも記載されていません。<br>また、このコードを自費の「.950」で入力すると項目欄には円記載で<br>はなく点数記載となり、その点数のまま医療収益の計に記載されていま<br>す。<br><例>「.800」で入力すると2000 医療収益2000<br>「.950」で入力すると200 医療収益2000 差額1800 となります。 | 診療行為で自賠責で診断書料 (09591XXXXX)などを"80 そ<br>の他"で入力した後、前の行に.950か960を追加して保険外<br>に変更した場合、診断書料コードの金額が点数のままでし<br>た。また、負担金額も発生していました。<br>正しい金額を表示するようこ修正しました。                                                                                                    | H23.5.26 |
| 65 | ncp<br>20110601-005 | 診療行為より初診算定日の変更を行なったところ、日付が変わりません<br>でした。<br>算定履歴からの初診ダミーマスタを削除 ,移行履歴からの初診ダミーマ<br>スタの削除を行いましたが、改善しませんでした。                                                                                                    | システム管理の診療科コードを削除・期間変更を行いシステム日付で対象外となる診療科がある時、診療行為で診療科<br>を表示しません。<br>診療科がシステム日付で対象外となっている受診履歴を訂<br>正で展開した時、システム日付で有効な診療科に自動で変<br>更していましたので、受診履歴の診療科で展開するように修<br>正しました。<br>なお、訂正の診療日でも有効期間外の診療科であれば、診<br>療日で有効な診療科に変更します。<br>また、診療科が変更となった時にクリアを行い受診履歴を削<br>除した時、前の診療科の診療科履歴が削除とならなかった<br>ので正しく更新するように修正しました。<br>前の診療科履歴が残っていたので、最終来院日・初診算定<br>日が変更とならないことがあります。 | H23.6.27 |
| 66 |                     | 診療行為検索で全角文字11文字で名称検索を行うと実際に該当があるにも拘らず抽出されませんでしたので正しく検索するように修正しました。<br>この他外来まとめ、点数マスタ更新での診療行為検索画面も同様に修正しました。                                                                                                    |                                                                                                    | H23.7.27 |

| 番号 | 管理番号                    | 問い合わせ (不具合 )及び改善内容                                                                                                    | 対応内容                                                                                                    | 備考       |
|----|-------------------------|----------------------------------------------------------------------------------------------------|----------------------------------------------------------------------------------------------------|----------|
| 67 | support<br>20110701-012 | 外来にて生活習慣病管理料で包括算定をしている方が、入院された場合、21 診療行為の入院画面で、注射・検査等の入力を行うと包括診療<br>となってしまいます。<br>099999904 出来高算定(日)(入院料包括)のコード入力で、出来高算<br>定になりますが、出来高算定(日)(入院料包括)のコードを入力しなくて<br>も、入院では包括診療とならないよう、ご検討お願いいたします。             | システム管理の包括診療行為設定画面で、生活習慣病管<br>理料など外来の診療行為を包括算定すると設定している<br>時、外来で生活習慣病管理料を算定した月に入院した場<br>合、入院でも包括されていました。<br>外来の包括算定は、外来でのみ判定するように修正しまし<br>た。 | H23.7.27 |
| 68 | support<br>20110709-004 | 入院患者の診療行為まとめ入力にて、入力方法によって点滴の手技料<br>が診療行為確認画面にて入力した日数分上がったり上がらなかったりし<br>ております。<br>医院様より診療行為入力後の確認画面にて何故点滴手技料があがっ<br>ていないのでしょうか、とご質問を頂いております。<br>診療行為確認画面で上がっていなくても会計照会画面ではきちんと日<br>数分上がっていたり上がらなかったりもしたそうです。 | 入院診療行為で登録時に自動算定する点滴手技料の算定<br>日が、点滴薬剤の入力算定日によっては正し〈表示・登録さ<br>れてないことがありましたので、正し〈編集するように修正し<br>ました。                                            | H23.7.27 |
| 69 |                         | 労災のコードを.950(.960)を入力して自費コードとした後、入力した.950を削除した場合、労災コードの金額をそのまま点数として編集していました。<br>労災コードの診療種別を変更した時も正しく点数計算を行うように修正しました。                                                                                        |                                                                                                    | H23.7.27 |

| 21         | 診底行为    |  |
|------------|---------|--|
| <b>Z</b> I | 砂原1」(示) |  |

| 番号 | 管理番号        | 問い合わせ (不具合 )及び改善内容                                                                                     | 対応内容                                                                                                    | 備考       |
|----|-------------|----------------------------------------------------------------------------------------------------|----------------------------------------------------------------------------------------------------|----------|
| 70 | kk<br>26130 | 記載頂いております内容で問題ございません。対応の程、宜しくお願い<br>致します。<br>また、高齢者 (70歳 ~ 74歳 )も同様の計算となります。合わせての対応を<br>お願いできませんでしょうか? | 主保険 + 広島県地方公費 "191 '又は '291 'の負担金計算対応<br>応 (外来)(前期高齢者又は後期高齢者が対象)<br>同月に在総診の算定がある場合、下記のように負担金計算<br>を行います。<br>(後期高齢者で低所得者の場合は、以前対応済み)<br>・上位所得者 (3割)<br>(44400円と診療済みの3割相当分累計額と1日上限<br>(200円 )を比較する。)<br>一般所得者(1割)<br>(12000円と診療済みの1割相当分累計額と1日上限<br>(200円 )を比較する。)<br>一般所得者(1割)<br>(000円と診療済みの1割相当分累計額と1日上限<br>(200円 )を比較する。)<br>一般所得者(1割)<br>(000円と診療済みの負担割合相当分累計額の差額を<br>求める。<br>計算式 (12000円 - 診療済みの負担割合相当分累計額)<br>2.日上限 (200円 - 診療済みの負担割合相当分累計額)<br>2.日上限 (200円 - 診療済みの負担割合相当分累計額)<br>2.日上限 (200円 - 診療済みの負担割合相当分累計額)<br>2.日上限 (200円 - 診療済みの負担割合相当分素計額)<br>2.日上限 (200円 )と上記計算額を比較し、小さい額を患者<br>負担とする。<br>例1)1日目の負担割合相当分が12000円を超えた場合<br>1日目 15000点 患者自己負担額 200円<br>2日目 3000点 患者自己負担額 200円<br>2日目 3000点 患者自己負担額 100円<br>(2000円 > 11900円 = 100円)(200円 > 100円)<br>例3)1日目の負担割合相当分が10000円の場合<br>1日目 10000点 患者自己負担額 200円<br>2日目 3000点 患者自己負担額 200円<br>2日目 3000点 患者自己負担額 200円<br>2日目 3000点 患者自己負担額 200円<br>2日目 3000点 患者自己負担額 200円<br>2日目 3000点 患者自己負担額 200円<br>2日目 3000点 患者自己負担額 200円 | H23.7.27 |

| 番号 | 管理番号                    | 問い合わせ (不具合)及び改善内容                                                                                                    | 対応内容                                                                                                    | 備考       |
|----|-------------------------|----------------------------------------------------------------------------------------------------|----------------------------------------------------------------------------------------------------|----------|
| 71 | request<br>20110304-001 | 広島県ユーザー様より、下記のような問合せを頂いております。<br>51公費(特定疾患)」対象外の疾患で入院した患者様がおり、入院登録<br>の保険は、後期高齢者単独」の組合せを選択しています。<br>但し、入院中 51公費(特定疾患)」の対象疾患の治療も行うので、難病<br>患者入院診療加算」を、51公費(特定疾患)併用」で入力しました。<br>でも、51公費(特定疾患)併用」分の請求書に、反映されません。<br>レセプトの摘要欄にも、わかれて明記されません。<br>過去に、支払基金に確認すると、このようなケースの場合は、該当加算<br>のみを、公費併用として請求してください。との指摘を受けました。<br>当院の場合、このようなケースが多くありますので、早急にご検討のう<br>え、是非ご対応頂きたいです。 | 難病患者等入院診療加算対応(入院料と異なる保険組み合わせで診療行為入力)<br>入院料と異なる保険組合せで、(190101770)難病患者等入<br>院診療加算の診療行為入力を行った場合、入退院登録、定<br>期請求、レセプト処理においてエラーとならないよう対応しま<br>した。<br>レセプト電算データについては、当該加算を単剤として記録<br>するように対応しました。 | H23.8.25 |
| 72 | support<br>20110804-019 | 二つの労災と協会けんぽの保険がある患者様です。<br>一方の労災で入院していますが、もう一方の労災でも治療をしており、そ<br>ちらに対し、病衣貸与料(101910060)」を算定しています。<br>協会けんぽでも治療を行っているため、労災レセが2件、協会けんぽレ<br>セが1件あります。<br>病衣貸与料(101910060)」を算定している方のレセプトが、会計照会の<br>プレビューで確認すると、添付資料 218591-R2_1エラー」のようになって<br>おり、明細書作成で処理ができません。<br>試しに病衣貸与料(101910060)」を削除して処理すると、明細書作成で<br>処理ができました。                                                     | 労災病衣貸与料対応(入院料と異なる保険組み合わせで診療行為入力)<br>入院料と異なる保険組合せで、(101910060)病衣貸与料の<br>診療行為入力を行った場合、入退院登録、定期請求、レセ<br>プト処理においてエラーとならないように対応しました。                                                             | H23.8.25 |

# 22 病名

| 番号 | 管理番号 | 問い合わせ (不具合 )及び改善内容                      | 対 | 応 | 内 | 容 | 備考       |
|----|------|-----------------------------------------|---|---|---|---|----------|
| 1  |      | 誕生日より前の日付で診療開始日が入力可能でしたのでチェックするようこしました。 |   |   |   |   | H23.2.24 |

#### 23 収納

| 番号 | 管理番号                                  | 問い合わせ (不具合 )及び改善内容                                                                                                    | 対応内容                                                                                                    | 備考       |
|----|---------------------------------------|----------------------------------------------------------------------------------------------------|----------------------------------------------------------------------------------------------------|----------|
| 1  |                                       | 収納業務より外来のの月別請求書兼領収書発行を発行する際、システム管理の [1039 収納機能情報 ]の月別請求書兼領収書の設定で、 9<br>前回請求額を印字する」が選択されている場合でも、前回請求額が印字<br>されない不具合がありましたので修正しました。                                                                                                    |                                                                                                    | H22.3.30 |
| 2  | お電話でのお<br>問い合わせ 3月<br>9日 - 一部入<br>金取消 | Ver.4.5.0の入金取消の日付対応の一部入金の取消について<br>リリース情報79ページ<br>4.入金額欄が空白の状態で入金額欄にEnterキーが押された場合診<br>療日の入金額をマイナスした値を表示します。<br>と記載されており、例では820円を12日に500円、13日に320円入金して<br>います。<br>空白の状態でEnterキーを押した状態では入金額欄へは-320円が表示<br>されています。<br>現在の動作では全体の金額にマイナスした値が表示されます。<br>(例の場合820円)                                                                                                    | 入金額欄が空白の状態で入金額欄にEnterキーが押された<br>場合診療日の入金額をマイナスした値を表示するよう修正<br>しました。                                                                                                    | H22.3.30 |
| 3  | ncp<br>20100712-007                   | <ul> <li>領収書の再発行について問い合わせさせて頂きます。</li> <li>マニュアルでも確認したのですが、複数科保険入力で会計照会画面に<br/>Mマークついている収納データの領収書再発行は設定により診療行為<br/>登録時に指定した方法で発行できるとありますが自賠責保険は対象外<br/>でしょうか?</li> <li>一般の保険で複数科入力した場合まとめた領収書が発行されますが自<br/>賠責保険で2科診療があった場合領収書の再発行が1枚にならないと<br/>のお問い合わせがありました。</li> <li>1枚で出したいので2枚になっては困るという事で今回は訂正画面より<br/>領収書をまとめて1枚で発行して頂いております。</li> <li>1039 収納機能情報以外で設定する場所があるのでしょうか?</li> <li>自賠責だけ1枚にならない理由を教えてほしいと言われております。</li> </ul> | 以下の条件全てに該当する場合、収納業務より、請求書兼<br>領収書および診療費明細書の再発行を行った際、労災・自<br>賠責 公害保険分については、診療科毎に印刷をしていまし<br>たが、1枚にまとめて印刷を行うように修正しました。<br><br>1.診療行為業務にて労災、自賠責または公害保険の診療行<br>為を複数科まとめ入力している。<br>2.請求書兼領収書の発行方法に 2 保険組合せ別に発行」<br>4 全体をまとめて発行」のいずれかを選択している。<br>3.システム管理 1039 収納機能情報」の再発行方法 (外来)<br>に 1 診療行為で指定した方法で発行」を選択している。<br><br>また、労災、自賠責、公害保険の月別請求書兼領収書を発<br>行する際も同じように診療科を纏める発行方法を指定され<br>ている場合は、まとめて印刷するように修正しました。 | H22.7.16 |

#### 23 収納

| 番号 | 管理番号                        | 問い合わせ (不具合)及び改善内容                                                                                                    | 対応内容                                                                                                    | 備考        |
|----|-----------------------------|----------------------------------------------------------------------------------------------------|----------------------------------------------------------------------------------------------------|-----------|
| 4  | ncp<br>20100903-030         | Ver4.5.0の「システムパッケージリリース情報 機能操作説明】(2010-<br>02-22差替) JのP.75に掲載されております 外来月別請求書の発行方法<br>選択機能」について教えて下さい。<br>弊社での検証では、<br>システム管理マスタ【039 収納機能情報】での初期値は P4 まとめて発<br>行 Jでしたが、F12 [登録 ]して更新していないと業務メニュー【3 収納】<br>のShift + F1 内来月別 ]を押した時の印刷指示画面の発行方法が [1 診<br>療科 保険組合せ別に発行 ]になります。<br>医療機関様と弊社検証機で同様の現象が発生しております。 | システム管理【1039 収納機能情報】が未登録の時は、印刷<br>指示画面の初期表示を & まとめて発行」とするようこ修正し<br>ました。                                                                                    | H22.9.28  |
| 5  | support<br>20101108-013     | 入院伝票で、請求取消しのデータがなぜか "未入金 (退)"の状態になる<br>現象が発生しております。<br>詳細は添付資料をご確認下さい。                                                                                                    | 入院の退院処理で作成された入金済みの収納データを<br>(S02)収納登録 - 請求一覧画面より請求取消を行った後、<br>同画面より入金取消を行った場合、状態が 請求取消し」か<br>ら 朱入金 (退)」に変わる不具合がありましたので、入金取<br>消後も 請求取消し」の状態を保持するよう修正しました。 | H22.11.25 |
| 6  | request<br>20101027-005     | 収納処理が遅いので早くして下さいとの内容です。                                                                                                    | 収納業務 - S02請求一覧画面にてコラムリストの表示する<br>際の検索条件を見直しレスポンスの改善を図りました。                                                                                                | H22.12.21 |
| 7  | 4/21 収納登録<br>一括入金画面<br>入金方法 | 1041入金方法情報にて、入金方法コードが6つ以上登録されている場合、収納登録一括入金画面の入金方法の設定内容が正し〈表示されな<br>いようです。                                                                                                    | 正しく表示するように修正しました。                                                                                                    | H23.4.25  |

# 24 会計照会

| 番号 | 管理番号                    | 問い合わせ (不具合 )及び改善内容                                                                                                    | 対応内容                                                                                                    | 備考        |
|----|-------------------------|----------------------------------------------------------------------------------------------------|----------------------------------------------------------------------------------------------------|-----------|
| 1  |                         | 診療行為の入力途中で会計照会へ遷移後、剤回数追加で受診履歴と<br>収納を追加した時、収納明細の入金方法が編集されていないことがあり<br>ましたので修正しました。                                                                                                    |                                                                                                    | H22.3.19  |
| 2  | support<br>20101102-006 | 22病名」または 24会計照会」画面にて入力を行うレセプトコメントです<br>が、 "入外区分 "が「入院」でコメント登録されてしまっている。<br>この医療機関は外来のみの診療所であり、一度でも 9001医療機関情<br>報」画面にて病床数を入力して、いわゆる "入院版 "に変更したことはな<br>い。<br>現状は、フラグ 9入院」が選べない状態になっており、これが通常の動<br>作のはずです。手入力でフラグ 9」を入力してもエラーメッセージが表示<br>されるため医療機関のご操作も考えられません。 | レセコメントの入力で、リストにない入外区分を直接入力した<br>場合、診療年月 システム年月の時のみエラーを無視しそ<br>のまま登録を行うことができました。<br>コメント登録時に、登録する入外区分 診療科のチェックを追<br>加しました。        | H22.11.25 |
| 3  | support<br>20101207-019 | 入院中の患者で、11/18に手術と同日に点滴を行っております。点滴手<br>技料は自動発生しないので算定していないのですが、会計照会で他の<br>剤を修正しようとするとエラー情報 点滴手技料が算定できる日がありま<br>す。」が表示されるようです。エラー情報を閉じると画面左下に赤字で<br>」に滴未算定 :18」と表示されます。                                                                                          | 会計照会で入院の点滴手技料未算定チェックで、手術料の<br>剤の前に手術料のない手術薬剤 器材だけの剤があった場<br>合、点滴手技料算定可能となっていました。<br>正しくチェックを行うように修正しました。                         | H22.12.21 |
| 4  | ncp<br>20101221-009     | 現在Ubuntuの検証をさせて頂いておりますが会計照会画面のカレン<br>ダー部分表示について確認させて頂きます。<br>会計照会の診療行為名称欄が広くなった分、カレンダー表示が5日位ま<br>でしか表示されません。<br>etchだと25日位まで表示されていましたが5日までですと全体が見えな<br>いため不便かと思います。<br>名称欄を手動で狭くすればある程度表示されますが固定されないためも<br>う一度立ち上げなおした場合元に戻ってしまいます。                            | 修正を行いました。<br>現状のglclient2の動作として、コラムリストの項目幅はユー<br>ザーが任意で変えない限り、表示している項目の最大幅に<br>自動調整されます。<br>今回のケースでは名称下に表示している線の幅で調整され<br>ていました。 | H23.1.27  |

24 会計照会

| 番号 | 管理番号                | 問い合わせ (不具合 )及び改善内容                                                                                                    | 対応内容                                                                                                    | 備考       |
|----|---------------------|----------------------------------------------------------------------------------------------------|----------------------------------------------------------------------------------------------------|----------|
| 5  | ncp<br>20110506-004 | H23.3月から労災で入院しています。H23.3.30に内服薬7日間の処方が<br>あり、その処方に関してのみ社保にて算定しています。<br>H23.4月分の医保の入院のレセは入院調剤料7点×5日分の35点となり<br>ます。<br>そのレセプHこ会計照会からコメントを入力しようとしたところ、保険組み<br>合わせが労災しか表示されません。<br>社保の有効期間はH22.11から9999です。<br>これはどういった原因が考えられるでしょうか。 | コメント入力で診療年月がシステム日付より前の時、自動発<br>生した入院調剤料の剤のみ算定している保険組合せがリストの対象外となっていました。<br>受診履歴の存在する保険組合せのみ対象としていましたの<br>で、入院は受診履歴がなくても診療会計が存在すれば保険<br>組合せを対象とするように修正しました。 | H23.5.26 |

#### 24 会計照会

| 番号 | 管理番号                    | 問い合わせ (不具合 )及び改善内容                                                                                                    | 対応内容                                                                                                    | 備考       |
|----|-------------------------|----------------------------------------------------------------------------------------------------|----------------------------------------------------------------------------------------------------|----------|
|    | support<br>20110820-003 | 102点数マスタで008400001~のコメントで月日、日~月日というコメントを作成しレセプト編集情報のカラム位置を14.10.13と入力し桁数も全て2で登録しました。                                                                                                    | 診療行為の同一剤判定で、84xxxxxx又は0084xxxxのコメ<br>ントの埋め込み数が 4つあった場合、同じ内容でも同一剤と<br>判定できていませんでしたので同一剤となるように修正しま<br>した。 |          |
| 6  |                         | 21診療行為で<br>900 入院(入院料)<br>190105970 重症者等療養環境特別加算(2人部屋)<br>008400001 8 1 8 31 8月1日~8月31日 (=スペース)<br>*/1-10 で登録。<br>後日同様に<br>900 入院(入院料)<br>190105970 重症者等療養環境特別加算(2人部屋)<br>008400001 8 1 8 31 8月1日~8月31日 (=スペース)<br>*/11-20 で登録。 |                                                                                                    | H23.8.25 |
|    |                         | 24会計照会を確認すると名称も点数も同じなのに剤が1日~10日分と<br>11日~20日分とに分かれて表示されます。<br>これを1つにまとめて変更確定し登録します。                                                                                                    |                                                                                                    |          |
|    |                         | 21診療行為で訂正で8/10を選択に追加入力し登録します。<br>再度24会計照会を確認すると先程まとめたハズなのに剤が追加され<br>8/10だけの重症者等療養環境特別加算 (2人部屋 )の剤が作成されま<br>す。                                                                                                    |                                                                                                    |          |
|    |                         | なぜ8/1-20まで同じ内容なのに剤がわかれるのでしょうか?<br>また 1つにまとめたのに訂正で追加するとまた剤が分かれてしまうのは<br>なぜでしょうか?<br>これは不具合ではないのか?との事です。                                                                                                    |                                                                                                    |          |

| 番号 | 管理番号                    | 問い合わせ (不具合)及び改善内容                                                                                                    | 対 応 内 容                                                                                               | 備考       |
|----|-------------------------|----------------------------------------------------------------------------------------------------|----------------------------------------------------------------------------------------------------|----------|
| 1  | support<br>20100327-016 | 以下設定後、4月以降の入院会計照会画面で地域加算が表示されなく<br>なります<br>施設基準情報<br>有効期限をH22.4.1 ~ で以下を追加設定<br>医療機関情報 - 入院基本<br>有効期限をH22.4.1 ~ で内容に変更がないためそのまま切替登録<br>地域加算はそのままの設定にて登録<br>病棟管理情報<br>有効期限をH22.4.1 ~ で以下を追加設定<br>有床診療所入院基本料20月末までは1)<br>医師配置加算1 算定する<br>上記の設定を行なった後、入院中の患者の 入院会計照会」にて4月分<br>を表示させると、3月まで表示していた地域加算が表示されなくなりま<br>す。<br>病棟管理情報で設定を行なった変更は、反映表示されています。<br>入院中の患者を 入退院登録」にてH22.4.1付で 転科 転棟 転室」で異<br>動登録を行なっても、4月以降、地域加算は表示されませんでした。<br>ちなみに、病院での設定で上記の設定(入院料等は病院一般病床のも<br>ので設定)<br>を行なうと4月以降、地域加算は表示されていました。<br>今回、表示されない地域加算は5等および6等です。 | 4月 1日以降に有床診療所入院基本料 2を算定時にシステ<br>ム管理で設定している入院料加算とのチェック判定に不具<br>合があり、加算算定が正常にできない不具合がありました<br>ので修正しました。 | H22.3.30 |
| 2  | ncp<br>20100406-076     | H22年4月改正より認知症治療病棟入院料』が90日以内から60日以<br>内へ日数が変更となりましたが、【31入退院登録】から4月以降に「入院<br>登録」若しくは、4月1日で「転科・転棟・転室」の作業を行っても日数を9<br>0日を区切りとして計算してきます。<br>日数を60日で計算してくるよう修正をお願いします。                                                                                                    | 認知症治療病棟入院料について平成22年4月改定より点<br>数算定期間の<br>変更がありましたが、この対応に漏れがあったので修正を<br>行いました。                          | H22.4.9  |

| 番号 | 管理番号                         | 問い合わせ (不具合)及び改善内容                                                                                                    | 対応内容                                                                                                    | 備考        |
|----|------------------------------|----------------------------------------------------------------------------------------------------|----------------------------------------------------------------------------------------------------|-----------|
| 3  | 4/8 電話問合<br>せ 他医受診<br>退院時仮計算 | 他医受診30%減算を退院時仮計算より仮計算したとき、初期加算が算定されている期間内であるのに、入院料基本点数に対する30%減算の<br>点数しか上がってきませんとのお問合せがございました。<br>30%減算の入院基本料が910点となるため、14日以内の初期加算をプ<br>ラスすると、1360点となります。初期加算が含まれない点数が表示され<br>るようですので、ご確認いただけますと幸いです。                                                                          | 他医療機関受診 30%減算を算定時に入院期間加算を算定<br>に含めるよう点数計算の見直しを行いました。<br>退院時の負担計算及び会計カートが修正対象となります。                                                                                    | H22.4.14  |
| 4  | 4/13 退院登録<br>請求確認画面          | 21年11月の収納履歴が作成されていないのですが、11月で退院処理す<br>る際に、退院・差額に今回入院請求額がマイナス表示されます。                                                                                                    | 入院期間が複数月にまたがり、前月末までを定期請求、今<br>月請求を退院請求とした場合、退院登録時に入退院登録画<br>面 - 請求確認画面の F7 定期差額」ボタンで定期請求差額<br>の表示を行った際に退院請求額をマイナスした金額が差額<br>として表示される不具合がありました。正しく差額計算を行う<br>よう修正しました。 | H22.4.19  |
| 5  | ncp<br>20100405-058          | ある患者が平成22年2月7日で65歳になり、退職者国保保険を持って<br>いる患者が、療養病棟に平成22年2月22日に入院しました。入院生活<br>療養費の対象者は65歳の誕生月が属する月の翌月1日から該当作だ<br>し、65歳の誕生日が月の初日の場合は同月1日から)になりますが、2<br>月22日入院登録をする際、入院料選択欄がすでに生活療養の入院料<br>しか表示されません。生活療養費で提出をしたところ、返戻になりまし<br>た。現在ORCAの仕様ですと、誕生日から生活療養費になる仕様のよう<br>です。仕様の変更をお願いします。 | 入退院登録業務にて入院料を選択する際、入院時生活療<br>養費対象者の年齢判断を患者の誕生日を元に行っていまし<br>たが、65歳誕生月1日生まれ以外については、翌月より対象<br>とするように修正しました。                                                              | /H22.4.19 |
| 6  |                              | 労災 (1.3倍) (1.01倍)の計算対象修正<br>救急・在宅等支援療養病床初期加算<br>有床診療所一般病床初期加算<br>上記入院料加算について、労災 (1.3倍) (1.01倍)の計算対象として<br>いましたが、計算対象外としました。<br>退院等の負担金計算、レセプト、会計カード、診療費明細書を修正しました。                                                                                                    |                                                                                                    | H22.4.27  |

| 番号 | 管理番号                                             | 問い合わせ (不具合 )及び改善内容                                                                                                    | 対応内容                                                                                                    | 備考       |
|----|--------------------------------------------------|----------------------------------------------------------------------------------------------------|----------------------------------------------------------------------------------------------------|----------|
| 7  | お電話でのお<br>問い合わせ 4月<br>1日 - 有床診<br>療所一般病床<br>初期加算 | 有床診療所一般病床初期加算ですが、4月 1日入院で入院登録時算定<br>しないに誤って設定後に、異動処理を4月 1日で変更しようとすると入院<br>加算コンボボックスが表示されません。<br>入院と同日の異動処理だと表示されないようですがこちらは仕様なので<br>しょうか。<br>一度入院取消をして改めて設定するのでしょうか。                                                                                                    | 平成22年4月改定で新設された入院料加算「有床診療所<br>一般病床初期加算」、 救急 在宅等支援療養病床初期加<br>算」について入退院登録画面のコンボボックスで算定可能と<br>するよう対応していますが、異動処理時に入院日と異動日<br>が同日である場合はコンボボックスでの算定を不可としてい<br>ましたので、これを算定可能とするようにしました。 | H22.4.27 |
| 8  |                                                  | 平成22年5月14日に新設された 重症患者回復病棟加算 (基準未適<br>合)」について入院会計の対処を行いました。<br>システム管理 5001 病棟管理情報」で重症患者回復病棟加算を 2 算定<br>する」と設定されており、算定入院料が「回復期リハビリテーション病棟<br>入院料 1 (基準未適合)」、又は「回復期リハビリテーション病棟入院料 1<br>(生活療養)(基準未適合)」である場合については、入院会計に「重症<br>患者回復病棟加算 (基準未適合)」を作成します。<br>また、当該加算が注加算対象となる加算であることからレセプト電算提<br>出用データの記録順についても入院料の直下に記録されるよう対処しま<br>した。 |                                                                                                    | H22.5.27 |
| 9  | ncp<br>20100501-005                              | 31入退院登録で、退院登録を行った場合、前回までの未収額(青字)や<br>前回までの過入額(赤字)があがってくるのはどういった場合でしょう<br>か?<br>期請求を行っており、「5010定期請求情報」の設定は、<br>1期10<br>期20<br>期99<br>請求時入金処理:2入金済みとして処理する<br>再処理時の取り扱い:1請求取消後、再作成<br>一括削除機能:2使用する<br>「5001入院基本情報」の設定は、退院再計算:0収納再作成<br>としています。                                                                                     | 退院登録時の請求確認画面に過去の入院に係る未収 (過入)金がある場合は、その金額を表示していますが、退院に<br>係る入院歴の定期請求分の未収 (過入)金がこの金額に含<br>まれていませんでしたので含めるように修正しました。                                                                | H22.6.15 |

| 番号 | 管理番号                | 問い合わせ (不具合 )及び改善内容                                                                                                    | 対応内容                                                                                                    | 備考       |
|----|---------------------|----------------------------------------------------------------------------------------------------|----------------------------------------------------------------------------------------------------|----------|
| 10 |                     | 他医療機関受診 (30%減)の計算対応<br>詳しくは、 平成 22年 4月診療報酬改定対応 (レセプト対応)第二版」の<br>12ページを参照してください。                                                                                                    |                                                                                                    | H22.6.15 |
| 11 |                     | 救急搬送診療料算定時の入院料 (及び入院料加算)の算定チェック対応を実装しました。<br>救急搬送診療料の算定日に入院料 (又は入院料加算)の算定がある場合に、退院登録・退院時仮計算・定期請求・入院レセプH作成の処理時に確認メッセージを表示します。                                                                                                    |                                                                                                    | H22.8.26 |
| 12 | ncp<br>20100921-006 | 選定対象外の入院で180日以上入院している患者様が、9月12日より選<br>定入院対象患者となり、9月12日の日付で 転科 転棟 転室』の処理を<br>し選定対象としました。<br>該当の医療機関様は、選定対象の患者様でも患者様への選定入院料<br>は請求しない場合もあり、この患者様はその対象で<br>5000 医療機関情報 - 入院基本】<br>負担計算 = 3.病棟別に設定<br>5006 病棟選定入院料情報】<br>負担計算 = 2.定額設定<br>単価 = 0円<br>上記で設定した病棟 病室に転室させました。<br>定期請求を前期分(9月1日 ~ 15日)をかけたところ請求書兼領収書に保<br>険外適用分として『.400円』計上されてしまいました。<br>病棟設定や入院登録には問題ないと思われます。 | システム管理 5000 医療機関情報 - 入院基本」にて選定入<br>院料の設定を 負担計算 = 3.病棟別に設定」としている場<br>合、システム管理 5006病棟選定入院料情報」の設定より選<br>定入院料の計算を行いますが、請求期間の途中で転棟され<br>ている場合、転棟日の選定入院料を転棟前の病棟の設定<br>より取得していましたので、転棟後の病棟の設定より取得す<br>るように修正しました。 | H22.9.28 |

| 31  | 入退院     | き ほうしん ひちんし ひちんし ひちんし ひちんし ひちんし ひちんし ひちんし ひち |
|-----|---------|----------------------------------------------|
| J I | 7 CLEPL | 77 14 16                                     |

| 番号 | 管理番号        | 問い合わせ (不具合 )及び改善内容                                                                                                    | 対応内容                                                                                                    | 備考        |
|----|-------------|----------------------------------------------------------------------------------------------------|----------------------------------------------------------------------------------------------------|-----------|
| 13 | kk<br>24016 | 以下メールにて、お問い合わせさせて頂いた件ですが、その後、医療機<br>関様より資料の提供がありました。<br>また、資料では分かりづらい点があった為、直接、県に問い合わせをし<br>て頂いた所、現在は、限度額認定証を持っている患者の場合、上限<br>80,100円は適用されず、500円 × 14日で請求を行うそうです。                                                                                                    | 大分県地方公費乳幼児負担計算対応<br>(平成22年10月診療分~)<br>主保険+(183又は283)の保険組み合わせの場合、<br>かつ、限度額認定証がない場合は、80100+@を越える<br>金額が患者負担となります。<br>例)入院 8日間入院 請求点数49514点 主保険3割<br>49514点×10円×3割=148542円<br>(四捨五入)148540円<br>80100+((495140-267000)×0.01)=82381円<br>148540円-82381=66159円<br>入院日数8日×500円=4000円<br>4000+66159=70159円(患者負担)<br># 限度額認定証がある場合は、患者負担(医療費)は<br>4000円。 | H22.11.25 |
| 14 | kk<br>23979 | 宮城県保健福祉部子育て支援課から出されている資料 乳幼児医療費<br>公費負担事務の手引」<br>P、10の 現物給付による高額療養費の取扱い<br>(2)社会保険又は仙台市の受給者で、市町村国保又は 4国保組合以外<br>の国保組合加入者の場合<br>限度額適用認定証」が提示されなかった場合全ての受給者について、<br>実際の所得区分にかかわらず一律 一般世帯」とみなして額を算出し(8<br>0,100円+(総医療費-267,000円)×1%)、その額を国保連合会に<br>請求します。<br>受給者(保護者)には、一部負担金等総額から上記助成額を差し引いた<br>額(高額療養費保険者負担額)を請求します。<br>と記載があります。<br>医療機関様で入院の請求書を発行したところ、計算されず負担=0にな<br>ると問合せを頂きました。 | 宮城県地方公費乳幼児負担計算対応<br>(平成22年10月診療分~)<br>主保険+(583又は683又は783)の保険組み合わせの<br>場合、かつ、限度額認定証がない場合は、80100+@を<br>越える金額が患者負担となります。<br>例)入院 請求点数49514点 主保険3割<br>49514点×10円×3割=148542円<br>(四捨五入)148540円<br>80100+((495140-267000)×0.01)=82381円<br>148540円-82381=66159円(患者負担)<br>#限度額認定証がある場合は、患者負担(医療費)は0円。                                                    | H22.11.25 |

| 番号 | 管理番号                                                | 問い合わせ (不具合 )及び改善内容                                                                                                    | 対応内容                                                                                                    | 備考        |
|----|-----------------------------------------------------|----------------------------------------------------------------------------------------------------|----------------------------------------------------------------------------------------------------|-----------|
| 15 | kk<br>23222                                         | 埼玉県鴻巣市役所子育て支援課より<br>平成23年1月診療分よりこども医療費、ひとり親、重度心身障害がレセ<br>プトでの併用請求になる旨、ご連絡を頂き、レセコン設定依頼が御座い<br>ました。<br>対象者は、上記3公費の満15歳に達する日の年度末までの患者様の場<br>合とのことで、月の上限21000円未満となるそうです。                                                                                                    | 埼玉県鴻巣市地方公費対応(平成23年1月診療~)<br>こども(381)障害(372)ひとり親(373)<br>満15歳に達する年度末までの者が現物給付の対象<br>(1)負担計算<br>21,000円未満の場合、患者負担無し<br>21,000円未満の場合、金額患者負担(償還払い)<br>(2)食事負担計算<br>21,000円未満の場合、患者負担無し<br>21,000円未満の場合、上者負担無し<br>21,000円未満の場合、上者負担無し<br>21,000円未満の場合、してプト記載する<br>21,000円以上の場合、レセプト記載しない | H22.12.21 |
| 16 | お電話でのお<br>問い合わせ 2月<br>4日 - 救急・在<br>宅等支援療養<br>病床初期加算 | 療養病棟入院基本料の救急・在宅等支援療養病床初期加算について<br>です。<br>再入院(継続入院)で初歴の入院では一般病棟のみで再入院の際に療<br>養病棟で救急・在宅等支援療養病床初期加算を算定するとしたときに<br>は初歴の入院日から起算して14日のみ加算を自動発生してきます。<br>再入院の際に一般病棟で入院登録し、後日異動処理で療養病棟に変<br>更し救急・在宅等支援療養病床初期加算を算定するにした場合は療養<br>病棟に転棟した日から起算して14日加算を自動発生します。<br>再入院時に療養病棟に入院した場合は、入院起算日より14日を限度と<br>し療養病棟以外の入院日も含まれるのでしょうか。<br>愛知県基金に確認したところ上記の場合でも転棟した日と同し扱いで今<br>回入院日より14日限度で算定できるとの回答だったとのことです。 | 救急 在宅等支援療養病床初期加算について、継続入院に<br>よる再入院 (初回入院 :一般病棟 継続の再入院 :療養病<br>棟 )の場合に加算算定の起算日を再入院日とするよう修正<br>しました。また、一般病棟から療養病棟への転棟した場合に<br>ついても、異動日を加算の起算日とするよう修正しました。                                                                                                    | H23.2.24  |
| 17 | ncp<br>20110323-002                                 | 療養病棟に入院で、医療安全対策加算2をシス管5000で設定している場合になりますが、3/15に入院登録(救急・在宅等支援療養病床初期加算を 2.算定する」)<br>3/20退院登録後退院取消をした場合、3/21に医療安全対策加算2の<br>フラグが立ち、救急・在宅等支援療養病床初期加算が21日から残日数のフラグが戻らないという現象が発生しています。                                                                                                    | 療養病床の入院患者について退院取消しを行った場合の<br>通算日数算定に不具合があり、日数上限のある加算につい<br>て退院取消し後の会計が正し〈作成できない不具合があり<br>ましたので修正しました。<br>併せて、 救急・在宅等支援療養病床初期加算」についても<br>退院取消し時に正し〈会計が作成できるよう修正しました。                                                                                                    | H23.3.28  |

| 番号 | 管理番号                    | 問い合わせ (不具合 )及び改善内容                                                                                                    | 対応内容                                                                                                    | 備考       |
|----|-------------------------|----------------------------------------------------------------------------------------------------|----------------------------------------------------------------------------------------------------|----------|
| 18 | support<br>20110401-028 | 介護病棟から一般病棟へ急性増悪で再入院した場合、30日間は新規<br>患者と同様の取り扱いとなるため、急性期看護補助加算についても算<br>定できるものと思われますが、会計テーブルに作成されません。<br>上記転科転棟転室をおこなうと、急性期看護補助加算が作成されるの<br>ですが、現状の動作について、ご確認いただけますと幸いです。 | 入院登録で 介護からの異動」欄を 2 急性増悪により」選択<br>し継続入院とした場合に、入院料加算 (例 急性期看護補助<br>体制加算 )の算定可能日数の計算が初回入院からの通算<br>としていたので、継続入院についても初回入院と同様に加<br>算を算定可能とするよう修正しました。 | H23.4.25 |

| 番号 | 管理番号                | 問い合わせ (不具合)及び改善内容                                                                                                    | 対応内容                                                                                                    | 備考       |
|----|---------------------|----------------------------------------------------------------------------------------------------|----------------------------------------------------------------------------------------------------|----------|
| 19 | ncp<br>20110506-012 | <ul> <li>更生 + 長期の患者様の請求及びレセプトこついて質問があり社内で検証を行いましたが、解決方法が分からないためご教授頂けたら助かります。</li> <li>患者情報</li> <li>後期高齢、更生、長期を持っており、更生の上限が5000円です。</li> <li>また、低所得1を持っています。</li> <li>入退院を同月に2回されており、2回目の退院後外来にかかっています。</li> <li>1回目入院 4/19 ~ 4/22</li> <li>外来が、25日、27日</li> <li>収納情報</li> <li>1.1回目の入院で、</li> <li>後期 + 長期の保険組合せで、公費一部負担額が4850円。</li> <li>後期 + 長期の保険組合せで、公費一部負担額が0円。</li> <li>2.2回目の入院で、</li> <li>後期 + 長期の保険組合せて、公費一部負担額が0円。</li> <li>3.25日の外来で、</li> <li>後期 + 更生 + 長期の保険組合せて、公費一部負担額が150円。</li> <li>4.27日の外来で、</li> <li>後期 + 更生 + 長期の保険組合せて、公費一部負担額が0円。</li> <li>現象</li> <li>a.収納情報の「2」の後期 + 更生 + 長期の保険組合せて、150円があがる。これを0円にする方法はありますでしょうか?</li> <li>徳者様からの請求金額が合計10150円になる。)</li> <li>b.収納情報の「1」「2」のみを登録した状態で、レセプトを作成すると入院レセプトをで成し確認すると4850円になってしまいます。</li> <li>これを5000円にする方法はありますでしょうか?</li> </ul> | マル長併用時の計算修正<br>例)入院後期高齢1割、15更正(上限5000円)、972マル<br>長<br>入退院が同月に2回有り、2回目の退院後外来有り<br>1回目入院:4/5~4/11<br>後期+更生+長期点数4850点公費一部負担4850円<br>後期+長期 点数6000点公費一部負担550円<br>2回目入院:4/19~4/22<br>後期+更生+長期点数6000点公費一部負担0円<br>後期+長期 点数6000点公費一部負担0円<br>外来25日<br>後期+更生+長期点数1000点公費一部負担150円<br>外来25日公費一部負担150円 0円 となるよう修正<br>しました。 | H23.5.26 |

| 番 | 号 管理番号                     | 問い合わせ (不具合)及び改善内容                                                                                                    | 対応内容                                                                                                    | 備考       |
|---|----------------------------|----------------------------------------------------------------------------------------------------|----------------------------------------------------------------------------------------------------|----------|
| 2 | 20 support<br>20110303-023 | 有床診療所一般病床初期加算の算定について<br>現在、特別な関係にある医療機関からの継続入院の場合に入退院登<br>録で有床診療所初期加算を算定するにしても初回入院の入院日を起算<br>日として7日を限度として算定されます。<br>上記の場合、転院の扱いになるので転院日(再入院日)より起算して7<br>日を限度として算定できるとのことです。                                                                                                    | 入退院登録画面から算定可能な「有床診療所一般病床初<br>期加算」について、特別な関係にある医療機関から自院へ<br>の継続入院の場合に、自院の入院日を起算日として7日限<br>度で加算を作成するよう修正しました。                                  | H23.6.27 |
|   | 21                         | 入退院登録業務の請求確認画面にて、月またぎや複数保険を使用して<br>収納が2件以上になる場合で、コラムリストより合計行を選択して調整金<br>の入力を行う場合、合計行の調整金1と2にマイナスの金額を入力し、<br>1件目の収納請求額+調整金1 0<br>1件目の収納請求額+調整金2 0<br>1件目の収納請求額+調整金1+調整金2<0<br>のようなデータを作成すると、調整金の振り分けが正しぐ行われず、1件<br>目の請求額がマイナスになる不具合がありましたので修正しました。<br>(入力事例)<br>6月請求額100,000円<br>7月請求額100,000円<br>合計 200,000円<br>に対して、<br>合計調整金1 - 100,000円<br>合計調整金2 - 100,000円<br>6月調整金2 - 100,000円<br>6月調整金3 - 100,000円<br>6月調整金3 - 100,000円<br>6月調整金4請求額 - 100,000円<br>6月調整後請求額 - 100,000円<br>合計 0円<br>街に続く) | 合計行では正し(振り)分けられているように見えますが、<br>各月の収納をコラムリストより)選択すると上記のように調整<br>整金が振り)分けられています。<br>修正後)<br>6月調整後請求額 0円<br>7月調整後請求額 0円<br>7月調整後請求額 0円<br>合計 0円 | H23.7.27 |

#### 32 入院会計照会

| 番号 | 管理番号                    | 問い合わせ (不具合 )及び改善内容                                                                                                    | 対応内容                                                                                                    | 備考        |
|----|-------------------------|----------------------------------------------------------------------------------------------------|----------------------------------------------------------------------------------------------------|-----------|
| 1  | support<br>20100406-070 | 【32 入院会計照会】で外泊フラグを 5」にしてF8 変更確定 」すると 食<br>事や加算等のフラグがクリアされてしまいます。                                                                                                    | (141)入院会計照会画面で外泊欄に"5" (他医療機関受診 3<br>0%減)を入力した際に、システム管理 5000 医療機関情報<br>- 入院基本」の 外泊登録時の扱い」が 2 実更新あり」と設<br>定されている場合、食事と入院料加算のフラグがクリアして<br>いましたので修正しました。                                                                                           | H22.4.9   |
| 2  | request<br>20100331-004 | 4.5より入院基本料フラグ削除時の加算等クリア機能がつきましたが、入院会計照会より入院基本料を変更する場合、変更後の基本料に1をたててから変更前の基本料を削除しても、加算等が消えてしまい、入院会計照会から基本料を変更する際、加算を再入力しなくてはならず非常に不便だそうです。<br>基本料がなにも入力されていないときにだけ加算等がクリアになるようにはならないでしょうか。 | 入院会計照会画面で入院基本料のカレンダーを削除した際、同時に入院料加算の削除を行うようve4.5.0から実装しましたが、療養病床の入院で入院基本料の表示がA~ I診療所についてはA~ E)を全て表示と設定されている場合については入院基本料のカレンダー削除時に入院料加算の削除を行わないように修正しました。                                                                                       | H22.4.27  |
| 3  | request<br>20100426-010 | 現在ADLの点数が翌月に引き継がれなくなりました。<br>最終日の点数などといった形で引き継ぐことはできないでしょうか?                                                                                                    | システム管理 5015 医療区分・ADL点数情報」のADL点数<br>入力の設定が 2 合計点数を直接入力」となっている場合、4<br>月以降前月からの点数の引継ぎが正しぐ行われない不具合<br>がありましたので修正しました。                                                                                                    | H22.4.27  |
| 4  | support<br>20100805-018 | 3月5日から初回入院して6月29日に退院後、7月2日に再入院(継続)し<br>た際、入院会計照会の91日以上の表示がおかしいとのことで、お問合<br>せをいただきました。<br>一般病棟と療養病棟入院基本料を算定しており、特定入院料の算定は<br>おこなっていません。                                                    | 入院会計照会画面の「91日以上の日数表示」欄について、<br>過去入院に療養病棟入院基本料の算定があった場合に正<br>しく表示できない不具合がありましたので修正しました。<br><不具合となる事例><br>3月5日 初回入院(一般病棟入院基本料)<br>5月25日 転室(療養病棟入院基本料)<br>6月29日 退院<br>7月2日 再入院(一般病棟入院基本料で継続入院)<br><「91日以上の日数表示」欄の表示><br>パッチ適用前4月28日<br>パッチ適用後6月3日 | H22.10.27 |

# 32 入院会計照会

| 番号 | 管理番号                    | 問い合わせ (不具合)及び改善内容                                                                                                    | 対応内容                                                                                               | 備考         |
|----|-------------------------|----------------------------------------------------------------------------------------------------|----------------------------------------------------------------------------------------------------|------------|
| 5  | ncp<br>20101005-020     | Ver4.5.0より、入院基本料等なしの登録ができるようになっていますが、<br>産婦人科の医院様から「入院料を算定しない」として登録した場合、入院<br>会計照会の画面で食事の回数を1回から0回へ変更すると「外院基本料<br>が設定されていない日です。内容の変更はできません。」とエラーが表<br>示されると問い合わせがありました。一括修正を行なっても診療回数か<br>ら回数を変更してもエラーは表示されますが、毎回エラーを閉じれば0回<br>に変更することはできているので、請求上は今のところ問題ありません。<br>ですが、0回から1回に回数を変更しようとすると、エラー表示後回数の<br>変更ができないようなので変更できるようにはならないでしょうか。<br>また、エラーの表示をせずに回数の変更ができるようにはならないでしょ<br>うか。 | 入院会計照会画面で食事の変更を行う際の変更不可チェッ<br>クを、入院基本料とのチェックから保険組合せでのチェックと<br>するよう変更しました。                          | :H22.10.27 |
| 6  |                         | マスタ更新機能により9月28日に提供した以下の入院期間加算のマス<br>タについて<br>入院会計での算定を可能とするよう入院基本料マスター<br>(TBL_NYUINKHN)の更新データを提供しました。<br>190118370精神病棟入院期間加算(91日以上180日以内)(特別入<br>院基本料)<br>190118470精神病棟入院期間加算(181日以上1年以内)(特別入院<br>基本料)<br>10月以降分の入院会計について特別入院基本料に対応しない入院期<br>間加算で入院会計を作成済みの場合はプログラム更新適用後に(101)<br>入退院登録」画面より異動処理を実施して会計内容の置換えを実施し<br>てください。                                                         | 確認方法<br>プログラム更新実施後、マスタ更新画面のDB管理情報を<br>確認します。<br>構造verの値が S-040500-1-20101027-1」となっていること<br>を確認します。 | H22.10.27  |
| 7  | support<br>20110729-004 | 91日以上の欄に2011/10/13と表示されるはずですが、2011/10/14と表示されるのはどうしてでしょうか?<br>テスト患者にて同じ設定で何度か登録を行いましたが現象は変わりませんでした。<br>画面:入院会計照会<br>入院日 2011/07/15<br>他院入院歴 2011/06/30~2011/07/15<br>操作方法等間違いがあればお教えいただけますでしょうか。                                                                                                    | 他院履歴の退院日と同日入院をした場合に、入院会計照会<br>画面の「91日以上」欄に表示する年月日の計算に誤りがあ<br>りましたので修正しました。                         | H23.8.25   |

# 33 入院定期請求

| 番号 | 管理番号                    | 問い合わせ (不具合)及び改善内容                                                                                                    | 対応内容                                                | 備考       |
|----|-------------------------|----------------------------------------------------------------------------------------------------|-----------------------------------------------------|----------|
| 1  | request<br>20100326-004 | 入院定期請求時、印刷指示画面にて印刷帳票を 0請求書兼領収書 診<br>療費明細書」で印刷指示をかけると、診療費明細書が請求書兼領収書<br>と同じサイズで印刷されてしまいます。こちらの医療機関様では、請求書<br>兼領収書は B 5サイズで運用されておりますので、こちらからの発行機<br>能は使用できず、収納画面から個別の発行が必要となります。<br>当協議会のユーザー様は、こちらの医療機関様以外にも、A5・B5サイ<br>ズで運用されている医療機関様が多数ございます。システム管理情報 1<br>031で設定のトレイから発行されるよう、修正をお願い致します。 | 定期請求から診療費明細書を発行する際、 プリンタの情報<br>の設定漏れがありましたので修正しました。 | H22.3.30 |

# 36 入院患者照会

| 番号 | 管理番号                | 問い合わせ (不具合)及び改善内容                                                                                                    | 対応内容                                                                                                    | 備考       |
|----|---------------------|----------------------------------------------------------------------------------------------------|----------------------------------------------------------------------------------------------------|----------|
| 1  | ncp<br>20100303-036 | 環境設定にて2月28日の日付に設定し、36 入院患者照会」にて検索条件を 病棟:2階病棟」 状態:3当月在院」 並び順1:3カナ氏名順、2 1病棟,病室順」として検索をかけた場合、2月に2階病棟に入院していなかった患者様も検索に上がってきます。2月に2階病棟に入院していなかった患者様の入院歴は3月1日に 転科,転棟,転室」にて2階病棟に転棟されています。2月1日~2月28日までは別病棟に入院されていました。<br>ORCAでの検索条件を見ると 状態」の部分が 当月在院」となっておりますので間違いではないのですが 病棟」を指定しているのでその月の病棟に入院されている患者様だけを検索に上げることはできないでしょうか?検索条件の指定方法が間違っていたのかも知れません。ご教授の程よろしくお願いいたします。 | 入院患者照会にて、検索条件の「同月在院」の区分を選択<br>された場合、1入院期間中の最新の入院歴のみ検索対象と<br>していたため、病棟の変更があった場合に変更前の病棟が<br>検索対象となりませんでした。<br>同月在院」の区分が選択された場合は「転科 転棟 転室」<br>処理で作成された歴をすべて検索対象とするように修正しま<br>した。 | H22.3.19 |
| 2  | ncp<br>20100401-092 | H22.3.19のパッチ提供の管理番号 hcp20100303-036」にて修正して頂<br>いた入院患者照会の項目についてですが、検索条件で「同月在院」を指<br>定し、検索を行った場合、、転科・転棟・転室」を行った患者が重複して出<br>ています。<br>パッチ提供前までは、1患者に対し1レコードの検索結果表示(最終入院<br>歴分だけの表示)だったと思うのですが、検索結果の表示仕様が変わっ<br>たのでしょうか?                                                                                                    | 最終入院歴のみ検索結果に表示するよう修正しました。                                                                                                    | H22.4.9  |
| 3  | ncp<br>20110104-019 | Etch 4.4.0からEtch 4.5.0ヘバージョンアップ後に、入院患者照会の検索<br>時間が大幅に遅くなったと、複数の医療機関から問合せがあり、社内に<br>ていくつかの対応方法で検証を行いましたが、改善されませんでしたの<br>で、対応方法などをご教授頂ければ幸いです。<br>現象(1医療機関からの情報を抜粋)<br>36.入院患者照会」で、以下の条件で検索した場合、検索時間が大幅に<br>遅くなった。<br>条件1 病棟 = 3病棟(8病棟のうちの1つを指定)<br>条件2 状態 = 入院中(または、当月在院」)<br>4.4.0 Etchの時の検索時間 約10秒<br>4.5.0 Etchの時の検索時間:約5分                                      | 入院患者照会業務の検索処理で使用する入院患者照会<br>ビュー(view_i001)を修正し、レスポンスの改善を図りました。                                                                                                    | H23.1.27 |

| ラ<br>E | 盱 | 管理番号                    | 問い合わせ (不具合)及び改善内容                                                                                                    | 対応内容                                                                                                    | 備考       |
|--------|---|-------------------------|----------------------------------------------------------------------------------------------------|----------------------------------------------------------------------------------------------------|----------|
|        | 1 | ncp<br>20100226-004     | データチェックを行った際、エラー件数が200件以上出力されましたが、<br>エラー内容画面で表示した場合 確認項目」が <sup>1</sup> 00 全て」となっている状<br>態では196件だけ表示され明らかに薬剤と病名のチェックでエラーと<br>なっているはずの患者が表示されておりません。<br>確認項目」を <sup>1</sup> 08 薬剤と病名」に変更した場合は246件表示されて <sup>1</sup> 00<br>全て」とした時に表示されていなかった患者が表示されます。                                                                                                    | @04)データチェックエラー内容確認画面のコラムリストの<br>改ページ判定に不具合があり、確認項目コンボボックスに<br>全て」を選択した場合でデータチェック時に 薬剤と病名」と<br>診療行為と病名」以外のエラーがあった場合に、本来コラ<br>ムリストに表示されるべきエラーが200件以上ある場合でも<br>200件未満しか表示されない不具合がありましたので修正し<br>ました。 | H22.3.19 |
|        | 2 | support<br>20100324-010 | 本日、データチェックを行った際に不具合が発生したとご申告がありました。<br>同じエラー内容が複数行(項目により異なるが2行~6行に渡り)チェックリストに印字される。<br>・当月入力していない検査や薬に対してエラーが出る<br>例1)内科 適応病名が有効な期間で登録されていません 尿一般 20日】と出るが16日に来院はあるが尿一般未実施、20日に来院なしの患者。<br>会計照会で確認済<br>例2)内科 適応病名が有効な期間で登録されていません ロールタイジン点鼻液1日】<br>17日に診療があるが、1日受診なし、17日にもコールタイジンは処方なし。<br>会計照会で確認済<br>全てではないが、データチェックでおかしな事になっているのはどうしてですか?<br>と問い合わせがあり、確認したところ以上のような症状が確認できました。 | 確認項目 9 診療行為と病名」のチェックで、適応病名が既<br>に転帰済みとなっている場合のエラーメッセージ編集に不具<br>合があり、直前に編集したエラーメッセージが繰り返し編集<br>されていましたので修正しました。                                                                                   | H22.3.30 |

| 番号 | 管理番号                | 問い合わせ (不具合)及び改善内容                                                                                                    | 対応内容                                                                                                    | 備考       |
|----|---------------------|----------------------------------------------------------------------------------------------------|----------------------------------------------------------------------------------------------------|----------|
| 3  | ncp<br>20100630-015 | データチェックの件でお問い合わせさせて頂きます。<br>下記のように2日分入力しました。<br>620002500 0.2 アスベリン散 10%<br>612220624 0.2 塩酸メチルエフェドリン散 三研」 10%<br>620008771 0.2 レスタミンAコーワ散 10%<br>620007113 1.2*5 ムコダインDS33.3%<br>62000465 0.2 フェノバール散 10%<br>620008771 0.1*5 レスタミンAコーワ散 10%<br>点数マスタにて、620000465 フェノバール散10%のみ月上限回数を14<br>に設定しております。<br>データチェックをかけましたところ下記のようにかかりました。<br>月の投与回数または投与量が上限をオーバーしています フェバー<br>ル散10% 回数 (投薬、注射) 20 投与量:2 投与日29日~30日】」<br>回数が20というのは、どこから出てきた回数なのでしょうか?<br>フェバール散10%は、10回だと思うのですが。 | データチェックの確認項目 摩剤の月上限回数 総投与量】<br>のチェックで、投与回数の集計が正し《行われない不具合が<br>ありましたので修正しました。                                                      | H22.7.16 |
| 4  | ncp<br>20100623-030 | 業務メニューより 41 データチェック画面」 エラー内容」についてで<br>す。<br>下記の手順にて<br>レセプトチェック指示画面より 確認全印刷 (F4)」を押下し 確定 (F1<br>2)」を押下します。<br>確認画面にて「(F10)プレビュー」を押下します。<br>プレビュー画面後、画面を閉じます。<br>再度、 レセプトチェック画面より エラー内容 (F9)」を押下します。<br>エラー内容確認画面にて例外登録を行いたい患者を選択し(チェック<br>しない (当月))を選択し 例外登録 (F12)」を押下します。<br>現状、一度例外登録を行えばエラー内容確認画面に表示されないかと<br>思いますが、表示されている患者様がいます。<br>表示としまして、番号の横に「*」がついております。<br>例外一覧に50件ほど登録されています。<br>例外一覧に表示されている患者様とエラー内容確認画面で表示されて<br>いる患者様と動作が異なっているようです。<br>何か登録に原因がありますでしょうか?   | データチェック業務の(D04)データチェックエラー内容確認画<br>面にて患者毎にチェックの対象としない薬剤 診療行為の登<br>録を行われている場合に、極まれに登録されている薬剤 診<br>療行為がチェックの対象となってしまう不具合を修正しまし<br>た。 | H22.8.26 |

| 番号 | 管理番号                | 問い合わせ (不具合)及び改善内容                                                                                                    | 対応内容                                                                                                    | 備考        |
|----|---------------------|----------------------------------------------------------------------------------------------------|----------------------------------------------------------------------------------------------------|-----------|
| 5  | ncp<br>20101116-015 | 008500000や008600000のレセプHに記載されないコメントコードを使用しています<br>初診や再診等の診察料はなく<br>.990<br>008500000 のコメントを入れている診療日しかなかった場合でもデータ<br>チェックに上がってきます<br>科病名が未登録です<br>保険 実日数がゼロ日です<br>レセプHには記載の必要のないコメントのみの入力なのでデータチェック<br>に引っかからない設定はありますか。                                                                                                    | 。<br>診療区分 '99 " (コメント)で入力された '0085 'または '0086 "<br>から始まるコメントコー ドについてはデータチェックの対象外<br>とするよう修正しました。                                    | H22.11.25 |
| 6  | ncp<br>20101222-016 | 公立医療機関のため統計目的等により、全ての診療行為入力時に「00<br>85~」「0086~」から始まるコメントコードを入力しておられる医療機関<br>様で<br>例 平日:8:30-18:30」 平日:19:00-22:00」 生曜:13:00-<br>18:00」 生曜:19:00-22:00」 休日:8:30-18:30」 休日:19:<br>00-22:00」、緊急」 急患」 普患」等。<br>全ての患者について診療行為入力時に上記例のコメントを必ず手動入<br>力されているため、コメントの入力もれがないようデータチェックを1週間<br>単位で行っていました。<br>データチェックの内容は 診療行為どうしの算定もれ」で 診察料 Ø 診や<br>再診、初診 侍例 済」が入力されているのに、上記 例」のコメントが入<br>力されていない場合エラーとする、と設定していましたが、診察料とコメ<br>ントが入力されているにもかかわらず、すべての患者がエラーとして出て<br>くるようになってしまいました。チェックがかからないと印刷しての点検は<br>できないため、大変困ります。以前のようにチェックをかけるためにはど<br>のようにすればよいでしょうか? | 診療区分 '99 " (コメント)で入力された '0085 'または '0086 "<br>から始まるコメントコー ドこついてはデータチェックの対象外<br>とするよう修正しましたが、チェックマスタを使ったチェックに<br>ついては対象とするように修正しました。 | H23.1.27  |

| 番号 | 管理番号                    | 問い合わせ (不具合 )及び改善内容                                                                                                    | 対応内容                          | 備考      |
|----|-------------------------|----------------------------------------------------------------------------------------------------|-------------------------------|---------|
| 7  | support<br>20110129-004 | データチェックにて「9.診療行為と病名」のみ、または「10.薬剤と併用<br>禁忌」のみのチェックをおこなっても薬剤と病名のチェック結果と同じにな<br>る。<br>検証結果<br>1)ユーザ環境では再現する。印刷結果の左上は 確認項目 診療行為<br>と病名」または 確認項目 薬剤と併用禁忌」なのに、結果は 薬剤と病<br>名」と同じである。<br>2)同じデータを当社環境に持ってくる。<br>パッチは 第18回 平成22年10月27日まで<br>再現しない<br>3)プログラム更新を行い、第23回 平成23年1月27日」まで<br>パッチをあてる<br>再現する<br>前月までこの現象の指摘がなかったことから、第23回 平成23年1月<br>27日」のデータチェックのパッチの問題のようにも思います。 | 第23回パッチの修正に不具合がありましたので修正しました。 | H23.2.1 |

| 番号 | 管理番号                                      | 問い合わせ (不具合 )及び改善内容                                                                                                    | 対応内容                                                                                                    | 備考       |
|----|-------------------------------------------|----------------------------------------------------------------------------------------------------|----------------------------------------------------------------------------------------------------|----------|
| 1  | ncp<br>20100217-017                       | 支払基金より同月入院のレセプト記載で2回目の入退院日しか記載され<br>ていない為返戻になりますど連絡があり、今後はこのような<br>事の無い様にときつく言われたとの事。<br>H22.1.19~H22.1.19(日帰り入院)<br>H22.1.26~H22.1.26(日帰り入院)<br>と同月に入退院がありました。<br>レセ電で請求した所、入退院履歴がH22.1.26~H22.1.26の2回目しか記<br>載されてなく1回目のH22.1.19~H22.1.19がないので返戻されます。<br>紙レセプトでは正しく記載されていますがレセ電データでは、1回目の<br>データが無い様です。 | 同月に継続しない入退院が複数ある場合のレセ電の記録<br>方法を修正しました。                                                                                                | H22.3.19 |
| 2  | お電話でのお<br>問い合わせ 3月<br>2日 - 医療区<br>分レセプト印字 | ADL入力で1日に複数の医療区分を入力されているとのことです。行数<br>が多くなったときに一部印字されないのですが上限があるのでしょうか。<br>こちらの環境の入力で医療機関様と同じように入力しましたがやはり途<br>中で印字が切れてしまいました。                                                                                                    | 入院レセプトのADL入力されたADL点数等のコメント編集に<br>ついて<br>1剤100明細を超える場合、超えた部分のコメントが記載<br>(記録)されませんでしたので修正しました。<br>90 *入院料 ×<br>月日<br>「」」<br>「」」<br>ADL 点 | H22.3.19 |

| 番号 | · 管理番号              | 問い合わせ (不具合 )及び改善内容                                                                                                    | 対応内容                                                                                                    | 備考       |
|----|---------------------|----------------------------------------------------------------------------------------------------|----------------------------------------------------------------------------------------------------|----------|
| 3  | ncp<br>20100309-009 | 前期高齢者で特定疾患51をもっている入院患者の負担金額記載が違うということで返戻になりました。<br>特定疾患の入院上限額は4250円になります。<br>療養の給付〕請求点 負担金額<br>保険 72888点 43660円 (740円)<br>(1)739点 1480円<br>と記載されています。<br>国保連合会より、保険の負担金額の記載は44400円 (740円)の記載<br>にするように指導がありましたので修正をお願いします。 | 前期高齢者 1割のレセプH保険欄一部負担金編集修正<br>'前期高齢者 1割 'と'前期高齢者 1割 + 051 (上限あり)'の<br>保険組み合わせを使用した場合で、入院又は外来 (在総診<br>あり)レセにおいて、保険欄一部負担金が正しく記載されな<br>い場合がありましたので修正しました。<br>(例)<br>入院 (入院料は前期高齢者 1割で算定)<br>前期高齢 1割 72149点<br>前期高齢 1割 72149点<br>(051上限 :4250円)<br>(740) (740)<br>保険 72888 43660 44400<br>公費 1 (051) 739 1480 1480 | H22.3.19 |

42 明細書

| 番号 | 管理番号                    | 問い合わせ (不具合 )及び改善内容                                                                                                    | 対応内容                                                                                                    | 備考       |
|----|-------------------------|----------------------------------------------------------------------------------------------------|----------------------------------------------------------------------------------------------------|----------|
| 4  | support<br>20100310-020 | 医療機関様でオンラインで送信した際にエラーが表示されました。エラー<br>の内容は点数の誤りでしたが、何が誤りなのかは記載されていませんで<br>した。一度紙レセプトを発行し点数を確認したところ、左側の投薬「21内<br>服薬剤」の点数欄と右側に投薬のみの摘要欄の合計が違っていまし<br>た。摘要欄に記載されていないのに、点数欄に何か点数が上がってし<br>まったようです。弊社にて同様の入力を行うと、同様に点数に差がでま<br>す。 | 内服薬剤逓減に関するレセプト(レセ電)編集修正<br>1日目入力分と2日目入力分の剤を同一と判断してしまい<br>剤点数、診療コート計、数量計、明細数が同一になった<br>為、かつ、まとめ処理において2日目の()の剤が1日目<br>の剤とまとまらず摘要欄に記載(記録)されない不具合があ<br>りましたので修正しました。<br>(例)<br>***1日目 **<br>.211<br>(減)<br>ザイロリック錠50 50mg 1<br>アダラートCR錠10mg 1*7 剤点4点<br>.211<br>(減)<br>ツムラ麻子仁丸エキス顆粒(医療用) 2.5<br>プロプレス錠4 4mg 1*7 剤点10点<br>** 2日目 **<br>.211<br>(減)<br>ツムラ麻子仁丸エキス顆粒(医療用) 2.5<br>アダラートCR錠10mg 1*7 剤点4点()<br>.211<br>(減)<br>ツムラ麻子仁丸エキス顆粒(医療用) 2.5<br>アダラートCR錠10mg 1*7 剤点4点()<br>.211<br>(減)<br>ザイロリック錠50 50mg 1<br>プロプレス錠4 4mg 1*7 剤点10点() | H22.3.19 |
| 5  | kk<br>22191             | 平成22年4月から開始された「宇部子ども医療費助成制度」を使用した<br>場合のレセプト(診療報酬明細書)の一部負担金欄については「記載し<br>ない」ということが、記載例に書かれてあります。<br>小児科では宇部子ども医療費を使用する患者が大変多いので、これら<br>を手書きで出すというわけにはいかないのでなんとか対応する必要があ<br>ります。                                            | 山口県宇部市地方公費対応(平成22年4月診療分~)<br>宇部こども(781)<br>レセプト該当公費欄の一部負担金について、記載(記録)し<br>ないよう対応しました。                                                                                                    | H22.4.19 |

| 番号 | 管理番号                    | 問い合わせ (不具合)及び改善内容                                                                                                    | 対応内容                                                                                                    | 備考       |
|----|-------------------------|----------------------------------------------------------------------------------------------------|----------------------------------------------------------------------------------------------------|----------|
| 6  | kk<br>21646             | 広島県における福祉医療費公費負担事業に係る請求方法およびレセプ<br>ト等記載について資料を添付しておりますので、よろしくお願いいたしま<br>す!!                                                                                                    | 広島県地方公費レセ記載対応(平成22年4月診療分~)<br>社保(70歳未満現物給付、前期高齢者)+広島県地方公費<br>全般のレセプH保険欄-一部負担金欄記載について<br>上位所得者や低所得者であっても、一律一般の金額で記載<br>するようこしました。<br><前期高齢者><br>外来12000円、入院44400円<br><70歳未満現物給付><br>80100+@円<br>(高額4回目以降の場合も、80100+@円) | H22.4.19 |
| 7  | request<br>20100331-002 | 平成21年10月から愛知県特定疾患医療費給付事業の2疾患が、51<br>公費から91公費へ変更に伴い、91公費が保険番号マスタ・191特定<br>疾患の地方公費扱いで登録されているため、12生保が優先されてしま<br>い、12生保と91特定疾患の併用で登録した場合、レセプHは第1公費1<br>2 第2公費91で請求したところ支払基金より、第1公費91 第2公費1<br>2で請求するようレセプトが返戻されました。91特定疾患の公費を12生<br>保より優先で登録できるよう改善をお願いします。 | 愛知県の生保 + 特定疾患191のレセプHこついて、公費欄<br>の第一公費に特定疾患、第二公費に生保を記録するようこ<br>しました。                                                                                                    | H22.4.19 |
| 8  | kk<br>22105             | Ver 4.4.0 @tch / 有床版 )<br>p38-ehime.4.4.0.ver04.tgz<br>< レセプト><br>療養の給付 / 請求点<br>保険 :40,804<br>公費 (1):<br>公費 (2): 0<br>< 広域診療報酬請求書 ><br>公費負担医療<br>件数 2<br>点数 &1,608<br>上記レセプトの場合、なぜ請求書の点数が &1,608」で計上されるのです<br>か?                                       | 愛媛県地方公費のレセプト請求点欄については、"主保険<br>+ 全国公費 + 地方公費 "の保険組み合わせ分は、集計しな<br>い事としていますが (分点がない場合は "0")、レセプ H作成<br>後、43請求管理業務で、該当レセプト内容を表示し、登録を<br>した場合、地方公費欄の合計点数が保険欄と同額になる不<br>具合がありました。<br>レセプト処理で分点欄についても集計しないよう修正しまし<br>た。      | H22.4.19 |

| 番号 | 管理番号                    | 問い合わせ (不具合)及び改善内容                                                                                                    | 対応内容                                                                                                    | 備考       |
|----|-------------------------|----------------------------------------------------------------------------------------------------|----------------------------------------------------------------------------------------------------|----------|
| 9  | support<br>20100409-025 | 増減点連絡書にて判明したのですが、入力画面と会計照会画面では<br>「回像 1】の如く入力したままのデータが表示されていますが、レセプト画<br>面では 回像 2】の増減点連絡書と同じ請求内容になっています。<br>実際にに投与したのは<br>オキサロール10 µ g/m の半分の量<br>ソルデム500m 1<br>ハロスミン1 g×2<br>プリンペラン注射液10mg 0.5% 2m 単分の量<br>残量廃棄)<br>ブドウ糖注射液 50%20m 1<br>オキサロール10 µ gを0.5として残量廃棄せずに別の患者様に投与し<br>ています。また当院ではオキサロール5 µ gを採用しておりません。<br>ところが増減点連絡書にて判明したのは<br>オキサロール10 µ g/m 1の半分の量 < が消えて 1アンプル<br>ソルデム500m 1<br>ハロスミン1 g×2 < これが何故か1 g×1に変更?され<br>プリンペラン注射液10mg 0.5% 2m 単分の量<br>残量廃棄)<br>ブドウ糖注射液 50%20m 1<br>が直く500m 1<br>パロスミン1 g×2 < これが何故か1 g×1に変更?され<br>プリンペラン注射液10mg 0.5% 2m 単分の量<br>残量廃棄)<br>ブドウ糖注射液 50%20m 1<br>読載点類が194点から294点に増えています。<br>オキサロールを廃棄しない入力が問題なのでしょうか? | 残量廃棄コートが剤の先頭から6番目にある場合に1つ前<br>(先頭から5番目)のみ数量置き換え対象とすべきところを1<br>~5番目までが対象となっていましたので修正しました。<br>例)<br>.331<br>注射薬B 数量 0.5 1.0<br>注射薬C 数量 2.0 1.0<br>注射薬C 数量 2.0 1.0<br>注射薬E 数量 0.5 1.0<br>候量廃棄)<br>となっていましたので、注射薬Eのみ 1.0となるように修正し<br>ました。 | H22.4.19 |

| 番号 | 管理番号                | 問い合わせ (不具合 )及び改善内容                                                                                                    | 対応内容                                                                                                    | 備考       |
|----|---------------------|----------------------------------------------------------------------------------------------------|----------------------------------------------------------------------------------------------------|----------|
| 10 | ncp<br>20100422-019 | 在宅血液透析頻回指導管理料を算定する場合、在宅血液透析指導管<br>理料の初回算定日と算定理由を記載するという回答をいただきました。<br>ORCAVer.4.5.0の外来版マニュアルP396には初回算定の日付が自動<br>記載されるとありますが、実際にORCAで在宅血液透析指導管理料の<br>履歴がある状態で、在宅血液透析頻回指導管理料を入力すると、レセ<br>プトには当月の在宅血液透析指導管理料算定日が自動記載されてしま<br>います。<br>入力例)<br>4/10 在宅血液透析指導管理料 (初回)<br>15 在宅血液透析頻回指導管理料<br>20 在宅血液透析頻回指導管理料<br>20 在宅血液透析頻回指導管理料<br>20 在宅血液透析頻回指導管理料<br>3/13 年宅血液透析頻回指導管理料<br>3/14 年名宅血液透析頻回指導管理料<br>3/15 年宅血液透析頻回指導管理料<br>3/15 年宅血液透析頻回指導管理料<br>3/16 年名に血液透析頻回指導管理料<br>3/16 年名に加液透析頻回指導管理料<br>3/17 未示 ><br>*在宅血液透析指導管理料<br>3/16 年名に加液透析指導管理料<br>3/16 年名に加液透析指導管理料<br>3/17 年名の<br>3/16 年名の<br>3/16 年名の<br>3/17 年名の<br>3/16 年名の<br>3/17 年名の<br>3/16 年名の<br>3/17 年名の<br>3/17 年名の<br>3/ | 在宅血液透析頻回指導管理料算定時の在宅血液透析指導<br>管理料の初回算定日コメント記載について、正しく記載がさ<br>れていませんでしたので修正しました。<br>例)<br>4/10 在宅血液透析指導管理料<br>5/13 在宅血液透析指導管理料<br>5/20 在宅血液透析頻回指導管理料<br>5月レセプト<br>* 在宅血液透析指導管理料 8000×1<br>* 在宅血液透析頻回指導管理料<br>初回指導管理算定日 5月13日 2000×1<br>4月10日と記載されるよう修正しました。 | H22.4.27 |

| 番号 | 管理番号                | 問い合わせ (不具合 )及び改善内容                                                                                                    | 対応内容                                                                       | 備考       |
|----|---------------------|----------------------------------------------------------------------------------------------------|----------------------------------------------------------------------------|----------|
| 11 | ncp<br>20100423-010 | 1:<br>.700 画像診断<br>170011710 CT撮影 (その他)<br>170028810 電子画像管理加算<br>(コンピューター断層診断料)720×1<br>と入力し算定しました。<br>オンライン確認試験を行った所、点数不足120点 となったので<br>2:<br>.700 画像診断<br>170011710 CT撮影 (その他) 600×1<br>.704 画像診断加算料<br>170028810 電子画像管理加算<br>(コンピューター断層診断料)120×1<br>と剤を分けて入力しましたがやはり点数不足120点 となりました。<br>レセ電の内容を確認したら<br>170028810 電子画像管理加算 (コンピューター断層診断料)<br>がありませんでした。<br>1のように入力するとレセ電内容が170011710 CT撮影 (その他)の点数<br>が600点なのに720点となっています。<br>なぜ170028810 電子画像管理加算 (コンピューター断層診断料)が表<br>示されないのでしょうか? | アナログとデジタルの同時撮影の記録方法対応時に、同時<br>撮影以外の加算項目の記録に誤りがあり、記録されていま<br>せんでしたので修正しました。 | H22.4.27 |
| 42 | 明細書 |  |
|----|-----|--|
|    |     |  |

| 番号 | 管理番号                                | 問い合わせ (不具合 )及び改善内容                                                                   | 対応内容                                                                                                    | 備考       |
|----|-------------------------------------|--------------------------------------------------------------------------------------|----------------------------------------------------------------------------------------------------|----------|
| 12 | 2/24 電話問合<br>せ 後期高齢<br>結核 一部負担<br>金 | 後期高齢者+更生+長期と後期高齢者+感染症の3併でレセプH作成した<br>とき、公費 (1)の一部負担金が5%の金額で表示されますとのお問合せ<br>をいただきました。 | レセプH保険欄一部負担金(再掲)記載対応(括弧2つ)<br>(010+長期とその他全国公費+長期の併用時)<br>(例)入院<br>後期高齢1割+010+長期(972)請求点 940点<br>後期高齢1割+015+長期(972)請求点 22466点<br>( 940) ( 940)<br>(10000) (9060)<br>保険 23406 10000 10000<br>公費1(010) 940 470 9530 ( 1)<br>公費2(015) 22466 2500 2500<br>( 1) 9530= 470+ 9060 | H22.5.27 |
| 13 | 5/7 電話問合<br>せ 療養病床入<br>院期間          | 有床診療所療養病床入院基本料の下に表示される 療養病棟入院期<br>間」が 療養病床入院期間」ではないでしょうかとのお問合せがございま<br>した。           | 療養病棟(病床)入院基本料算定時の入院期間コメント記載<br>(記録)修正<br>療養病床入院基本料算定時も840000125 療養病棟入院期<br>間 日~ 日」で記載(記録)していたので、システム管理<br>1001-医療機関種別が<br>"1"(病院)の場合、840000125 療養病棟入院期間 日~<br>日」で記載(記録))<br>"2"(診療所)の場合、840000134 療養病床入院期間 日<br>~ 日」で記載(記録)<br>とするよう修正しました。                               | H22.5.27 |

| 番号 | 管理番号                    | 問い合わせ (不具合 )及び改善内容                                                                                                    | 対応内容                                                                                                    | 備考       |
|----|-------------------------|----------------------------------------------------------------------------------------------------|----------------------------------------------------------------------------------------------------|----------|
| 14 | ncp<br>20100430-038     | 42:明細書」で2入院外」の一括作成をすると以下エラーになります。<br>処理名」仮収納データ作成<br>「エラーメッセージ」入院基本料の有効期間確認[患者番<br>号:?(ID:0000021958)<br>メッセージBOXには「久院基本料の有効期間確認[患者番<br>号 ?(ID:0000021958)] 「仮収納データ作成」」と出ております。<br>ORCAには4月27日のパッチがあたっています。マスター更新もしており<br>ます。<br>レセプHは4枚しか出力されません。<br>表示されている患者さんは入院登録はされておりません。<br>また、該当患者を テスト患者」にしたり、「請求しない」などしても、同じエ<br>ラーになります。 | 診療報酬改定等により有効期間の切れた点数マスタで入院<br>会計データが作成されている状態で、入院レセプト処理を行<br>うとエラーメッセージとして「入院基本料の有効期間確認」患<br>者番号 ?(ID:0000021958)] [仮収納データ作成]」と表示して<br>いましたが、表示されている内容が患者 Dであった為、該当<br>の患者を特定し辛い状態であったことから、患者番号の表<br>示とするように修正しました。<br>また上記修正に併せて診療報酬改定により点数の変更が<br>あった入院料について異動処理による算定点数の切り替え<br>をされていない状態で「入院レセプト」、「退院登録」、<br>「退院時仮計算」、「定期請求」を実施された場合に、エラー<br>メッセージを表示することとしました。<br>入院レセプト時<br>「入院料算定点数の誤り」思者番号 :*****]」<br>退院登録<br>「入院点数に誤りがあります。異動処理をしてください」<br>違院時仮計算<br>「入院点数に誤りがあります。異動処理をしてください」<br>定期請求時<br>「入院点数に誤りがあります。民者番号 :*****]」 | H22.5.27 |
| 15 | support<br>20100510-023 | オンライン請求のASP点検をしたところ、お 1人の患者さまにエラーがあ<br>りました。<br>内容を確認すると入院加算の項目が通常ではない診療識別に入ってい<br>るために、エラーとなっています。<br>フロッピーのデータを確認すると、全く関係のない内服の項目になってい<br>るのがわかりました。                                                                                                    | 入院会計と診療会計のデータに記録をする剤番号<br><i>QAINUM</i> )に重複があった場合のレセ電データ記録で、入<br>院料加算が診療会計の記録データに混在して記録されてし<br>まう場合がありました。<br>レセ電データ作成時に入院料加算の剤番号を置き換えて、<br>混在が発生しないように修正しました。(入院料はすでに置<br>き換えて処理を行っていました)                                                                                                    | H22.5.27 |

| 番号 | 管理番号                | 問い合わせ (不具合 )及び改善内容                                                                                                    | 対応内容                                                                                                    | 備考       |
|----|---------------------|----------------------------------------------------------------------------------------------------|----------------------------------------------------------------------------------------------------|----------|
| 16 |                     | レセ電データ作成時、注加算による加算項目の記録順を画像診断の場合も行うように対応しました。<br>例えば、乳幼児に2回目のCT撮影(その他)を行った場合、乳幼児加算<br>(画像)、2回目以降減算(CT,MR)が自動発生し、その後に造影剤使用<br>加算(CT)を入力すると、<br>2回目以降減算(CT,MR)<br>乳幼児加算(画像)<br>造影剤使用加算(CT)<br>の順で記録されてしまいました。<br>注加算通番は幼児加算(画像)は0004、2回目以降減算(CT,MR)は<br>0001,造影剤使用加算(CT)は0002です。 |                                                                                                    | H22.5.27 |
| 17 | ncp<br>20100406-023 | 79障害児施設+12生活保護の2併のレセプトで提出しますが食事生活<br>療養費は生活保護で療養の給付を行うとの事です<br>レセプトの食事生活療養費の記載欄は<br>第一公費の79障害児施設は空白で<br>第二公費の12生活保護の欄に回数と金額を記載するように<br>言われたとの事<br>オルカではどのように入力しましたらそのようなレセプト記載になるでしょうか?                                                                                        | 入院レセ電 「79+ 12」の医療費部分の負担区分記録対応<br>現行 「7」で記録していますが 「5」で記録するよう修正しまし<br>た。                                       | H22.5.27 |
| 18 | ncp<br>20100506-029 | 医保と生保の併用レセから生保単独に変更になった場合の記載が正し<br>くなかったため、返戻になったそうです<br>支払基金から記載例をいただきましたので、正しく記載できるよう修正を<br>お願いいたします                                                                                                    | 生保単独と主保険+生保」の1枚まとめレセプH項目別点<br>数欄の記載対応<br>左側の点数欄には生保単独と主保険+生保」の合計点数<br>を記載するよう修正しました。(右側は生保単独の点数記載<br>で変更なし。) | H22.5.27 |

| 番号 | 管理番号                                       | 問い合わせ (不具合 )及び改善内容                                                                                                    | 対応内容                                                                                                    | 備考       |
|----|--------------------------------------------|----------------------------------------------------------------------------------------------------|----------------------------------------------------------------------------------------------------|----------|
| 19 |                                            | <ul> <li>入院レセプド摘要欄記載修正 (外泊 "1"の場合)</li> <li>入院会計の外泊に "1"を設定をした場合で、かつ、該当日の入院料に入院期間加算がある場合、レセプド摘要欄記載において、入院期間加算の名称が記載されていたので修正しました。</li> <li>(4月13日パッチ提供分 他医療機関受診 30%減算算定時の入院期間加算対応を行った時に不具合がありました。点数計算やレセ電記録は問題ありません。)</li> <li></li></ul>                                             |                                                                                                    | H22.5.27 |
| 20 | お電話でのお<br>問い合わせ 5月<br>25日 - 履歴登<br>録コメント記載 | Ver.4.5.0で履歴登録からコメントを登録する際リリース情報のP50に記載<br>されている急性増悪(ここの漢字は憎悪になっています)~日としたい場<br>合コメント登録時に "急性憎悪 日"を1行登録します。と書かれていま<br>す。<br>実際にコメントで "急性憎悪 日"と登録しますと例のようにレセプ Hこは<br>急性増悪 ~日と記載されますが "急性増悪 日"とコメント登録しますと<br>例のようにはレセプ Hこ記載されません。<br>"急性増悪 日"と登録した際に正しくレセプ Hこ記載されるようにしてい<br>ただけないでしょうか。 | 099800131 運動器リハビリテーション開始日を診療行為で<br>入力します。<br>算定履歴照会画面の「コメント」ボタンを押下し、"急性増悪<br>日"(は空白)を入力します。<br>その場合の運動器リハ発症日記載が、運動器リハ、急性増<br>悪年月日と記載されませんでしたので記載<br>されるよう修正しました。 | H22.5.27 |

| 番号 | 管理番号                | 問い合わせ (不具合 )及び改善内容                                                                                                    | 対応内容                                                                                                    | 備考       |
|----|---------------------|----------------------------------------------------------------------------------------------------|----------------------------------------------------------------------------------------------------|----------|
| 21 | kk<br>22681         | 日レセ etch ver 4.5.0、p10-gunma.4.5.0使用の病院です。<br>後期高齢者 群馬県福祉(177)、 食事無し」の患者さんでオンライン請求<br>時、 第一公費食事療養費の請求額が謝っています」エラーがでます。<br>エラーが出ない患者さんとRECEIPTC.UKを比較しますと<br>KO,7710****,79*****,2,3692,,,,0,796」が異なる様です。                                                                 | 食事 生活療養レセプト記載 (記録)修正 (入院)<br>入院医療の必要性の高い患者で生活療養であり、公費併<br>用 (患者食事負担あり設定)、かつ、食事なしの場合 (環境<br>療養費のみで、患者食事負担が発生しない場合)に、食事<br>療養 生活療養 - 公費欄の記載が正しく記載されていませ<br>んでした ("0 '記載 (記録)になっていなかった)ので修正しま<br>した。                                                                   | H22.6.29 |
| 22 | ncp<br>20100531-004 | 疾患別で特定疾患を2つ受給されている患者さまがいらっしゃいまして、<br>いずれも上限額に満たないため2割の金額を表示しなければ行けない<br>ようなのですが現状、下記のようになります。<br>恐れ入りますが確認のほど宜しくお願い致します。<br>保険情報が<br>保険:国保・前期高齢1割負担(満70才)<br>第1公費:51306025(2,250円)<br>第2公費:51306025(2,250円)<br>現状のレセプト表示<br>総点数2092点空欄<br>公費1:547点1,094円<br>公費2:778点778円 | 70歳代前半の特例措置対象者で51が複数ある場合のレ<br>セプト記載修正<br>51が複数ある場合、公費2欄 - 一部負担金が2割記載に<br>なっていませんでしたので修正しました。<br>(例)前期高齢1割<br>・51 受給者番号1234566<br>外来月上限額設定2250円(公費1)<br>・51 受給者番号2345676<br>外来月上限額設定2250円(公費2)<br><レセプト><br>請求点 一部負担金<br>保険 1325<br>公費1 547 1094<br>公費2 778 778 1556 | H22.7.16 |

| 42 明細書 |  |
|--------|--|
|--------|--|

| 番号 | 管理番号                    | 問い合わせ (不具合) 及び改善内容                                                                                                    | 対応内容                                                                                                    | 備考       |
|----|-------------------------|----------------------------------------------------------------------------------------------------|----------------------------------------------------------------------------------------------------|----------|
| 23 | kk<br>22882             | 福祉医療費の請求方法につきまして資料をFAXさせていただきました<br>が、医院様のご協力により詳細な資料をいただけました。                                                                                                    | 秋田県地方公費レセ記載対応(平成22年8月診療分~)<br>社保(70歳未満現物給付、前期高齢者)+秋田県地方公費<br>全般のレセプH保険欄 - 一部負担金欄記載について<br>上位所得者や低所得者であっても、一律一般の金額で記載<br>します。<br><前期高齢者><br>外来12000円、入院44400円<br>< 70歳未満現物給付><br>80100+@円<br>(高額4回目以降の場合も80100+@円) | H22.8.26 |
| 24 | support<br>20100805-006 | アフターケアのレセプトの再診欄の回数が、地域医療貢献加算と明細書<br>発行体制等加算は1回にカウントされています。財団法人労災保険情報<br>センターに確認するとカウントしなくていいとの回答でした。どの様にす<br>ればいいですか。(現在、再診(夜間・早朝等)加算50×1、地域医療貢<br>献加算3×1、と明細書発行体制等加算1×1、を算定の場合2回と印字さ<br>れています。) | アフターケアレセプト再診欄回数記載修正<br>再診料算定時に時間外加算又は休日加算又は深夜加算と<br>地域医療貢献加算又は明細書発行体制等加算の算定があ<br>る場合、再診欄の回数記載が2回となっていましたので1回<br>となるよう修正しました。                                                                                      | H22.8.26 |
| 25 | kk<br>22669             | 前期高齢者(1割)で月の途中に東京都の公費82(大気汚染)患者負担<br>無しの公費を持った入院患者のレセプト負担金額記載が違うということ<br>で問合せがありました。                                                                                                    | 東京都地方公費 "282"に関わるレセプトー部負担金記載<br>対応(八小)<br>('後期高齢単独 "と'後期高齢 + "282""の保険組み合わ<br>せ使用時)<br>('国保前期高齢単独 "と'国保前期高齢 + "282""の保険<br>組み合わせ使用時)<br>例)入院:国保前期高齢 1割<br>(33820) (33820)<br>保険 54711 54710 44400<br>公費1 33819    | H22.8.26 |

| 42 | 明細書 |  |
|----|-----|--|
|    |     |  |

| 番号 | 管理番号                                                 | 問い合わせ (不具合)及び改善内容                                                                                                    | 対応内容                                                                                                    | 備考       |
|----|------------------------------------------------------|----------------------------------------------------------------------------------------------------|----------------------------------------------------------------------------------------------------|----------|
| 26 | お電話でのお<br>問い合わせ 8月<br>5日 - 特定入<br>院基本料他医<br>受診 (選定 ) | 算定入院料が特定入院基本料で選定入院料の期間に外泊へ 5 (他医療<br>機関受診30%減算 )を入力しますとレセプ H作成処理でエラー とります。<br>ご確認いただけますでしょうか。                                                                                                    | 他医受診に関する修正・対応(平成22年4月~)<br>1.特定入院基本料で選定入院時に他医受診(外泊"5")を<br>入力した場合、レセ処理の摘要欄編集で"診療行為コードが<br>範囲外です"とメッセージが出て、レセ処理が止まってしまう<br>不具合がありましたので修正しました。<br>2.特定入院基本料で選定入院時に他医受診(外泊"4")を<br>入力した場合の負担金計算・レセプト・レセ電(会計カードの<br>対応を行いました。<br>計算式:789-(789×0.7)=236.7<br>(1点未満四捨五入)237点<br>3.退院登録 退院時仮計算・定期請求・入院レセプH作成<br>の処理時に他医受診のチェック(例:一般入院料算定時に"<br>4、の入力がされている等)を追加しました。エラーの場合<br>は、確認メッセージを表示します。 | H22.8.26 |
| 27 |                                                      | 入院中の点滴注射、中心静脈注射について診療行為画面より回数 2回<br>以上の入力 (例 :130003810 * 2 )を行われた場合にレセプトの 「30 注<br>射」欄、 摘要」欄は回数 1回分として記載され、 療養の給付」欄の請求<br>点数は 2回分の点数が記載され、 点数の差異が発生する不具合があり<br>ました。<br>回数 2回以上入力の 「30 注射」欄、 摘要」欄記載を修正しました。 |                                                                                                    | H22.8.26 |

42 明細書

| 番号 | 管理番号                                     | 問い合わせ (不具合)及び改善内容                                                                  | 対応内容                                                                                                    | 備考       |
|----|------------------------------------------|------------------------------------------------------------------------------------|----------------------------------------------------------------------------------------------------|----------|
| 28 | support<br>20100708-020                  | 入院で社保 + 51公費で公費の負担額が円単位が四捨五入される件<br>で、43請求管理で見てもらったところ、一部負担金も80円と四捨五入さ<br>れた金額でした。 | 70歳未満現物給付に関わる入院レセプト記載修正<br>(高額療養費計算の合算対象外である全国公費が対象)<br>公費負担医療に患者が負担すべき額があり、公費負担医<br>療に係る3割分が21000円以上の場合は、高額療養費計<br>算の合算対象となりますが、合算対象外の場合、保険欄一<br>部負担金再掲欄と公費欄一部負担金欄について、1円単位<br>で記載するよう修正しました。<br>合算対象外の場合<br>1.公費負担医療に患者が負担すべき額があり、公費負担<br>医療に係る3割分が21000円未満の場合<br>2.公費負担医療に患者が負担すべき額がない場合<br>例)主保険単独と主保険+51で、51は上限あり<br>(80) (75)<br>保険 32981 80806 80801<br>公費1(051) 25 80 75 | H22.9.28 |
| 29 | お電話でのお<br>問い合わせ 9月<br>3日 - 点検用レ<br>セ回数表示 | .148で在宅薬剤を入力しますと点検用レセプHこ 0× 1と表示されます<br>が、薬剤の下にコメントを入力しますと0× 1が表示されなくなります。         | 在宅薬剤(院外処方)点検用レセ記載修正<br>148<br>薬剤<br>コメント<br>として診療行為入力を行った場合、点検用レセプHこ"0×<br>回数"の記載がされなかったので修正しました。<br>(例)<br>*薬剤<br>コメント 0×1                                                                                                    | H22.9.28 |

42 明細書

| 番号 | 管理番号                    | 問い合わせ (不具合 )及び改善内容                                                                                                    | 対応内容                                                                                                    | 備考       |
|----|-------------------------|----------------------------------------------------------------------------------------------------|----------------------------------------------------------------------------------------------------|----------|
| 30 | request<br>20100617-004 | 打ち分けをし入力した場合ですが、レセプトの療養の給付の記載でした<br>らFDデータの負担区分コードは2」 ち」になるのではないでしょうか。<br>4」 ち」になっておりますが、4」 ち」の場合は療養の給付の記載が違う<br>のではないでしょうか。<br>返戻の対象になっております。                                  | 地方公費に関する全国公費併用分のレセ電負担区分記録<br>対応<br>全国公費併用分のレセ電負担区分記録について、システム<br>管理 2010 全国公費併用分請求点集計」の設定項目を追<br>加する事により、地方公費をおとした"値"での記録を可能と<br>しました。<br>システム管理 2010 全国公費併用分請求点集計」のコ<br>ンボ内に設定項目を追加しました。<br>3 集計しない負担区分対応】<br>4 集計しない債求点が0点となる場合は除く)負担区分<br>対応】<br>例 国保 + 51 + 地方公費、国保 + 地方公費で診療行為入<br>力した場合<br>(1)全国公費併用分請求点集計の設定"2"の場合<br>国保 + 51 + 地方公費の診療分 負担区分 4<br>国保 + 地方公費の診療分 負担区分 3<br>(2)全国公費併用分請求点集計の設定"4"の場合<br>国保 + 51 + 地方公費の診療分 負担区分 2<br>国保 + 地方公費の診療分 負担区分 2<br>国保 + 地方公費の診療分 負担区分 3 | H22.9.28 |
| 31 | kk<br>23129             | 国保 + 母負担有 (保険番号390)で登録した場合、保険請求は公費限度<br>未満であれば、国保単独請求になるかと存じます。<br>外来レセプHこ関しましては単独請求になるのですが、(レセプHこは公<br>費番号等は記載されません。)<br>入院レセプHこ関しては併用請求になってしまいます。(レセプHこ公費<br>番号、負担金額が記載されます。) | 福岡県地方公費入院レセプト対応<br>保険番号マスタの < 入院 > 日上限額設定がある地方公費<br>全般で、一部負担金が日上限額未満の場合、レセプト記載<br>しないように対応しました。<br>(保険番号マスタのレセプト記載設定が "1 "の場合)                                                                                                    | H22.9.28 |

| 番号 | 管理番号                    | 問い合わせ (不具合 )及び改善内容                                                                                                    | 対応内容                                                            | 備考        |
|----|-------------------------|----------------------------------------------------------------------------------------------------|-----------------------------------------------------------------|-----------|
| 32 |                         | <ul> <li>労災入院レセの他医受診時の摘要欄記載修正</li> <li>1.3倍又は1.01倍の対象となる加算が4つ以上ある場合に摘要欄記載が正しぐ行われていませんでしたので修正しました。</li> <li>(点数計算は正しぐ行われています。)</li> <li>(例)9/11~入院</li> <li>有床診療所入院基本料1を算定</li> <li>9/15に外泊"5"を入力</li> <li>下記の加算あり</li> <li>90*入院基本料減算(他医受診)</li> <li>夜間緊急体制確保加算</li> <li>医師配置加算2</li> <li>看護配置加算2</li> <li>有護配置加算2</li> <li>対災(2週間以内)(1.3倍)</li> <li>記載されてなかった</li> <li>15日</li> </ul> |                                                                 | H22.9.28  |
| 33 | ncp<br>20100915-017     | 特定入院料の 精神科救急入院料 2」を8月から算定するようになった<br>が、紙レセプトの「92特定入院料・その他」欄に文字が何も印字されま<br>せん。<br>精神科救急入院料 1」を算定している別の病棟では 精救」が印字され<br>ます。<br>オンライン請求を行っているのですが、問題ないでしょうか。                                                                                                    | 精神科救急入院料2を算定時にレセプト92特定入院料・その他」欄に入院料の略称が記載されない不具合がありましたので修正しました。 | H22.9.28  |
| 34 | request<br>20100925-005 | (R98)明細書?生活保護・中国残留法人等まとめ入力」とタイトルバーに<br>表示されていますが、?中国残留邦人?」ではありませんか?もしそうな<br>ら訂正お願いします。                                                                                                    | 画面のタイトルに誤りがありましたので修正しました。                                       | H22.10.27 |

42 明細書

| 番号 管理                 | 番号    | 問い合わせ (不具合 )及び改善内容                                                                               | 対応内容                                                                                                    | 備考        |
|-----------------------|-------|--------------------------------------------------------------------------------------------------|----------------------------------------------------------------------------------------------------|-----------|
| 35 support<br>2010111 | 0-004 | 先ほど問合せしました件の画面を送付します。<br>内服薬がレセプトの点数欄と適用欄が8点の差異になっています。<br>10/25 ペレックス配合顆粒3g 2x4 が適用欄に記載されていません。 | 内服薬剤逓減に関するレセプド語要欄編集修正<br>下記例の場合に正し、摘要欄編集が行われていませんでしたので修正しました。<br>< 1日目 ><br>.210<br>620002478 1 クレストール錠 5m g<br>620001904 1*14 エビスダ錠 6 0m g<br>.210<br>610462010 1*14 タケプロンOD錠 15 15m g<br>.210<br>610421335 3 ガスモチン錠 5m g<br>621977801 3*14 カルタンOD錠 500m g<br>.210<br>620005090 3 プラダロン錠 200m g<br>612320274 3*14 ミラドール錠 50 5 0m g<br>.210<br>620004014 2*14 ニフェジピンCR錠 10m g サワイ」<br>.210<br>620003486 2*14 ベシケア錠 5m g<br>.210<br>611170513 2*14 デパス錠 0.5m g<br>.210<br>620160301 3*5 ペレックス配合顆粒<br>< 2日目 ><br>デパス錠 0.5m gまでは同じ<br>.210<br>620160301 3*4 ペレックス配合顆粒<br>この場合、1日目と2日目がまとまってしまい、かつ、ペレッ<br>クス配合顆粒の剤回数が "5"となっていました。<br>修正後は、1日目と2日目がまとまりません。 | H22.11.25 |

| 番号 | 管理番号        | 問い合わせ (不具合)及び改善内容                                                                                                    | 対応内容                                                                                                    | 備考        |
|----|-------------|----------------------------------------------------------------------------------------------------|----------------------------------------------------------------------------------------------------|-----------|
| 36 | kk<br>23967 | 千葉県の医療機関様での神戸市自立支援医療制度の使用につきまし<br>て。<br>神戸市役所様より自立支援医療制度の資料をいただきましたのでお送<br>りいたします。<br>対象患者<br>国保<br>自立支援医療受給者証(市助成区分 C1)<br>神戸市役所のご担当者様ともお話いたしましたが、他都道府県であって<br>も患者一部負担金、窓口請求金額は制度に則って、保険請求 患者請<br>求を行うとの事です。<br>償還払いなどは行っていないとの事でした。<br>大阪府や京都府などでもご使用されているとの事です。<br>よろしければ神戸市の自立支援法市助成を他都道府県にて使用できる<br>ようご対応いただきたいと存じます。<br>・神戸市自立支援法市助成について<br>今回の場合、1日 600円まで、1月 2回まで 1200円を上限として算定す<br>る。<br>レセプトでの請求となり一部負担金には 1200円(上限に達して)を記載<br>する。<br>公費請求書等はなし。<br>・千葉県国保連合会<br>自立支援の制度となるので受給者証の請求方法(上限金額)に則って<br>請求を行う事。 | 神戸市地方公費千葉県対応<br>神戸市用(100、200)の公費を千葉県の医療機関で使用<br>した場合のレセプト対応<br>自立支援医療 + 神戸市用(100、200)の保険組合せを使<br>用した場合、レセプトの自立支援医療の一部負担額欄に神<br>戸市用(100、200)の負担金額を記載する。<br><注意事項><br>神戸市の方については、神戸市用の自立支援の受給者証<br>しか所持されていませんが、自立支援医療と神戸市用(10<br>0又は200)の公費を登録して下さい。<br>又、所得者情報で、自立支援医療の入外上限額は必ず"9<br>999999"、他一部負担累計"0"と入力して下さい。<br>生活保護の方については、入外上限額を"0"として下さい。<br>(その場合、神戸市用(100、200)の公費登録は不要で<br>す。) | H22.11.25 |
|    |             | ORCAでの登録<br>神戸市自立支援法市助成 (100 自立支援)の地方公費を登録し 患者<br>登録にて 900 自立支援」を選択し登録。<br>(1)入外上限額に '999999 'を登録<br>当月診療にて2回受診<br>1回目 700点 600円<br>2回目 800点 600円<br>レセプトー部負担金 1500円<br>(2)入外上限額に "1200 'を登録<br>当月診療にて2回受診                                                                                                    | 1回目 700点 600円<br>2回目 800点 500円<br>レセプトー部負担金 1200円<br>(3)入外上限額に "1200 "を登録し 調整金にて対応<br>当月診療にて2回受診<br>1回目 700点 600円<br>2回目 800点 500円 + 調整金 100円 = 600円<br>レセプトー部負担金 1200円<br>千葉県地方公費 p12-chiba4.5.0ver06                                                                                                    |           |

| 番号 | 管理番号                | 問い合わせ (不具合 )及び改善内容                                                                                | 対応内容                                                                                      | 備考       |
|----|---------------------|---------------------------------------------------------------------------------------------------|-------------------------------------------------------------------------------------------|----------|
| 37 | ncp<br>20101203-009 | レセプトを作成したところ、適用欄に一部の薬剤しか表記されていない<br>患者がいました。<br>ある患者で11/1と11/15に以下の処方しています。<br>両日とも7種逓減しています。<br> | 内服薬剤逓減に関するレセプト摘要欄編集修正<br>摘要欄記載が正しくされない不具合を修正しました。<br>(11月25日パッチ提供時の修正不備)<br>例 液数科保険入力<br> | H22.12.3 |

| 番号 | 管理番号                                       | 問い合わせ (不具合 )及び改善内容                                                                                                    | 対応内容                                                                                                    | 備考        |
|----|--------------------------------------------|----------------------------------------------------------------------------------------------------|----------------------------------------------------------------------------------------------------|-----------|
| 38 | お電話でのお<br>問い合わせ 12<br>月 2日 - 注射<br>薬レセプト表示 | 下記の様に入力を行いますと会計照会では別剤となりますがレセプトで<br>はまとまって表示されます。<br>1日目<br>.311<br>ノボリンR注 0.04<br>ノボリンR注 0.06<br>2日目<br>.311<br>ノボリンR注 0.02<br>ノボリンR注 0.02<br>ノボリンR注 0.08<br>2日目が0.03と0.07等では別剤となります。<br>1日目が0.4と0.6の場合 2日目は0.2と0.8では別剤となりますが0.3と0.7<br>の場合まとまってしまいます。 | レセプト摘要欄編集 (同一剤まとめ処理)の修正<br>下記例の場合、レセプト摘要欄において、1日目と2日目の<br>剤がまとまって記載されていましたので、まとまらないように<br>修正しました。<br>< 1日目 ><br>.311<br>ノボリンR注 0.04<br>ノボリンR注 0.06<br>< 2日目 ><br>.311<br>ノボリンR注 0.02<br>ノボリンR注 0.02 | H22.12.21 |

| 番号 | 管理番号        | 問い合わせ (不具合 )及び改善内容                                                                                                    | 対応内容                                                                                                    | 備考             |
|----|-------------|----------------------------------------------------------------------------------------------------|----------------------------------------------------------------------------------------------------|----------------|
| 39 | kk<br>23940 | 地方公費プログラム p27osaka.4.5.0.ver01.tgz<br>大阪府国保連合会より、オンライン請求を行っている医療機関様に確認<br>の連絡があったようです。<br>内容としては、後期高齢者 + 51特定負有 (外来上限額 2.750円) + 88助<br>成を併用しているレセプトで、請求データの 公費給付対象外来一部負<br>担金」に記録がないとのことでした。<br>返戻や減点になるわけではないようなのですが、H22.10診療分からはき<br>ちんと記録するようにとのことでした。<br>レセ電の手引きを確認したのですが、公費給付対象外来一部負担金」<br>は医療保険と公費負担医療の併用に係る一部負担金相当額の一部を<br>公費負担医療が給付する場合に記録する、と記載されていました。<br>該当レセプトは分点にはならないので、記録は必要ないのでは?とお話<br>しよしたが、在宅時医学総合管理料を算定しているので公費レコートの<br>公費給付対象外来一部負担金」に記録が必要ですとの一点張りでし<br>た。<br>国保連合会担当者いわく 公費 の公費給付対象外来一部負担金が<br>8320、公費 の公費給付対象外来一部負担金が2750になるとのことで<br>す・・。) | 大阪府地方公費レセ記載(レセ電記録)対応(八外)<br>(高齢者で主保険が'国保 "又は "後期高齢 "を対象とする。<br>括弧再掲欄の記載 紀録)対応<br>1) "主保険 + 全国公費 + 地方公費全般 "0場合<br>2) "主保険 + 全国公費 + 地方公費全般 "と"主保険 + 地方<br>公費全般 '00場合<br>(例 1) 小来後期高齢 1割 + 021(上限 5000円) + 190<br>請求点 5240点<br>(5240)(1)<br>(5000)(2)<br>保険 5240 5240 5240<br>公費 1 5000 5000<br>公費 2 640 640<br>(1) 当略しない<br>(2) 公費 1 一部負担金額(5000円)を記載(記録)<br>(例 2) 外来後期高齢 1割 + 091(上限 0円) + 188<br>請求点 5240点<br>(5240)(1)<br>(0)(2)<br>保険 5240 5240 5240<br>公費 2 0 0<br>(1) 当略しない<br>(2) 公費 1 一部負担金額(0円)を記載(記録)<br>(例 3) 国保前期高齢 1割 + 051(上限 2250円) + 188<br>請求点 15000点<br>国保前期高齢 1割 + 188 請求点 320点<br>(12000)(2570)(1)<br>保険 15320 12320 12320<br>公費 1 15000 2250 2250<br>公費 2 15320 820 820<br>(1) 公費 1 一部負担金額(2250円)を加算し記載(記<br>録) | )<br>H22.12.21 |

| 番号 | 管理番号                    | 問い合わせ (不具合)及び改善内容                                                                                                    | 対応内容                                                                                                    | 備考       |
|----|-------------------------|----------------------------------------------------------------------------------------------------|----------------------------------------------------------------------------------------------------|----------|
| 40 | support<br>20110118-019 | レセプト左下の請求点数に対しての請求金額がまったく違うものを表示<br>してしまっているようです。<br>添付画面コピーのプレビュー2の保健点数129,875点に対して、請求金額<br>は122,970円と表示しています。<br>実際に社保からも金額が違うということで連絡があったようです。<br>ちなみに、こちらの患者様は特定疾患の公費を退院登録後に入れて、<br>診療行為で保険変更後、再計算して、退院取り消し後、転科、転棟、転<br>出で保険組み合わせを変更して、退院取り消しをしました。<br>入力の問題か、プログラムの問題かご教授頂ければ幸いです。                                                                                                    | 70歳未満現物給付 (入院 )のレセプH保険欄 - 一部負担金<br>額記載修正<br>"主保険 + 全国公費 (上限あり) "と<br>"主保険 + 地方公費 (レセプト記載しない地方公費)"<br>の 2種類の保険組み合わせを使用した場合<br>例)<br>主保険 (就学前 2割)+ 051(上限 18700円) 26974点<br>主保険 (就学前 2割)+ 051(上限 18700円) 26974点<br>主保険 (就学前 2割)+ 地方公費 (レセプト請求しない)<br>102901点<br>(53950) (53950)<br>保険 129875 122970 125668<br>公費 1 26974 18700 18700 | H23.1.27 |
| 41 |                         | 70歳未満現物給付(入院)のレセプH保険欄 - 一部負担金額記載修正<br>"主保険 + 全国公費(上限あり)"と<br>"主保険 + 地方公費(レセプト記載しない地方公費)"と<br>"主保険単独"<br>の3種類の保険組み合わせを使用した場合<br>(例)<br>主保険(就学前2割)+051(上限18700円) 26974点<br>主保険(就学前2割)+地方公費(レセプト請求しない)9156点<br>主保険(就学前2割)単独 93745点<br>又は<br>主保険(就学前2割)+051(上限18700円) 26974点<br>主保険(就学前2割)+地方公費(レセプト請求しない)93745点<br>主保険(就学前2割)+地方公費(レセプト請求しない)93745点<br>主保険(就学前2割)単独 9156点<br>下記のような記載となるよう修正しました。<br>(53950)<br>保険 129875 125668<br>公費1 26974 18700 |                                                                                                    | H23.2.24 |

| 番号 | 管理番号                    | 問い合わせ (不具合)及び改善内容                                                                                                    | 対応内容                                                                                                    | 備考            |
|----|-------------------------|----------------------------------------------------------------------------------------------------|----------------------------------------------------------------------------------------------------|---------------|
| 42 | orca-red<br>16656       | 新潟県各地における連日の大雪による被災に関する診療報酬の請求<br>等の取扱い等について                                                                                                    | 災害に係る一部負担金減免対応(平成23年1月診療分~)<br>対応については資料を参照してください                                                                                                    | H23.2.24      |
| 43 | kk<br>24714             | 以下のファイル名の長崎県地域公費の設定について質問させていただきます。<br>ファイル名:p42-nagasaki.4.5.0.ver04.tgz<br>、                                                                                                    | <ul> <li>長崎県地方公費対応</li> <li>(1)自立支援併用時用の保険番号 "287"について<br/>(保険番号マスタの"レセプト記載 '設定"1")</li> <li>社保+自立支援+"287"の場合、"287"が助成対象外<br/>となる場合であっても、レセプト記載するよう対応しました。<br/>国保+自立支援+"287"の場合、"287"が助成対象<br/>外となる場合は、レセプト記載しない。</li> <li>例 協会+15(上限5000円)+"287"</li> <li>1日目:500点、2日目:400点、3日目:300点の場合</li> <li>(2)保険番号マスタの"レセプト記載 '設定が"1"の地方公費について<br/>例 後期高齢+"187"</li> <li>1日目:804点、2日目:804点 の場合、"187"がレセプト記載されていたので、記載されないよう修正しました。<br/>(助成対象外)</li> <li>1日目:805点、2日目:803点 の場合は、記載す<br/>る。(助成対象)</li> </ul> | H23.2.24      |
| 44 | request<br>20100507-006 | 入院中の患者で他医療機関にて受診した、診療報酬を請求出来るよう<br>にして欲しいとの、ご要望がありました。<br>広島県支払基金に確認したところ、他医療機関受診分は、診区:80<br>S 199000710(他) 【他医療機関請求合算点数】×1 にて<br>請求するようことの事でした。<br>(歯科受診は、S 199000810)<br>オンライン請求を行っている医療機関様です。<br>今回、ORCAでは対応出来ない為、紙レセプトでの請求となりました。<br>医療機関様より、送球の対応を依頼されております。 | 3月 1日に診療行為マスタを訂正し提供しましたので、マスタ<br>更新で適用してください。<br>診療行為での入力方法は、<br>199000710 他医療機関請求合算点数<br>のように他医療機関請求合算点数を数量として入力しま<br>す。                                                                                                    | ,<br>H23.2.24 |

| 番号 | 管理番号        | 問い合わせ (不具合 )及び改善内容                                                                                                    | 対応内容                                                                                                    | 備考       |
|----|-------------|----------------------------------------------------------------------------------------------------|----------------------------------------------------------------------------------------------------|----------|
| 45 |             | 出産育児一時金直接支払制度に関わる修正<br>(特記事項(25出産)のレセプト記載(レセ電記録))<br>プログラムによる記載(記録)対象期間を平成23年3月診療分までとして<br>いましたが期間を設けるのを止めました。                                                                                                    |                                                                                                    | H23.3.28 |
| 46 | kk<br>23389 | 支払基金より以下の指導を受けたと徳島県の医療機関様より連絡頂きました。<br>県内の引越しで乳幼児公費の負担者が変わった場合、古い方が第1公<br>費、新しい方を第2公費の欄に記載して下さい。<br>弊社で確認致しましたところ、オルカでは新しい方が第1公費、古い方が<br>第2公費に記載されていました。<br>明細書の記載要領には、同種の公費負担医療で住所変更により月の<br>途中において公費負担者番号の変更があった場合は、変更前の公費<br>負担医療に係る分を第1公費とし、変更後の公費負担医療に係る分を<br>第2公費として取り扱うものとすること。となっています。 | 徳島県地方公費レセプト記載順対応<br>地方公費 "245"と"748"の公費登録があり、上記公費が<br>月途中で変更になった場合 (負担者番号等が変更となる場<br>合)のレセプト記載順対応を行う。<br>(例)公費登録<br>245 平成22年4月 1日 ~ 平成23年3月15日<br>748 平成22年4月 1日 ~ 平成23年3月15日<br>245 平成23年3月16日 ~<br>748 平成23年3月16日 ~<br>レセプト記載順を<br>・第1公費 変更前の245<br>・第2公費 変更後の245<br>・第4公費 変更後の748<br>とする。 | H23.3.28 |

| 番号 | 管理番号        | 問い合わせ (不具合)及び改善内容                                                                                                    | 対応内容                                                                                                    | 備考       |
|----|-------------|----------------------------------------------------------------------------------------------------|----------------------------------------------------------------------------------------------------|----------|
| 47 | kk<br>24699 | 以下のファイル名の長崎県地域公費の設定について質問させていただきます。<br>ファイル名:p42-nagasaki.4.5.0.ver04.tgz<br>、長崎市福祉医療費助成制度に係る現物給付取扱マニュアル(平成22<br>年12月1日診療から)』のP.16に公費 87」95(上限5000円)」の対象者が<br>受診し、一部負担金(1割)が、公費 95」の上限額及び福祉医療費 87」<br>の自己負担額に達しなかった場合のレセプト例が記載されています。<br>下方に<br>公費 へは、更生医療の自己負担額(点数×1を円単位)を、公費 へ<br>も、公費 と同額を記入」とありますが、現在のシステムでは10円単位で<br>記載されてしまうようです。<br>その他のページを確認しても自立支援との3併の場合は1円単位で記載<br>しなければならないようですが、どのように設定を行えば3併の場合は1<br>円単位計算できますでしょうか。 | 長崎県地方公費対応<br>自立支援併用時用の保険番号 (380、281、282)につい<br>て<br>(保険番号マスタの "レセプト記載 '設定 "1")<br>社保 + 自立支援 + (380、281、282)の場合<br>(380、281、282)が助成対象外となる場合であっても、レ<br>セプト記載するよう対応しました。<br>国保 + 自立支援 + (380、281、282)の場合<br>(380、281、282)が助成対象外となる場合は、レセプト<br>記載しない。<br>(例)協会 + 15(上限 5000円)+281<br>1日目:500点、2日目:400点、3日目:300点の場合 | H23.3.28 |
| 48 |             | 70歳未満現物給付(入院)のレセプH保険欄 - 一部負担金額記載修正<br>高額療養費が現物給付されていない場合は、保険欄 - 一部負担金額<br>記載は不要であるが、高額療養費が現物給付されていない場合であっ<br>ても、記載される不具合がありましたので修正しました。<br>分点がある場合で、合算した点数が(上位)50000点超(一般)26700<br>点超(低所得)11800点超となる場合に記載対象となっていました。<br>(例)所得区分:一般<br>主保険単独 9200点<br>主保険半全国公費(上限あり)26329点<br>(例)所得区分:低所得<br>主保険単独 1220点<br>主保険単独 1220点                                                                                                    |                                                                                                    | H23.3.28 |

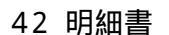

| 番号 | 管理番号                    | 問い合わせ (不具合 )及び改善内容                                                                 | 対応内容                                                                                                    | 備考       |
|----|-------------------------|------------------------------------------------------------------------------------|----------------------------------------------------------------------------------------------------|----------|
| 49 | support<br>20100708-020 | 入院で社保 + 51公費で公費の負担額が円単位が四捨五入される件<br>で、43請求管理で見てもらったところ、一部負担金も80円と四捨五入さ<br>れた金額でした。 | 70歳未満現物給付に関わる入院レセプト記載修正<br>(高額療養費計算の合算対象外である全国公費が対象)         公費負担医療に患者が負担すべき額があり、公費負担医療に係る3割分が21000円以上の場合は、高額療養費計算の合算対象となりますが、合算対象外の場合、保険欄一部負担金再掲欄を以前、1円単位で記載するよう再修正しましたが、10円単位で記載するよう再修正しました。         ()合算対象外の場合         1.公費負担医療に患者が負担すべき額があり、公費負担<br>医療に係る3割分が21000円未満の場合         2.公費負担医療に患者が負担すべき額があり、公費負担<br>医療に係る3割分が21000円未満の場合         2.公費負担医療に患者が負担すべき額がない場合         例)主保険単独と主保険 + 51で、51は上限あり         < 以前の修正 >         (80)       (75)         保険       32981       80806         公費1(51)       25       80       75         < 今回の修正 >       (80)       (75)         保険       32981       80806       80801         公費1(51)       25       80       75         < 今回の修正 >       (80)       (75)         保険       32981       80806       80801         公費1(51)       25       75 | H23.3.28 |

| 番号 | 管理番号                    | 問い合わせ (不具合)及び改善内容                                                                                                    | 対応内容                                                                                                    | 備考       |
|----|-------------------------|----------------------------------------------------------------------------------------------------|----------------------------------------------------------------------------------------------------|----------|
| 50 |                         | 各国保連様より通知のあるレセプト電算データの記号番号について<br>システム管理 2005 レセプト総括印刷情報」のレセ電ダブ画面に設定<br>項目を新設しました。<br>記号と番号それぞれに区切り文字編集設定フラグと対象保険者設定フ<br>ラグを追加し、レセプH作成時に設定に従い記号番号の区切り文字の変<br>換または削除が行えます。<br>設定コンボで該当都道府県の仕様に合わせて設定を行ってください。<br>・区切り文字編集設定フラグ<br>0編集なし<br>1「-」を全角ハイフンに変換<br>2「-」を全角マイナスに変換<br>9「-」を削除<br>「-」は区切り文字を表しています。<br>・対象保険者設定フラグ<br>0設定なし<br>1県内保険者<br>2県内保険者と県内扱い保険者<br>デフォルト設定はどちらも"0"とします。                  |                                                                                                    | H23.3.28 |
| 51 | request<br>20100507-003 | 健保なし。<br>53 児童保護 (3月 26日? 4月 22日有効)<br>12 生活保護 (4月 23日?有効)<br>受診日:4月 5日、12日 児童保護単独にて算定)<br>4月 23日 (生活保護単独にて算定)<br>施設を出られた為 23日より生活保護に変更になったとの事<br>上記患者様の 4月分レセプトを作成すると、児童保護と生活保護の併用<br>レセプトとして作成されます。ユーザー様より、それぞれ単独レセプトとし<br>て分かれて作成されるべきでは?とのご質問を頂き支払基金に問い合<br>わせたところ、併用レセプトでの提出ではないという解答を頂きました。<br>詳しくは福祉事務所へ問い合わせて下さいとの事でユーザー様より直接<br>問い合わせて頂いたところ、やはり児童保護単独と生活保護単独 2枚に<br>分けて提出するようことの解答を頂いたという事です。 | 児童保護(53)とその他の公費を持ち同一診療月にそれぞれ<br>の公費で診療がある場合、児童保護(53)は公費単独レセプ<br>トとして作成します。また、月途中に児童保護(53)の負担者<br>番号又は受給者番号が変更になった場合は、生活保護(12)<br>と同様に公費単独レセプトとして作成します。<br>月途中で社保との併用から児童保護(53)単独となった場合<br>についても、生活保護(12)と同様にレセプトを一枚にまとめ<br>医保と公費併用レセプトとして作成します。 | H23.3.28 |

| 番号 | 管理番号        | 問い合わせ (不具合 )及び改善内容                                                                                                    | 対応内容                                                                                                    | 備考       |
|----|-------------|----------------------------------------------------------------------------------------------------|----------------------------------------------------------------------------------------------------|----------|
| 52 | kk<br>24794 | 新潟県公費の請求方法がH23.4月 6月提出分)より社保併用もレセプト<br>請求へ変更になるようです。<br>マスタの設定変更の対応をお願い致します。<br>新潟県支払基金に確認した所、H23.4月 6月提出分)からは月遅れ、<br>返戻分含めてレセプト請求となります」と言われました。<br>今まで(H23.3月)までは、社保併用の場合、請求内訳書で請求していま<br>したが、例えば、H23.3月の請求内訳書がH23.5月返戻されてきたら、支<br>払基金へレセプト取下げ願いをだして、戻ってきたレセプトで月遅れ請求<br>するようになるそうです。<br>診療報酬明細書等の請求事例(医療費助成事業関係)の資料がありま<br>したのでご確認下さい。<br>http://www.ssk.or.jp/goannai/jigyonaiyo/chitan/jutaku/files/jutaku_06.p<br>df | 新潟県地方公費レセ記載対応<br>社保(70歳未満現物給付、前期高齢者)+新潟県地方公費<br>全般のレセプH保険欄 - 一部負担金欄記載について<br>上位所得者や低所得者であっても、一律一般の金額で記載<br>します。<br><前期高齢者><br>外来12000円、入院44400円<br>< 70歳未満現物給付><br>80100+@円<br>(高額4回目以降の場合も、80100+@円)                                 | H23.4.25 |
| 53 | kk<br>24936 | 後期高齢者+北海道特定疾患 (183)のレセプトの一部負担金表示額が<br>四捨五入されて表示されてしまいます。<br>通常の診療行為を入力する分は問題な〈四捨五入されずに表示されま<br>すが、特定施設入居時等医学総合管理料1(処方せんを交付)を入力す<br>ると四捨五入された数字が表示されます。                                                                                                    | 北海道地方公費 (183)レセ記載修正<br>保険欄 - 一部負担金の記載がある場合は、公費欄 - 一部<br>負担金の記載を10円単位で記載していましたが、1円単位<br>で記載するよう修正しました。                                                                                                    | H23.4.25 |
| 54 | kk<br>24475 | 平成 23年 4月より奈良県福祉医療費助成制度の一部変更について<br>資料を入手しましたので送付させて頂きます。                                                                                                    | 奈良県地方公費公費請求テーブル作成対応<br>(法別 71 (乳幼児、子ども)、法別 81 (障害)、法別 91 (母<br>子))<br>国保後期高齢分について、レセプト請求に変更となります<br>が、今までと同様に国保後期高齢分も"福祉医療自己負担<br>額支払明細書"が必要な事から、レセプト記載と併せて公費<br>請求テーブルの作成を行います。<br>留意事項<br>保険番号マスタのレセプト請求設定を"3" "2"に変更する<br>必要があります。 | H23.4.25 |

| 番号 | 管理番号        | 問い合わせ (不具合)及び改善内容                                                                                                    | 対応内容                                                                                                    | 備考       |
|----|-------------|----------------------------------------------------------------------------------------------------|----------------------------------------------------------------------------------------------------|----------|
| 55 | kk<br>25150 | 後期高齢(負担1割 低所得1) 51公費(負担有)・大阪府の87助成をお持<br>5の方の入院レセプトで、負担金額の記載について質問いたします。<br>後期高齢+87助成で入院登録をし、一部の薬剤のみ後期高齢+51公費<br>+87助成で入力されました。レセプトでは以下の通り記載されます。<br>請求点:72298点<br>公費 の点数:126点<br>公費 の点数:2298点<br>負担金額が、以下の通り記載されます。<br>(保険:(130)<br>15130<br>公費 130<br>公費 1000<br>この負担金額の保険についてですが、大阪府の国保連合会より15130<br>ではなぐ5000と記載するよう連絡があったとのことです。<br>弊社より、大阪府国保連合会管理課に問合せをしたところ、75歳以上の<br>場合、主保険単独の限度額(1500円)に、51公費の患者負担額(130円)<br>は含めるので、患者負担額は15000円となるため、負担額の記載も<br>15000円とするようこ、との回答を頂きました。<br>記載についての資料などは特にないとのことです。<br>こちらで入力を検証しましたが、やはり負担額には51公費の患者負担額<br>を合算して記載されてしまいます。 | 大阪府地方公費レセ記載対応(後期高齢のみ)<br>下記例のような記載を行う。<br>例1】入院<br>後期高齢(1割低1)+051(上限2250円)請求点126点<br>後期高齢(1割低1)+188請求点72172点<br>"後期高齢+全国公費"と"後期高齢+地方公費"の2種類<br>の保険組み合わせで診療を行った場合の記載<br>(130)(130)<br>(15000)(14870)<br>保険722981513015000(1)<br>公費112613015000(1)<br>公費27217210001000<br>(1)結弧再掲(下)の金額)を"上限額-全国公費の一<br>部負担金額"で計算するよう修正<br>15000円 - 130円 = 14870円(括弧再掲(下)の金額)<br>130 + 14870 = 15000円(括弧再掲(上)(下)の合算金額)<br>例2】入院<br>後期高齢(1割低1)+051(上限2250円)+188<br>請求点126点<br>後期高齢(1割低1)+188請求点72172点<br>"後期高齢+全国公費+地方公費"と"後期高齢+地方公<br>費"の2種類の保険組み合わせで診療を行った場合の記載<br>(130)(130)<br>(15130)(15000)(2)<br>公費1126130130<br>公費27229810001000<br>(1)例1と同じ<br>(2)上記のような場合は、平成22年12月21日にパッチ<br>対応をしたが、(括弧再掲(下)の金額)に全国公費の一部<br>負担金額を加算して記載する。<br>14870+130 = 15000円 | H23.4.25 |

| 番  | 計 管理番号                           | 問い合わせ (不具合)及び改善内容                                                                                                    | 対応内容                                                                                                    | 備考       |
|----|----------------------------------|----------------------------------------------------------------------------------------------------|----------------------------------------------------------------------------------------------------|----------|
| 50 | 4/7 電話問合<br>5 せ 自賠責レセ<br>プト 傷病名欄 | 1.A病名 H23.4.1<br>2.B病名 H23.4.1<br>3.C病名 H23.4.1<br>4.D病名 H23.4.1 (編集病名)<br>5.E病名 H23.4.1 (編集病名)<br>病名登録での登録順が上記のようになっているとき、外来レセプトでは1<br>~5の順番で傷病名が表示されますが、入院では4 5 1~3 という順番で表示されます。<br>入院においては、編集病名が先にソートされるのでしょうか。                                                                                                    | 自賠責の入院レセプトの傷病名の記載順が入院外レセプト<br>と異なっていましたので修正しました。                                                                                                    | H23.4.25 |
| 5  | 7 support<br>20110218-015        | 下記の件、70才未満で社保 + 更正の中間所得層 + 高額一般で登録<br>月途中で更正の受給者番号のみ変更になっているとのことです。<br>現状の療養の給付欄の記載は<br>請求点 保険 529488点<br>負担金額 (113390)<br>04418)<br>207808円<br>() 359604点 113309円<br>2) 169884点 0円<br>となっています。<br>2) の負担金が 0円となっていますが、保険欄への再掲は 2)169884点<br>の80100円 + 1%の94418円になっています。<br>保険者等変更ありませんがこの場合負担金欄は<br>保険 (113390)<br>(16989)<br>130379円<br>2) 16989円<br>窓口負担金も () 分は一部負担金113309円になっておりますが 2) 分は<br>0円になっています。<br>こちらも16989円にはならないのでしょうか。<br>こちらの環境でもそれぞれで高額療養の対象となる場合に後半部分は<br>0円となりました。 | 70歳未満現物給付の負担計算・レセプト記載対応<br>自立支援の中間所得者層(上限設定999999)の方で、月途<br>中で自立支援の受給者証変更の場合<br>協会 H22.4.1 ~ 99999999<br>更正1 H22.4.1 ~ H23.4.17 (上限設定999999)<br>更正2 H23.4.18 ~ 99999999 (上限設定999999)<br>967 H22.4.1 ~ 99999999<br>入院 (H23.4.1 ~ H23.4.30)<br>入退院登録<br>協会 + 更正1 359604点 患者負担 113390円 113390円<br>協会 + 更正2 169884点 患者負担 0円 16989円<br>レセプト<br>(113390)(113390)<br>(94418)(16989)<br>保険 529488 207808 130379<br>公費1 359604 113390 113390<br>公費2 169884 0 16989 | H23.4.25 |

| 番号 | 管理番号                                            | 問い合わせ (不具合)及び改善内容                                                                                                    | 対応内容                                                                                                    | 備考       |
|----|-------------------------------------------------|----------------------------------------------------------------------------------------------------|----------------------------------------------------------------------------------------------------|----------|
| 58 | 5/6 レセプト<br>第3公費以降の<br>記載順                      | 第3公費以降のレセプド摘要欄記載順について、21と12の併用が5/1~<br>5/5までの適用とし、21と12の受給者番号が5/6から変更となった場合、<br>第3公費と第4公費の法別番号記載順が逆になってしまうようです。                                                                                     | 公費が月途中で受給者番号等変更になった場合のレセプト<br>の公費欄の記載順について、法別番号の中で変更前を先<br>に記載するように修正しました。(全国公費のみ)<br>例)21と12の併用で月途中にどちらの受給者番号が変更に<br>なった場合<br>第一公費 変更前の21<br>第二公費 変更後の21<br>第三公費 :変更前の12<br>第四公費 :変更後の12                                                                                                    | H23.5.26 |
| 59 | お電話でのお<br>問い合わせ 6月<br>8日 - 入院療<br>養担当規則保<br>険変更 | 入院の療養担当規則ですが、月途中で健保単独から生保併用になった<br>方のレセ電データが保険変更後の分が点数回数が記録されておらずに<br>総点数と合わずに返戻となったようです。<br>4月19日まで社保単独<br>4月20日から生保併用とした場合<br>療養担当部分が<br>SI,80,1,199000510,<br>SI,1,199000510,.10,19,<br>と記録されます。 | 療養担当手当レセ電記録修正(入院)<br>(入院会計に療養担当手当の剤が作成されている場合)<br>入院会計の保険組合せを月途中で変更した場合(下記例参<br>照)レセ電Sレコードの療養担当手当の記録が正しぐ行わ<br>れていませんでしたので修正しました。<br>例)4月分の入院会計の保険組合せ<br>1日~19日協会単独(0001)<br>20日~30日協会+公費(0002)<br>修正前のレセ電記録<br>SI,80,1,199000510,,,<br>SI,,1,199000510,,10,19<br>修正後のレセ電記録<br>SI,80,1,199000510,,10,19<br>SI,80,2,199000510,,10,11 | H23.6.27 |
| 60 | support<br>20110601-010                         | レセプトの一括作成後、全件印刷を行なうと該当のレセプトはありませんでした」とのエラーがでます。<br>全件でのプレビューでも同様のエラーが出ました。<br>指定印刷で保険の種類ごとに印刷を行なった場合には正常に終了しました。                                                                                    | UTF-8のデータベースでレセプド印刷処理を行った場合に、<br>不正な文字の混入を防止する為のモジュールを動作させて<br>いますが、このモジュールでメモリリークが発生していました<br>ので修正しました。                                                                                                    | H23.6.27 |

| 番号 | 管理番号                | 問い合わせ (不具合 )及び改善内容                                                                                                    | 対応内容                                                                                                    | 備考       |
|----|---------------------|----------------------------------------------------------------------------------------------------|----------------------------------------------------------------------------------------------------|----------|
| 61 | ncp<br>20110620-021 | MR撮影時に、電子画像管理加算(コンピュータ断層診断料)」と「コン<br>ピュータ断層診断」を入力したところ、レセ上では、電子画像管理加算<br>(コンピュータ断層診断」は算定項目の下に表示されるのですが、電子<br>画像管理加算(コンピュータ断層診断料)」も算定項目の下に表示させる<br>ことはできないでしょうか?<br>電子画像管理加算(コンピュータ断層診断料)」と「コンピュータ断層診<br>断」はそれぞれ点数がレセプトに表示されるようにしたいとのことでした。<br>また、電子画像管理加算(コンピュータ断層診断料)」が上部に表示さ<br>れることにレセとして問題なのでしょうか?<br>教えてください。よろしくお願いします。<br><診療行為入力><br>.700<br>部位<br>170015210<br>.704<br>170026810<br>.700<br>170015410<br><レセプト表示><br>電子画像管理加算(コンピュータ断層診断料)120×1<br>実施日 日<br>部位<br>MR撮影(その他) 1000×1<br>コンピュータ断層診断 450×1 | レセプド摘要欄記載順修正<br>(電子画像管理加算 (コンピューター断層診断料)<br>下記診療行為入力を行った場合、レセプド摘要欄において、<br>電子画像管理加算 (コンピューター断層診断料)がMR撮影<br>(その他)より先に記載されていたので、後に記載されるよう<br>修正しました。<br>.700<br>170015210 MR撮影 (その他)<br>.704<br>170028810 電子画像管理加算 (コンピューター断層診断料) | H23.6.27 |

| 42 明細書 |  |
|--------|--|
|--------|--|

| 番号 | 管理番号 | 問い合わせ (不具合 )及び改善内容                                                                                                    | 対 応 内 容 | 備考       |
|----|------|----------------------------------------------------------------------------------------------------|---------|----------|
| 62 |      | レセプト(レセ電 )の剤編集修正<br>下記のような保険組み合わせを使用し、それぞれで同一内容 例 )の診<br>療行為入力を行った場合、剤がまとまる不具合がありましたので修正し<br>ました。<br>例 )<br>・主保険 + 全国公費<br>・主保険 + 全国公費<br>・主保険 + 全国公費 + 地方公費<br>・主保険 + 全国公費 + 地方公費<br>・主保険 + 全国公費 + 地方公費<br>・在保険 + 全国公費 + 地方公費<br>・在保険 + 全国公費 + 地方公費<br>・在保険 + 全国公費 + 地方公費<br>・名の*創傷処置<br>55×1<br>= = = 以下 地方公費<br>・適用分 = =<br>40*創傷処置<br>55×1<br>= = = 以下 地方公費<br>・適用分 = =<br>40*創傷処置<br>55×1<br>= = = 以下 全国公費 + 地方公費<br>適用分 = =<br>40*創傷処置<br>55×1<br>= = = 以下 全国公費 + 地方公費<br>・さ×1<br>= = = 以下 全国公費 + 地方公費<br>・<br>20*創傷処置<br>55×1<br>= = = 以下 全国公費 + 地方公費<br>・<br>20*創傷処置<br>55×1<br>= = - 以下 全国公費 + 地方公費<br>·と"主保険 + 全国公費 + 地方公費<br>·と"主保険 + 全国公費 - 地方公費<br>·と"主保険 + 全国公費 - 地方公費<br>·と"主保険 + 全国公費 - 地方公費<br>·と"主保険 + 全国公費 - 地方公費<br>·と"主保険 + 全国公費 · 地方公費<br>·と"主保険 + 全国公費 · 地方公費<br>·と"主保険 + 全国公費 · 地方公費<br>·と"主保険 - 全国公費 · 地方公費<br>·と"主保険 - 全国公費 · 地方公費<br>· |         | H23.6.27 |

| 42 明細書 | 42 | 明細書 |
|--------|----|-----|
|--------|----|-----|

| 番号 | 管理番号                    | 問い合わせ (不具合 )及び改善内容                                                                                                    | 対応内容                                                                                                    | 備考       |
|----|-------------------------|----------------------------------------------------------------------------------------------------|----------------------------------------------------------------------------------------------------|----------|
| 63 | support<br>20110704-003 | H23.5診療分の入院レセプHこついて、H23.5.31から保険変更(記号・番<br>号の変更)してH23.5.31は高額療養Bが適用されないケースがございま<br>した。<br>H23.5.1 ~ H23.5.30は高額療養Bが適用されますが、レセプトでは特記事<br>項も一部負担金も記載されません。<br>仕様なのでしょうか?                                                                                                    | 70歳未満現物給付の月途中変更対応(レセプトが1枚にな<br>る場合)<br>月途中で記号番号が変更となり、変更後に70歳未満現物<br>給付未適用となった場合、未適用扱いでのレセプト記載と<br>なっていましたので、下記のように対応しました。<br>例)月途中で記号番号変更<br>5月 1日~5月 30日 協会本人 70歳未満現物給付適用<br>5月 31日~ 協会本人 70歳未満現物給付適用<br>5月 31日~ 協会本人 70歳未満現物給付未適用<br>(保険番号 967の適用期間 5月 1日~5月 30日)<br>5月入院<br>変更前 30000点 80100円 + (300000 - 267000)<br>× 0.01 = 80430円<br>変更後 3000点 30000円 × 0.3 = 9000円<br>保険欄 - 一部負担金額 80430円 + 9000円 = 89430円<br>で記載を行う<br>変更前 20000点 200000円 × 0.3 = 60000円の場<br>合、高額療養費が現物給付されていない為、保険欄 - 一部<br>負担金額の記載はしない。 | H23.7.27 |
| 64 | kk<br>25599             | 241マル老2割+143マル障併用のレセプト記載順について<br>社保+241マル老2割+143マル障併用の場合、公費の負担者番<br>号・受給者番号は第一公費を241マル老2割、第二公費を143マル障<br>に、と指定されています。<br>(マル老の2割負担分をマル障がみるため)<br>ですが、公費番号(241、143)の若い順にレセプト記載されるため、保<br>険組合せで 社保+241マル老2割+143マル障」を選んでいても第一<br>公費が143マル障、第二公費が241マル老2割になってしまいます。<br>山梨県支払基金に確認すると、返戻になるとの事です。 | 山梨県地方公費 241+ 143のレセ記載対応(入外)<br>主保険 + 241+ 143の保険組み合わせで診療行為入力を<br>行った場合、レセプトの公費 1欄に "241"、公費 2欄に "14<br>3 "の内容を記載するよう対応しました。                                                                                                    | H23.7.27 |

| 番号 | 管理番号        | 問い合わせ (不具合 )及び改善内容                                                                                                    | 対応内容                                                                                                    | 備考       |
|----|-------------|----------------------------------------------------------------------------------------------------|----------------------------------------------------------------------------------------------------|----------|
| 65 | kk<br>25746 | マスタ登録設定ガイドp15-niigata_mastertable.pdf<br>ファイル名 p15-niigata.4.5.0.ver08.tgz<br>「4月からレセプトこも記載するようこなったが、今後も 高額受領委任払<br>請求書」と 高額受領委任払承認兼支給申請書」が必要であると連合会<br>から連絡があった」との問い合わせが弊社にはいった事です。<br>社内で確認したところ、新潟県の 高額受領委任払請求書」と 高額受領<br>委任払承認兼支給申請書」が印字されません。<br>新潟県の国保 後期高齢者の高額療養が 4月診療分からレセプト請求<br>になりました。<br>しかしながら、 新潟県国民健康保険団体連合会審査管理課ちの様」に<br>確認したところ今まで通り高額受領委任払承認兼支給申請書と請求書<br>の提出が必要とのことです (様式の変更は無い)。<br>マスタでレセ請求に変更したからでしょうか。<br>もしくは何か設定が必要でしょうか。 | 新潟県地方公費公費請求テーブル作成対応《外来)<br>(法別 "80"、"82"、"84"、"86"、"00"の国保 後期高齢<br>分)<br>国保 後期高齢分について、レセプト請求に変更となりまし<br>たが、今までと同様に、"高額受領委任払請求書 "と"高額受<br>領委任払承認兼支給申請書 "が必要な事からレセプト記載<br>と併せて、公費請求テーブルの作成も行うよう対応しまし<br>た。 | H23.7.27 |
| 66 |             | 愛知県地方公費のレセ電記録 (受給者番号)修正(入外)<br>(法別"81"~"85"の国保分)<br>以前、受給者番号を"0000000"で記録するよう対応しましたが、この<br>記録をしないよう修正しました。<br>平成22年12月請求分から<br>受給者番号の記録が"0000000""9999996"に変更となってお<br>以その対応を運用(システム管理2006の受給者番号記録設定)で<br>行っていると考えられます。現在において上記の対応が不要となった事<br>から修正をしました。                                                                                                    |                                                                                                    | H23.7.27 |

| 番号 | 管理番号        | 問い合わせ (不具合 )及び改善内容                                                                                                    | 対応内容                                                                                                    | 備考       |
|----|-------------|----------------------------------------------------------------------------------------------------|----------------------------------------------------------------------------------------------------|----------|
| 67 | kk<br>24553 | 内容<br>月途中で保険が変わった場合、例えば入院で<br>・H22.12.01 ~ 12.15 A市後期高齢者 + 191 (マル福障)<br>・H22.12.16 ~ 12.31 B市後期高齢者 + 291 (福山障)<br>の場合のレセプト記載は<br>「A市後期高齢者レセプト」<br>請求点 負担金額<br>保険 50,000 44,400<br>公費 1 2,800<br>「B市後期高齢者レセプト」<br>請求点 負担金額<br>保険 50,000 44,400<br>公費 1 800<br>と保険一部負担金はそれぞれで発生するのが正しいとのことです。<br>現状の日レセは「A市後期高齢者レセプト」は同じですが、<br>「B市後期高齢者レセプト」<br>請求点 負担金額<br>保険 50,000 0<br>公費 1 800<br>となります。 | 月途中保険者変更時レセプト記載対応後期高齢後期高齢)で更後レセプトの保険欄 - 一部負担金の記載)         変更後レセプトの保険欄 - 一部負担金の記載)         変更前後期高齢A+地方公費A         変更後後期高齢B+地方公費A         変更後後期高齢B+地方公費A         変更後後期高齢B+地方公費A         変更後後期高齢B+地方公費A         変更後後期高齢B+地方公費A         変更後後期高齢B+地方公費B         上記保険組み合わせで診療行為入力を行った場合、今までは変更前レセプトの保険欄 - 一部負担金を考慮して、変更後レセプトの保険欄 - 一部負担金の記載を行っていましたが、考慮しないよう修正しました。衛道府県に関係なく修正しました。)         例)入院、一般所得者(1割)         6月16日 ~ 後期高齢B+地方公費B         後期高齢Aのレセプト         請求点負担金額         保険50,000       44,400         公費1         保険50,000       0         44,400         公費1 | H23.7.27 |

| 番号 | 管理番号        | 問い合わせ (不具合 )及び改善内容                                                                                                    | 対応内容                                                                                                    | 備考       |
|----|-------------|----------------------------------------------------------------------------------------------------|----------------------------------------------------------------------------------------------------|----------|
| 68 | kk<br>26085 | 制度変更の情報がありましたので連絡させていただきます。<br>奈良県のユーザ様より、口答で、現状国保と地域公費の併用レセプトの<br>一部負担金額欄に四捨五入された金額があがっているのですが、それ<br>により減点されたと連絡がありました。<br>今まではそのような問い合わせはなかったので、奈良県国保に詳細確<br>認したところ国保と地域公費の併用レセプトの一部負担金額を四捨五入<br>しない1円単位であげてくださいとのことでした。<br>また、設定で変更できるか社内機で試みたのですが @1マスタ登録-104<br>保険番号マスタ-該当の公費のレセプト負担金額の区分を 90円未満四<br>捨五入しない )変わりませんでした。 | 奈良県地方公費レセプト記載対応<br>(法別 71 (乳幼児、子ども)、法別 81 (障害)、法別 91 (母<br>子))<br>国保 後期高齢分について、公費欄 - 一部負担金の記載<br>(記録)をしないよう対応しました。 | H23.7.27 |
| 69 |             | 島根県地方公費レセプト記載対応(平成23年7月診療分~)<br>(保険番号 "790")<br>国保 後期高齢分について、公費欄 - 一部負担金の記載(記録)をしな<br>いよう対応しました。                                                                                                    |                                                                                                    | H23.7.27 |

| 番号 | 管理番号        | 問い合わせ (不具合 )及び改善内容                                                                                        | 対応内容                                                                                                    | 備考       |
|----|-------------|----------------------------------------------------------------------------------------------------|----------------------------------------------------------------------------------------------------|----------|
| 70 | kk<br>25174 | レセプトの負担金額の記載方法について長崎県国保連合会より負担金<br>額の記載を添付のように変更するようにとのことでした。<br>主保険 後期高齢者<br>公費 186 被爆者体験<br>公費 187 長崎障害 | <ul> <li>長崎県地方公費レセプト記載対応</li> <li>&lt; "主保険 + 186 + 187"と"主保険 + 187"&gt;又は、&lt; "</li> <li>主保険 + 186"と"主保険 + 187"&gt;の2種類の保険組み合わせで診療行為入力を行った場合の保険欄 - 一部負担金及び一部負担金再掲記載対応</li> <li>例1)入院後期高齢:一般所得者(1割)</li> <li>後期高齢 + 186 請求点 8825点</li> <li>後期高齢 + 187 請求点 2998点</li> <li>(11830) (8830)</li> <li>(3000)</li> <li>保険 11823点 11830 11830</li> <li>公費 1 8825点</li> <li>公費 2 2998点</li> <li>例2)入院後期高齢:低所得者1(1割)</li> <li>後期高齢 + 186 請求点 44030点</li> <li>(15000) (44030)</li> <li>(6650)</li> <li>保険 50679点 44030 50680</li> <li>公費 2 6649点</li> <li>補足:"186 'の保険欄 - 一部負担金の記載については、上位所得者や低所得者であっても一律一般の金額で記載する為、上記のような記載となります。</li> </ul> | H23.7.27 |

| 番号 | 管理番号                    | 問い合わせ (不具合)及び改善内容                                                                                                    | 対応内容                                                                                                    | 備考       |
|----|-------------------------|----------------------------------------------------------------------------------------------------|----------------------------------------------------------------------------------------------------|----------|
| 71 | ncp<br>20110801-025     | 他医受診のコメントについて、ユーザー様より以下の通り、問合せを頂<br>いております。<br>入院中の患者において、他医受診した場合、紙レセプトで確認すると<br>日付が記載されているのに、レセデンで請求した後、他医受診の日付が<br>記録されていないとの理由より、返戻されました。<br>何が原因でしょうか?<br>というものです。取り急ぎ、コメントで入力してもらいましたが、紙レセプト<br>では確認できるのに、レセデンに出力すると、記録されていないというの<br>は何故でしょうか?                                                                                                    | 入院中の患者が他医受診をされた場合に、紙レセプトの摘<br>要欄に他医受診日を自動記載していましたが、記載要領上<br>は他医受診の場合は '受診日数 'を記載 (記録)することと<br>なっており、他医受診日の記載は要しないことから、紙レセ<br>プトについて他医受診日の記載を行わないこととしました。<br>併せて、会計カードについても同様に記載しないこととしまし<br>た。 | H23.8.25 |
| 72 | support<br>20110802-002 | 国保+51特定疾患公費のレセプト記載について、和歌山県のクリニック<br>様よりお問合せがございました。<br>年齢は70歳未満で、国保と51特定疾患をお持ちで、51は患者負担無<br>し、低所得1の患者様です。<br>ORCAでは主保険と公費の種類091(特定負無)、957(公費一般)、所<br>得者情報の低所得1に入力をして頂いております。<br>診療内容は、在宅時医学総合管理料を算定されています。<br>この入力をした場合、レセプトの摘要欄に「低所得1」の記載が自動で挙<br>がりますが、この記載があるために、医療機関さまのほうでレセプトが返<br>戻になったとのことです。<br>この件について、和歌山県国保連合会に問い合わせたところ、やはり<br>低所得1」の記載は不要で、レセプトに挙がる限りは返戻にするとのこ<br>とです。<br>医療機関さまは電子レセプト請求をされているのですが、この分のみ紙<br>レセプト請求というのも認められないため、返戻になったものを手で消し<br>て紙レセプトで請求をするようにと指示を受けました。<br>この件に関して、低所得1のコメントが挙がらないよう、ご対応頂けます<br>でしょうか。 | 外来レセプト摘要欄記載修正<br>70歳未満現物給付、かつ、低所得者、かつ、在医総管算定<br>の場合、摘要欄に "低所得 1 "又は "低所得 2 "の記載を行っ<br>ていましたが、記載しないよう修正しました。                                                                                    | H23.8.25 |

| 番号 | · 管理番号      | 問い合わせ (不具合)及び改善内容                                                                                                    | 対応内容                                                                                                    | 備考       |
|----|-------------|----------------------------------------------------------------------------------------------------|----------------------------------------------------------------------------------------------------|----------|
| 73 | kk<br>26336 | 後期高齢者の3割で186 上位の保険組合の方の<br>高額受領委任払請求書<br>SEIKYU1519<br>高額受領委任払承認兼支給申請書<br>SEIKYU1521<br>が集計及び印刷されませんのでご確認の上修正お願い致します | 新潟県地方公費の公費請求テーブル作成対応 (外来)<br>平成23年7月27日パッチにおいて、法別80、82、84、8<br>6、00(国保後期高齢分)の対応を行いましたが、法別86<br>のみ公費請求テーブルが作成されていませんでしたので修<br>正しました。 | H23.8.25 |

### 43 請求管理

| 番号 | 管理番号                | 問い合わせ (不具合 )及び改善内容                                                                                                    | 対応内容                                                                                                    | 備考       |
|----|---------------------|----------------------------------------------------------------------------------------------------|----------------------------------------------------------------------------------------------------|----------|
| 1  | ncp<br>20110609-013 | 愛知県の医療機関で、ある条件でレセプトを作成した場合、請求管理で<br>公費請求書分の指定ができないことがあります。<br>具体的な現象は次の通りです。<br><例><br>主保険(社保)のみの保険組合せのレセプトを作成し、請求管理で「0<br>請求しない」で登録。<br>主保険(社保)+全国公費(021精神通院)+自治体公費(185精神)に保険<br>組合せを変更し、レセプトを再作成。<br>請求管理で、2回目に作成したレセプト(併用)を選択すると、公費請求<br>書分の請求年月が入力できない。<br>公費請求書分のある保険組合せだと思いますが、なぜ指定できないの<br>でしょうか。 | レセプH作成時の公費請求書と請求管理の紐付けに誤りが<br>あり、請求管理画面で月遅れ等の入力が該当するレセプト<br>ができませんでしたので修正しました。<br>例)<br>009協会」、021精神通院」、185精神」(地方公費、社保の<br>場合レセプト記載なし)<br>を持つ患者で<br>1.009協会」でレセプH作成後、請求管理で 0請求しない」と<br>設定<br>2.009協会」+021精神通院」+ 985精神」の組み合わせに<br>保険変更後、レセプトを再作成<br>3.請求管理で2で作成した併用レセプトを選択すると公費請<br>求書分の入力ができない<br>1.を選択すると、公費請求書分の入力ができる | H23.6.27 |

# 44 総括表·公費請求書

| 番号 | 管理番号                    |                                                                                                    | 対応内容                                                                                                    | 備考        |
|----|-------------------------|----------------------------------------------------------------------------------------------------|----------------------------------------------------------------------------------------------------|-----------|
| 1  | support<br>20100312-046 | 主従サーバの構成で主サーバ側では問題なくレセ電FD記録出来ます。<br>従側で (コンソールは主を参照)記録を行うと、記録画面で[媒体がマウ<br>ントできませんでした]と出て記録出来ません。<br>従側FD装置にてFDのフォーマットやマウントは行えます。<br>フォーマット(MSDOS形式)をし直したり、媒体を変更しても事象は変わり<br>ません。                                | クライアントホスト情報の取得に失敗していましたので修正<br>しました。<br>また、system.db のサイズがMCPDATA のサイズを超えてお<br>リー部アプリで不具合が発生していましたので修正しまし<br>た。 | H22.3.30  |
| 2  |                         | 既に作成済みである月遅れ分のレセ電データの診療行為レコード(SI)<br>医薬品レコード(Y)、特定器材レコード(TO)の各レコードへ追加する項<br>目の数が不足していましたので修正しました。<br>月遅れ分がある場合は、このパッチを適用後にレセ電データを作成し<br>てください。                                                                  |                                                                                                    | H22.4.27  |
| 3  |                         | 再印刷選択画面から削除処理を行ったとき、項目 朱」の表示が残った<br>まま表示されていましたので修正しました。                                                                                                    |                                                                                                    | H22.5.27  |
| 4  |                         | 44総括・公費請求書」のデータ取込で返戻ファイル(RECEIPTC.HEN)を<br>社保分と国保分を同時にDB登録した場合、保存ファイル名の設定に誤<br>りがあり更新エラーとなりましたので修正しました。                                                                                                    |                                                                                                    | H22.12.21 |
| 5  |                         | 出産育児一時金等代理申請・受取請求書を処理しcsvデータ作成後に<br>44 総括・公費請求書」で公費請求書の処理を行った場合、該当月の<br>csvデータを全て削除後に公費請求書の処理を行っていたため、出産育<br>児一時金のcsvデータも削除していました。<br>公費個別による処理時は該当処理分のみ削除しています。<br>公費請求書の処理時に該当する処理のcsvデータのみ削除するように<br>修正しました。 |                                                                                                    | H22.12.21 |
## 44 総括表·公費請求書

| 番号 | 管理番号        | 問い合わせ (不具合 )及び改善内容                                   | 対応内容                                             | 備考       |
|----|-------------|------------------------------------------------------|--------------------------------------------------|----------|
| 6  | kk<br>25057 | 愛媛県の請求に関する資料をお送り致します。<br>平成 23年 5月請求分までにご対応をお願い致します。 | 愛媛県の地方公費のCSVデータの文字コードがUTF-8指定<br>となりましたので対応しました。 | H23.5.26 |

### 52 月次統計

| 番号 | 号 管理番号                  | 問い合わせ (不具合 )及び改善内容                                                                                                    | 対応内容                                                                                                    | 備考       |
|----|-------------------------|----------------------------------------------------------------------------------------------------|----------------------------------------------------------------------------------------------------|----------|
| 1  | support<br>20110311-032 | ORCAのバージョンアップを本日行ったところ、月次統計の頁で「次頁」<br>を押下すると「入力エラー」表示され、次頁へ進めません。<br>帳票は1~45までもともと登録していますが、30までしか表示しない状態<br>です。<br>バージョンアップではデータベースの整合性チェックは正常に終了してお<br>り、どこに問題があるのかをご教授いただけますでしょうか。 | 月次、日次統計業務の入力パラメタのチェックについて、登録されている帳票すべてについて行っていたのを、出力対象として選択された帳票についてのみ行うよう修正しました。また、エラーがあった場合のメッセージが「入力エラー」のみだったので、メッセージの後に、帳票名とパラメタ名を表示するよう修正しました。 | H23.3.28 |

## 71 データ出力

| 番号 | 管理番号                    | 問い合わせ (不具合 )及び改善内容                                                                                                    | 対応内容                                                                                                    | 備考       |
|----|-------------------------|----------------------------------------------------------------------------------------------------|----------------------------------------------------------------------------------------------------|----------|
| 1  | support<br>20100325-033 | 4.4から4.5にバージョンアップしたところ、データ出力でSRYACCT_MAINと<br>SRYACCT_SUBが一覧表示されずSRYACCTのみ表示されています<br>但し、SRYACCTのフィールドは1つも表示されません<br>データベースはあるのですが、どうすればデータ出力の一覧に表示され<br>るようこなるのでしょうか                                                                                           | データ出力、外部媒体業務について、診療会計、請求管理、収納マスタが分割前のスキーマを元に出力するようになっており、処理に失敗していました。<br>この為、分割後のスキーマを元にするように修正しました。<br>外部媒体業務は、スキーマの選択ボタンに1つ分の空きし<br>かなかったので、各スキーマの選択は分割する前のボタン<br>にまとめました。<br>SEIKYU_MAIN, KOH, ETC<br>SRYACCT_MAIN, SUB<br>SYUNOU_MAIN, NYUIN | H22.3.30 |
| 2  | ncp<br>20110412-017     | monsiaj-bin-20110304を使用すると、データ出力のテーブル列項を抽出<br>列項目へ移行するときに使用する画面真中にある「> >」が使用出来な<br>い。ファンクションに割り当てられているF5なら動作する。<br>画面真中にあるボタンを使用するには如何したら良いのでしょうか。                                                                                                    | (E01)データ出力業務 - 作成指示画面 1」と(E02)データ出<br>力業務 - 作成指示画面 2」の画面中央の「>」「<」「>>」<br>「< <」ボタンについて、画面下のファンクションキーに対応<br>した同ボタンど項目名が重複していたために、monsiajにて使<br>用できない不具合がありましたので修正しました。                                                                             | H23.4.25 |
| 3  | support<br>20110610-014 | 処理)<br>「71 データ出力」より、PTINFをIDを患者番号に変換チェックを入れ、<br>PTID」 HOME_POST」 HOME_ADRS」 HOME_BANTI」の4項目を出力。<br>保存先は、/tmp/PTINF.TXTです。<br>症状)<br>出力されたファイルの所有権をchownにてorcauserに変更後、<br>#chown orcauser:orcauser PTINF.TXT<br>テキストエディッHこて、確認したところ一定の患者様以降の患者番号が<br>空白となっています。 | 患者番号が正しく編集されるように修正しました。                                                                                                    | H23.6.27 |

### 101 システム管理

| 番号 | 管理番号                | 問い合わせ (不具合 )及び改善内容                                                                                                    | 対応内容                                                                                                    | 備考       |
|----|---------------------|----------------------------------------------------------------------------------------------------|----------------------------------------------------------------------------------------------------|----------|
| 1  |                     | システム管理の職員情報で職員区分を切り替えた際に個別情報と他院<br>設定がクリアされておらず、それまでの操作での職員情報が残ってしま<br>う不具合がありましたので修正しました。                                                                                                    |                                                                                                    | H22.3.19 |
| 2  | ncp<br>20100401-057 | 今回の改定より新設された<br>190135910 急性期看護補助体制加算 1<br>190136010 急性期看護補助体制加算 2<br>はなぜ自動発生ではな〈手入力なのでしょうか?<br>一般病棟1対7か1対10が対象となるが、診療行為画面で該当ではない<br>入院基本料の場合も入力できてしまう<br>5001の病棟管理で加算のフラグを立てる所もない。                                                                                               | システム管理 [5001 病棟管理情報 ]より設定を行えるように<br>しました。<br>別件ですが、同画面で病棟種別に 「一般病棟」を選択した際<br>に入院基本料コンボボックスで 4月から特別入院基本料が<br>設定可能でしたが、入退院登録画面の方で設定する入院料<br>でしたので、このコンボボックスでは表示しないように修正し<br>ました。 | H22.4.2  |
| 3  |                     | 今年度開発項目<br>一般病棟看護必要度評価加算のシステム管理設定<br>休日リハビリテーション提供体制加算のシステム管理設定<br>についてパッチ対応を行いました。<br>一般病棟看護必要度評価加算」、休日リハビリテーション提供体制加<br>算」について、システム管理 5001 病棟管理情報」に算定有無の設定<br>を可能としました。<br>有効期間が平成 22年 4月 1日以降の病棟において設定が可能です。<br>「2 算定する」と設定した後に入院登録、異動処理(転科、転棟、転室)<br>を実施されると入院会計に当該加算が算定されます。 |                                                                                                    | H22.8.26 |
| 4  |                     | システム管理 5000 医療機関情報 - 入院基本 3の医療機関入院基本情<br>報設定画面について、画面左下の入院加算情報のチェックボックスが画<br>面定義体(W24.glade)の問題でmonsiajで表示されない不具合がありまし<br>たので修正しました。                                                                                                    |                                                                                                    | H22.8.26 |

#### 101 システム管理

| 番号 | 管理番号                | 問い合わせ (不具合)及び改善内容                                                                                                    | 対応内容                                                                                                    | 備考        |
|----|---------------------|----------------------------------------------------------------------------------------------------|----------------------------------------------------------------------------------------------------|-----------|
| 5  |                     | システム管理 5002 病室管理情報」にて一般病棟など無菌治療室管理<br>加算の算定可能な病棟の病室を選択し、無菌治療室管理加算の設定を<br>2 算定する」として登録した場合、再度同じ病室を選択した時に画面の<br>表示が 1 算定しない」となる不具合がありましたので修正しました。<br>画面表示の不具合であり、データは 2 算定する」で登録されていま<br>す。                                                                     |                                                                                                    | H22.10.27 |
| 6  |                     | システム管理 3001 統計帳票出力情報 (日次)」または、 3002 統計帳<br>票出力情報 (月次)」の複写ボタンより登録を行う帳票については、 パラ<br>メタ等の変更を不可としていましたが (変更されても変更前の状態に戻<br>すようにしていましたが)、帳票名についてはユーザーが自由に変更で<br>きるように修正しました。                                                                                       |                                                                                                    | H23.3.28  |
| 7  | ncp<br>20110209-012 | システム管理マスタの職員情報にて<br>医師の麻薬施用者免許証番号についてですが2年に1度更新されま<br>す。<br>有効期限を区切り、登録しようとしたのですが、例えば、20年1月1日~<br>21年12月31日までとした場合、次の22年1月1日~23年12月31日<br>を登録しようとすると、20年1月1日~21年12月31日の履歴が残らな<br>かったのですが、履歴を残す方法はありますでしょうか?                                                   | システム管理の職員情報登録画面で、職員が100件以上<br>登録されている時は当日有効な職員のみをリス Hこ表示し<br>ますが、最終履歴が当日有効でない場合は対象外となって<br>いました。<br>当日に有効な期間があれば表示するように修正しました。      | H23.6.27  |
| 8  | ncp<br>20110818-006 | 入院の特定入院基本料についてお聞きします。<br>後期高齢者の方は、後期高齢者入院基本料算定の時点で、1014包括<br>診療行為設定-502後期高齢者特定入院基本料「1包括算定する」にす<br>ると、検査、画像診断等、包括診療分が振り分けられると思うのですが、<br>一般の入院の方で、特定入院基本料算定の患者さんの場合でも、同様<br>の機能はありますでしょうか?<br>包括対象の診療行為(検査など)の時に、21診療行為 9999包括分入<br>力」を選び、入力していく方法のみとなりますでしょうか? | システム管理 1014 包括診療行為設定情報」について、"<br>502 後期高齢者特定入院基本料 "を '502 特定入院基本<br>料 "、 '503 有床診療所療養病棟入院基本料 "を '503 有床<br>診療所療養病床入院基本料 "と名称変更しました。 | H23.8.25  |

# 102 点数マスタ

| 番号 | 管理番号                    | 問い合わせ (不具合 )及び改善内容                                                                                                    | 対応内容                                                                              | 備考        |
|----|-------------------------|----------------------------------------------------------------------------------------------------|-----------------------------------------------------------------------------------|-----------|
| 1  | ncp<br>20100430-034     | 160076810 誘発筋電図 (1神経につき)ですが現状、点数マスタ画面よ<br>り登録した場合に "データ規格なし:エラー"で登録ありません<br>以前は140神経という単位がありましたが4月改正後も同様に神経単位<br>で請求しますのでマスタ確認のほど、よろしくお願いいたします                                                                                 | 点数マスタ登録画面の単位に以下を追加しました。<br>単位コード:140<br>単位名 :神経                                   | H22.5.27  |
| 2  |                         | 点数マスタリストの診療行為について、CSV出力したデータに不要なカ<br>ラムが2つありましたので削除しました。<br>医療機関番号,診療行為コード,有効開始年月日,「不要」,有効終了年月<br>日,~省略~,上限回数,通則年齢,下限年齢,「不要」,上限年齢,検査実施<br>グループ,~省略<br>医療機関番号,診療行為コード,有効開始年月日,有効終了年月日,~省<br>略~,上限回数,通則年齢,下限年齢,上限年齢,検査実施グループ,~省略 |                                                                                   | H22.11.25 |
| 3  |                         | 点数マスタ更新で改正処理を行う時、該当の点数マスタの履歴番号を<br>選択せずに期間を入力して登録ができていました。これにより、期間が<br>重複するデータが登録できました。改正処理を行う時は、点数マスタの<br>履歴番号の選択がない時はエラーとするように修正しました。                                                                                        |                                                                                   | H23.6.27  |
| 4  | support<br>20110527-006 | 点数マスタ リスト                                                                                                    | 点数マスター帳票出力設定画面から自費の入力コード一覧<br>をCSVファイルに出力する機能で、実際にはファイルへ出力<br>されていませんでしたので修正しました。 | H23.6.27  |

CLAM

| 番号 | 管理番号                    | 問い合わせ (不具合)及び改善内容                                                                                                    | 対応内容                                                                                                    | 備考        |
|----|-------------------------|----------------------------------------------------------------------------------------------------|----------------------------------------------------------------------------------------------------|-----------|
| 1  | ncp<br>20100507-002     | 転棟 を claim で送信すると 地域加算、栄養管理加算、食堂加算な<br>どがなくなる                                                                                                    | 入院の c b in処理で異動処理 使科、転棟、転室処理 )を行<br>われた場合に、異動日以降の入院料加算と食堂加算が算<br>定されない不具合がありましたので修正しました。                                                                                                    | H22.5.27  |
| 2  | ncp<br>20100909-037     | 電子カルテシステムより、診療行為の同日再診 (12008350)を設定して<br>日レセに送信すると日レセ側で、明細書発行体制等加算 (12015770)<br>が自動付加されない。<br>補足 :ちなみに再診 (12015770)の場合は自動付加されます。                                                                   | CLAIMの送信内容が同日再診料の時、診療行為展開した時に地域医療貢献加算・明細書発行体制等加算の自動算定をしていません。<br>当初より中途終了データ展開で同日再診料の時は診察料の再編集をしていない為です。<br>同日再診料は他科受診等へ変更となる可能性がある為にそのまま展開しています。<br>改正で地域医療貢献加算等が追加されましたので、CLAIMからのデータの時のみ、同日再診料でも診察料の再編集を行うように修正しました。 | H22.9.28  |
| 3  | support<br>20101019-004 | claim:bundleのitemの制限が20MAXだと思っていましたがbundle数も20<br>なのですね。了解しました。<br>ところで、bundle数のカウンHはどういう風に行われているのでしょうか?<br>どうしても20個目は取り込めないようですが。。。<br>19個目で切れますね。<br>添付ファイルはbundle数をちょうど20個にしておりますが最後の1個は取り込めません。 | 病名取り込みを20->50に変更したときの考慮もれが原因でしたので修正しました。                                                                                                    | H22.10.27 |

CLAIM

| 番号 | 管理番号                    | 問い合わせ (不具合)及び改善内容                                                                                                    | 対応内容                                                                  | 備考        |
|----|-------------------------|----------------------------------------------------------------------------------------------------|-----------------------------------------------------------------------|-----------|
| 4  | support<br>20101216-010 | 電子カルテとORCAで診療行為の連携を行っておりますが、自費を送信<br>した際、うま 〈ORCA側に取り込まれない現象が発生しています。<br>行った操作<br>1.電子カルテ側で、保険診療の診療行為を作成<br>2.電子カルテ側で、自費診療の診療行為を作成<br>3.保険診療、自費診療の内容をORCA側に送信<br>4.ORCAで、中途表示から保険診療の診療行為を取り込み<br>5.さらに、中途表示から自費の診療行為を取り込み<br>6.登録ボタンで会計<br>このとき、金額未設定のタイプの自費の金額だけが会計に入ってきません。<br>(一旦中途終了で保存した後に会計すると、正し〈計算される) | CLAMで作成した中途終了データを追加展開する時、自費<br>コードの設定金額を正しく展開しないことがありましたので修<br>正しました。 | H22.12.21 |

CLAIM

| 番号 | 管理番号                | 問い合わせ (不具合)及び改善内容                                                                                                    | 対応内容                                                                                                    | 備考            |
|----|---------------------|----------------------------------------------------------------------------------------------------|----------------------------------------------------------------------------------------------------|---------------|
| 5  | ncp<br>20110107-005 | 診療行為入力に問題があったため連絡いたしました。<br>現象は以下のとおりです。<br>例えばセット入力に以下のように用法が*1のものが連続して登録がされ<br>ています。<br>.210内服薬剤<br>薬剤1<br>Y02001 *1【1日 2回朝夕食後に】×1<br>薬剤2<br>Y01001 *1【1日 1回朝食後に】×1<br>薬剤3<br>Y01001 *1【1日 1回朝食後に】×1<br>このセットコードをCLAIM通信で送信し中途表示から追加を行ったところ<br>.210内服薬剤<br>薬剤1<br>Y02001 *1【1日 2回朝夕食後に】×1<br>薬剤2<br>Y01001【1日 1回朝食後に】×1<br>薬剤3<br>Y01001【1日 1回朝食後に】<br>業剤3<br>Y01001【1日 1回朝食後に】<br>このように用法に*1が連続する場合に限り2つめ以降の*1が消失してし<br>まうようです。<br>同じ現象は4.4.0 hardyでも発生しているようです。 | 投薬のセットで剤の終了を * 1で行っているセットを、CLA<br>Mからの中途終了データにセットコートを設定して展開する<br>時、* 1を展開していませんでした。このため、剤がまとまっ<br>ていましたので正しく展開するように修正しました。 | L<br>H23.1.27 |
| 6  |                     | CLAIM連携等により作成された中途終了データを展開する時、展開内容に数量ゼロのコートが登録されているセットコートがある場合、セット展開でエラーとなりすべての中途終了データの展開ができませんでした。<br>数量ゼロのセット内容を展開するように修正しました。                                                                                                    |                                                                                                    | H23.2.24      |

# CLAIM

| 番号 | 管理番号                | 問い合わせ (不具合 )及び改善内容                                                                                                    | 対応内容                                                                                                    | 備考       |
|----|---------------------|----------------------------------------------------------------------------------------------------|----------------------------------------------------------------------------------------------------|----------|
| 7  | orca-claim<br>01309 | 外用薬の院外処方を診療区分 Q32)でORCAへ送信しているのですが数<br>量が展開されないようです。<br>ORCAのシステム管理情報の 1001 医療機関情報-基本 院外処方区分<br>は 院内」に設定しているのですが、院内に無い薬品を院外処方で出す<br>ケースがあるとの事で、院外処方を出しているのですが、外用薬の院外<br>処方が数量展開されないようです。(内服は展開されます) | CLAIMの中途終了データ作成で、外用薬の回数を未設定で<br>送信された時に数量をゼロで編集していました。<br>外用で数量 × 回数の総量を編集する時、回数 = 0で計算し<br>ていたためです。<br>回数 = 0は 1で編集しますので、計算時も1で計算するよう<br>に修正しました。 | H23.6.27 |

| AF | γI |
|----|----|
|----|----|

| 番号 | 管理番号 | 問い合わせ (不具合)及び改善内容                                                                                                    | 対 応 内 容 | 備考       |
|----|------|----------------------------------------------------------------------------------------------------|---------|----------|
| 1  |      | AP取中途データ登録に病名の日付のチェックを追加しました。<br>病名開始日の設定がない、あるいは暦日エラーでも登録していました。<br>病名開始日が未設定の時は、診療日付を設定します。<br>暦日チェックと、開始日 > 転帰日のチェックを追加しました。 |         | H23.6.27 |

| me   |   |
|------|---|
|      | _ |
| 1016 |   |

| 番号 | 管理番号                                                         | 問い合わせ (不具合)及び改善内容                                                                                                    | 対応内容                                            | 備考       |
|----|--------------------------------------------------------------|----------------------------------------------------------------------------------------------------|-------------------------------------------------|----------|
| 1  | support<br>20100302-007                                      | 23:収納 > SHIFT + F7:支払証明 で支払証明書を2:月別証明書 期間指定を1:年月日を指定し平成21年1月1日 ~ 平成21年12月31日にしているのですが、2ヶ月分(1月 ~ 2月分)しか印刷されません。ちなみに、期間指定を3:年度などにしてもやはり2ヶ月分(4月 ~ 5月分)しか印刷されませんでした。<br>当患者様はほぼ毎日来院されているので12ヶ月分すべて出てこなければいけないのですが、なぜでしょうか。                                    | 実日数24日分までしか編集が行われない不具合がありまし<br>たので修正しました。       | H22.3.19 |
| 2  | ncp<br>20100308-012                                          | 光ディスク送付書の住所ですが、例えば住所変更しシステム管理の<br>1002所在地を期限を切って登録されている場合、旧住所で記載される<br>様です。(前 :H22.2.28で終了。現 :H22.3.1 ~ 開始で3月分のレセプトを作<br>成し3月分の光ディスク送付書を発行した場合など)<br>Ver.4.5.0でも同様の現象でした。                                                                                 | 光ディスク送付書の医療機関情報(住所)の取得方法に誤り<br>がありましたので修正しました。  | H22.3.19 |
| 3  | お電話でのお<br>問い合わせ 3月<br>15日 - 診療科<br>別医薬品使用<br>量統計 (合計金<br>額 ) | ORCBG006診療科別医薬品使用量統計(合計金額)について<br>診療行為で注射薬0.5管で入力し、残量廃棄した際に横の合計欄(薬剤<br>毎の合計)の金額には1管分で集計されていますが、縦の合計欄(診療<br>科毎の合計)の金額と最終頁の総合計の金額には0.5管分として集計さ<br>れています。<br>内科でソセゴン薬価78.00円を0.5管残量廃棄で2回入力した場合<br>ソセゴンの合計は数量2 金額156となりますが内科の合計金額は78に<br>なります。総合計の金額も78になります。 | 診療科別医薬品使用量統計(合計金額)で金額の集計に不<br>具合がありましたので修正しました。 | H22.3.19 |
| 4  |                                                              | セット登録画面から印刷するセットー覧表で、数値を埋め込むコメント<br>コードに登録されている埋め込み数値が名称と同じ位置に印刷されてい<br>ましたので、数量と同じ位置に編集するように修正しました。                                                                                                    |                                                 | H22.3.30 |

帳票

| 番号 | 管理番号                                 | 問い合わせ (不具合)及び改善内容                                                                                                    | 対応内容                                                                                                    | 備考       |
|----|--------------------------------------|----------------------------------------------------------------------------------------------------|----------------------------------------------------------------------------------------------------|----------|
| 5  | 3/26 電話問合<br>せ 入院診療費<br>明細書 点数表<br>示 | 入院診療費明細書の表示を点数表示に設定していますが、金額表示されますとのお問合せがございました。<br>1.点数表示されていないのと、医療機関名称等の内容が、帳票の下部に表示されないようです。<br>2.また、プレビュー画面から明細書を選択して印刷ボタンを押下しても印刷処理が行われません。それと、プログラムオプションの網掛けの設定が り」になっていても、プレビュー画面から出力すると、薄い網掛けの印字が行われてしまうようです。     | お問い合わせの内容について修正を行いました。                                                                                                    | H22.3.30 |
| 6  | ncp<br>20100410-011                  | 入院の退院証明書について、医療機関様よりお問合せがあり社内で調査しましたが、解決できずにおります。設定方法、登録方法等に不備がありましたら、ご教授頂ければ幸いです。現象<br>退院証明書の項目「2」の入院基本料等の種別で、4/1以降の入院基本料「内床診療所入院基本料2」が印字されない。<br>=項目「2」の印字内容 =<br>有床診療所入院基本料1 31日間<br>< ここに印字されない> 8日間                   | 4月改定により入院料が有床診療所入院基本料 1から2に<br>変更となる場合に、退院証明書の入院基本料種別の記載<br>に不具合がありました。(4月以降分の入院料名称が印字さ<br>れませんでした)<br>併せて、4月から新設の有床診療所入院基本料 3について<br>も未対応でしたので修正しました。 | H22.4.14 |
| 7  |                                      | 医科分の診療報酬明細書 (レセプト)(入院、入院外)について罫線を多<br>少ですが太くしました。<br>変更した帳票プログラム<br>HCM11V01.red 診療報酬明細書(医科入院外)<br>HCN09V01.red 診療報酬明細書(医科入院)<br>HCM12V01.red 診療報酬明細書(続紙(1))<br>HCM13V01.red 診療報酬明細書(続紙(2))<br>HCM14V01.red 診療報酬明細書(続紙(3)) |                                                                                                    | H22.4.19 |

| me   |   |
|------|---|
|      | _ |
| 1016 |   |

| 番号 | 管理番号                      | 問い合わせ (不具合)及び改善内容                                                                                                    | 対応内容                                                                                | 備考       |
|----|---------------------------|----------------------------------------------------------------------------------------------------|-------------------------------------------------------------------------------------|----------|
| 8  |                           | 3月から有床診療所入院基本料 1で入院している患者を、4月から有床<br>診療所入院基本料 2に変更を行い、入院基本料 2の会計が複数存在す<br>る日 (入院期間により所定点数が異なる状態)での退院証明書発行を行<br>うと、入院基本料の種別欄に有床診療所入院基本料 2が重複して記載<br>されていましたので修正しました。<br>4月 1日以降に入院登録を行われた患者についてはこの現象は発生し<br>ません。 |                                                                                     | H22.4.19 |
| 9  | ncp<br>20100422-030       | 月次統計の「DRCBG010 未収金一覧(患者別)」で印刷される 備考」は<br>日レセ上のどこかで入力したものが、反映されるものなのでしょうか?                                                                                                    | ORCBG010 未収金一覧 健者別 の対象患者が入院中の<br>場合、備考欄に病棟番号と病室番号が表示されるはずが、<br>表示がありませんでしたので修正しました。 | H22.5.27 |
| 10 | ncp<br>20100609-007       | 入院で定期請求を行って、請求書を発行したら、部屋が間違っていた。<br>転室について正しく登録しなおして、定期請求をやりなおし、再発行する<br>と請求書は正しく印字された。明細書を発行すると、部屋が以前のまま<br>になっているので、どのように変更すればいいのか?<br>削除してやりなおすのか?<br>教えていただきたい。                                             | 入院の診療費明細書の病棟 病室を収納作成日でなく 発<br>行日での内容で表示するように修正しました。請求書と同様<br>になります。                 | H22.6.15 |
| 11 | ncp<br>20100622-009       | 最新のプログラム更新とマスタ更新後に入院診療費明細書を印字した<br>所室料差額の合計欄に金額が記載されなくなったようです                                                                                                    | 入院の診療費明細書で室料差額の点数(単価)と合計が表示されませんでした。正しく編集するように修正しました。                               | H22.6.29 |
| 12 | 6/30 電話問合<br>せ お薬手帳<br>印字 | お薬手帳1ページ目の最終行にかかる薬剤について、薬剤名が次ペー<br>ジに印字されませんとのお問合せがありました。                                                                                                    | お薬手帳で1つの薬剤が複数頁にわたる場合に数量や日<br>数部分が頁に置き換わる現象がありましたので修正しました。                           | H22.7.16 |

帳覃

| 番号 | 管理番号                                                    | 問い合わせ (不具合)及び改善内容                                                                                                    | 対応内容                                                                                                    | 備考       |
|----|---------------------------------------------------------|----------------------------------------------------------------------------------------------------|----------------------------------------------------------------------------------------------------|----------|
| 13 | support<br>20100706-031                                 | 標準帳票:入院患者通算日数一覧表の91日以上の日付に誤りがあるとの問い合わせがありました。<br>91日以上の日付が合わない患者様は1名で該当の患者様の入院登録、入院照会を確認し、入院日数を計算したところ入院会計照会の、91日以上は正しく表示されていました。                                                                                                    | 入院患者通算日数一覧表(ORCBG004)で91日以上の日付<br>を求める際の通算日数の計算に誤りがあり、通算日数の対<br>象となる過去の入院歴に特定入院料を算定している日があ<br>る時にその日が通算日数の計算から漏れていましたので修<br>正しました。                                             | H22.7.16 |
| 14 | お電話でのお<br>問い合わせ 8月<br>5日 -<br>ORCHC03V04<br>保険適用外金<br>額 | 診療費請求書兼領収書の保険適用外金額に計上される金額が<br>ORCHC03V04で請求額へは計上されていますが他に計上されていません。<br>どこかに計上することはできないでしょうか。                                                                                                    | 診療費請求書兼領収書に保険適応外金額が表示されてい<br>ませんでしたので、自費金額に集計して表示するように修正<br>しました。<br>また、A4版診療費明細書の下部に出力しています留意事<br>項のコメントをA5版診療費請求書兼領収書にも出力するよ<br>うこしました。                                      | H22.8.26 |
| 15 | ncp<br>20100728-006                                     | 診療費明細書の記載内容についてお聞きします。<br>単位コードのない薬剤の場合、数量が印字されません。<br>診療費明細書のプログラム名<br>ORCHC04<br>ORCHC03V04<br>単位コードのない薬剤コード<br>620007706 ドレニゾンテープ4µg/ cm 2 0.3mg7.5 cm x 10<br>cm<br>点数マスタで単位コードを設定すると数量は印字されましたが、基本的<br>に設定変更してはいけない部分だと思います。<br>単位コードがなくても、診療費明細書に数量が印字されるようになりませ<br>んか? | 診療費明細書で単位コードのない薬剤の数量を編集してい<br>ませんでした。また、単位コードのない器材は数量が 1以上<br>の時のみ編集していました。<br>薬剤、器材は単位コードがなくても数量を編集するように修<br>正しました。<br>ただし、内服逓減などのコード(点数 = ゼロ または 点数識<br>別 = 1、2以外)は数量編集しません。 | H22.8.26 |

| m =   |     |
|-------|-----|
| 1014- |     |
| צויי  | 715 |

| 番号 | 管理番号                    | 問い合わせ (不具合 )及び改善内容                                                                                                    | 対応内容                                                                                                    | 備考       |
|----|-------------------------|----------------------------------------------------------------------------------------------------|----------------------------------------------------------------------------------------------------|----------|
| 16 | support<br>20100809-009 | 医療機関様より、社会保険支払基金の名称が変わったので、 光ディス<br>ク等送付書」の名称を 牝海道社会保険診療報酬支払基金」から 社会<br>保険診療報酬支払基金北海道支部」へ変更して欲しいど連絡がありまし<br>た。                                                                                                    | 支払基金の支部名称変更に伴い、下記の帳票へ記載する<br>基金名を修正しました。<br>光ディスク等送付書」<br>出産育児一時金等代理申請・受取請求書(専用請求書)<br>集計票」(紙媒体用)<br>出産育児一時金等代理申請・受取請求書送付書」(電子<br>媒体用)                                                                                  | H22.8.26 |
| 17 | support<br>20100804-014 | 処方せんにQRコートが印字されません。<br>薬剤、用法等の 1つを削除しますと印字されますが上限があるのでしょう<br>か。                                                                                                    | 入力データ処方箋CSV)が 一定以上のサイズ(かな漢字<br>のみでは1800文字程度)になるとQRコードが出力されないこ<br>とがわかりました。日レセで使用しているQRコードの規格上<br>の上限はかな漢字のみで3600字程度です。<br>QRコードでは入力データを圧縮符号化して格納するた<br>め、入力データの字種(数字、英数字、かな漢字)の割合や<br>パターンによってQRコードに格納できる文字数が異なりま<br>す。 | H22.8.26 |
| 18 | ncp<br>20100812-004     | 月次統計の指定診療行為件数調にて5月分の病棟別の栄養管理実施<br>加算の算定件数を出力したのですが、5月12日に2階病棟から3階病<br>棟へ転棟された患者様が2階病棟の帳票では11日まで「1」が記載され<br>ているのですが、3階病棟の帳票では1日~31日まで「1」が記載されて<br>おり、1日~11日まで集計が重なっています。<br>他の入院時の加算で確認した所、手入力で算定する項目はこのような<br>二重に集計されることはありませんでしたが、自動算定される加算が二<br>重に集計されているようです。<br>二重に集計されない為にはどのようにすれば宜しいでしょうか? | 指定診療行為別件数調で処理区分を病棟別とし入院会計<br>内の診療行為コードを指定すると転棟後の件数が転棟前の<br>件数と重複して集計されていましたので修正しました。                                                                                                    | H22.8.26 |

帳票

| 番号 | 管理番号                    | 問い合わせ (不具合)及び改善内容                                                                                                    | 対応内容                                                                                                    | 備考       |
|----|-------------------------|----------------------------------------------------------------------------------------------------|----------------------------------------------------------------------------------------------------|----------|
| 19 | support<br>20100811-011 | ORCHC30、COMMENT2=1また2を設定して、薬剤情報を発行する際<br>に、薬剤の用法なしの薬情が、薬剤+用法なし以前に入力された薬剤<br>+用法ありの薬剤数量と用法なしの薬剤数量が同じ場合に、用法なし<br>の薬剤に用法ありの用法が勝手に印字されますので、数量が同じでも<br>用法が出ない様に対応をお願いします。<br>(入力例:外用の用法未入力)<br>内服 ソラナックス0.4mg錠 2錠<br>1日2回昼食後及び就寝前 30日分<br>外用 オルベスコ200µgインヘラー56吸入用11.2mg3.3g<br>2キット<br>薬情のオルベスコの用法に昼:1キット夜:1キット全2キットと印字<br>される。                                                                                                    | 薬剤情報提供書のプログラムオプションで服用時点数量の<br>編集 (TIMESURYOU)が 0以外かつ用法割合コードの編集<br>(COMENT2)が 0以外と設定している場合、数量が同じで用<br>法コードを付加していない薬剤の用法欄に直上の薬剤の用<br>法が表示されていましたので修正しました。 | H22.8.26 |
| 20 | ncp<br>20100817-009     | <ul> <li>Ver.4.5.0 から追加された機能の 不均等投与の薬剤情報対応」についてです。</li> <li>薬剤情報に投与した全量が記載されますが、不均等投与で次の条件の場合、全量が正しく記載されません。</li> <li>条件</li> <li>1910プログラムオプション<br/>プログラム名 ORCHC30 or ORCHC31<br/>オプション内容: TIMESURYO=1</li> <li>21診療行為<br/>不均等投与。</li> <li>1回分の用量が少数点以下 2桁以上になる服用時点がある。</li> <li>下記の用量割合コー H順()で、1つ目の数量が小数点以下 2桁以上でない。</li> <li>099200011 朝</li> <li>099200012 昼</li> <li>099200013 夕</li> <li>099200014 寝</li> <li>099200015 起</li> </ul> | 薬剤情報提供書のプログラムオプションで服用時点数量の<br>編集 (TIMESURYOU)が 0以外かつ用法割合コードの編集<br>(COMENT2)が 0以外と設定している場合、用法に起床時が<br>あれば他の服用時点の後に起床時が表示されていました<br>ので修正しました。             | H22.8.26 |

帳覃

| 番号 | 管理番号                    | 問い合わせ (不具合)及び改善内容                                                                                                    | 対応内容                                                                                                    | 備考       |
|----|-------------------------|----------------------------------------------------------------------------------------------------|----------------------------------------------------------------------------------------------------|----------|
| 21 |                         | 薬剤情報提供書のプログラムオプションで服用時点数量の編集<br>(TIMESURYOU)が 0以外の場合、最初の服用時点では整数または小数<br>点以下 1桁以内で投与を行い次の服用時点では小数点以下 2桁以上で<br>投与を行った場合、全数量が最初の服用時点の数量 × 日数となってい<br>ましたので修正しました。                                                                                                    |                                                                                                    | H22.8.26 |
| 22 | support<br>20100830-031 | 収納日報(外来) ORCBD010 でお伺いしたいのですが自費保険で<br>625点 請求額 6250円 頭金として1000円のみ入金<br>未集金額 5250円<br>後日保険(後期高齢 1割)をお持ちになったので診療画面より保険訂正、<br>収納より返金処理 -370円の返金<br>訂正日の収納日報(外来)のあがり方が<br>今回請求額 入金額 (内今回入金額) 今回未収額<br>-5.620 -370 (-1.370) -4.250 となりま<br>す。<br>合計表の欄では 自費欄 (内今回請求額計 -2.000)となっています。<br>収納日報と合計表の (内今回入金額)と 今回未収額」の計算方法を<br>教えていただけますでしょうか。 | 前回未収額がある収納に後日返金が発生した場合の返金<br>日の収納日報について、今回入金額にその返金額を含めて<br>いませんでしたので、含めるよう修正しました。<br>問い合わせの事例では、収納日報は以下のように編集を行<br>います。<br>前回未収額 5250円<br>今回請求額 - 5620円<br>入金額 - 370円<br>(内今回入金額 - 370円)<br>今回未収額 5250円<br>今回未収額 5250円<br>今回請求額 - 6250円<br>入金額 - 1000円<br>(内今回入金額 - 1000円)<br>今回未収額 5250円<br><後期><br>前回未収額 0円<br>今回請求額 630円<br>入金額 630円<br>入金額 630円<br>の今回入金額 630円<br>の今回入金額 630円 | H22.9.28 |

| <b>#E</b> | <b>H</b> |
|-----------|----------|
| 肥長        | <u> </u> |
| צויי      | 715      |

| 番号 | 管理番号                    | 問い合わせ (不具合) 及び改善内容                                                                                                    | 対応内容                                                                                         | 備考        |
|----|-------------------------|----------------------------------------------------------------------------------------------------|----------------------------------------------------------------------------------------------|-----------|
| 23 | ncp<br>20100913-029     | 上記様式の下方部の診療報酬点数による計算できないものの '診療書<br>料 ・入院室料差額等 '欄は '診断書料・" "で '療 "ではなく'断 "かと思い<br>ます。<br>変更いただけますでしょうか。                                                                                                    | 公務災害の様式第6号の帳票の文字が 診断書料・入院室<br>料差額等」でなく診療書料・入院室料差額等」となっていま<br>したので修正しました。                     | H22.9.28  |
| 24 | orca-biz<br>03637       | 処方せんの使用期間欄」にある文言「特に記載のある場合を除き、交<br>付の日を含めて4日以内に保険薬局に提出すること。」の「4日以内」と<br>いう文字を大きくしました。                                                                                                    |                                                                                              | H22.10.27 |
| 25 | support<br>20101008-025 | 月次統計の会計カードこついて、下記条件で入力した場合に、表示がお<br>かしくなる現象がありましたので、ご連絡致します。<br><条件><br>労災保険で入院中<br>労災での自費分の入力はありません。<br>労災外の診療があり健保での入力をしている(自費分も)<br>・21診療行為」に入力する順番が同日で労災保険での入力を先にし、<br>その後、健保で自費の分の入力をしている<br>21診療行為」の表示では、日付(1)労災保険、日付(1)1 健保<br>(添付した資料では、健保に自費分のマスタ"病衣(096******、)"が<br>入力されています。)<br>・52月次統計」の会計カードの設定で、保険区分を '0 '又は '9 'にしてい<br>る | 報告された条件に該当する場合、処理対象外(健保)の保<br>険の剤が処理対象の保険(労災)に編集される不具合があ<br>りましたので修正しました。                    | H22.10.27 |
| 26 | ncp<br>20101021-015     | 外来カルテ(ORCHC01)についてご報告させて頂きます。<br>日レセをVer4.5.0にバージョンアップ以降、外来カルテのプログラムオプ<br>ション (3)病名の入外区分」を NYUGAIKBN=1」に設定しカルテ発行を行<br>いましたが、入院の病名が記載されました。<br>なお、Ver4.4.0で同様の入力、カルテ発行をしましたが、こちらは問題あ<br>りませんでした。<br>プログラムオプションの設定はNYUGAIKBNのみ1で他は0となっておりま<br>す。                                                                                             | ver.4.5.0の外来カルテの病名編集で、プログラムオプション<br>をNYUGAIKBN=1と設定しても、入院の病名が編集されてい<br>ました。正しく編集するように修正しました。 | H22.10.27 |

| 帳票 |                         |                                                                                                    |                                                                                                    |           |
|----|-------------------------|----------------------------------------------------------------------------------------------------|----------------------------------------------------------------------------------------------------|-----------|
| 番号 | 管理番号                    | 問い合わせ (不具合 )及び改善内容                                                                                                    | 対応内容                                                                                                    | 備考        |
| 27 |                         | 月次統計の下記2帳票について、テスト患者が処理対象となっていましたので、対象から外すように修正しました。<br>・入院患者通算日数一覧表(ORCBG004)<br>・長期入院対象患者一覧表(ORCBG005)                                                                                                    |                                                                                                    | H22.11.25 |
| 28 | support<br>20101111-009 | 選定入院対象の方で、定期請求を行った際に領収書と明細書が発行されますが、領収書の入院料の保険適用外の欄に22,528円の金額があがってきておりまして、明細書には、給付外の選定入院料自己負担額のところの点数のところに11,261円とあがってきて、日・回は空欄で合計は0円になってしまいます。<br>通常は領収書と同じ々2,528円があがってこなければならないかと思いますが、入力の問題なのか、プログラムの不具合なのか調査をお願い出来れば幸いです。 | 入院の診療費明細書に選定入院料自己負担額の編集を行<br>う際に、回数と合計が共に0で計上されていましたので、回<br>数を1とし、合計には単価の金額を編集するように修正しま<br>した。<br>また、別の不具合で選定入院料自己負担額の計算を消費<br>税ありとし、システム管理 <sup>1001</sup> 医療機関情報」の消費税<br>端数区分に「1円未満四捨五入」が設定されている場合、選<br>定入院料自己負担額が2分の1の金額で編集される不具合<br>がありましたので、これも併せて修正しました。 | H22.11.25 |
| 29 |                         | 点数マスタリストのレセプト添付資料用薬剤の帳票IDが間違っていましたので修正しました。                                                                                                    |                                                                                                    | H22.11.25 |
| 30 | support<br>20101213-006 | 照会で検索した結果を印刷すると正常に印刷が終了しましたと表示されるのに実際には印刷されない                                                                                                    | Lucid版での現象となりますが、redファイルの不適切な定義<br>により発生していましたので修正しました。                                                                                                    | H22.12.21 |

| 帳票 |                         |                                                                                                    |                                                                                                    |           |
|----|-------------------------|----------------------------------------------------------------------------------------------------|----------------------------------------------------------------------------------------------------|-----------|
| 番号 | 管理番号                    | 問い合わせ (不具合 )及び改善内容                                                                                                    | 対応内容                                                                                                    | 備考        |
| 31 | support<br>20101129-015 | 収納日報 (外来) ORCBD010の件でユーザー様より問い合わせがござい<br>ました。<br>11/29に自費保険で請求、カード支払いのため25750円を未収金として<br>処理<br>11/30に11/29に入力漏れがあったため追加を行い、追加分5250円は<br>11/30現金にて入金処理を行いました。<br>11/30の日報では、下記の表示になりました。<br>診療年月日 H22.11.29、保険:自費<br>前回未収額 25750円<br>今回請求額 5250円<br>入金額 5250円<br>入金方法 現金<br>今回未収額 5250円<br>今回入金額が今回未収金額の表示になっています。<br>今回未収額は25750円ではないのでしょうか。<br>今回未収額の計算方法について教えて頂けますでしょうか。 | 収納日報にて前回未収額が発生している収納データについ<br>て、今回請求額と入金額が計上された場合、入金額を前回<br>未収額へ消し込んだあと、残りを今回請求額への入金額と<br>して計算していましたが、入金額の消し込みを先に今回請<br>求額から行うように修正しました。<br>(修正前)<br>診療年月日 H22.11.29、保険:自費<br>前回未収額 25750円<br>今回請求額 5250円<br>入金箔 5250円<br>入金方法 現金<br>今回未収額 5250円 (入金額 5250円は前回未収額への入<br>金分としていた)<br>(修正後)<br>診療年月日 H22.11.29、保険:自費<br>前回未収額 25750円<br>今回請求額 5250円<br>入金額 5250円<br>入金額 5250円<br>入金額 5250円<br>入金額 5250円 | H22.12.21 |
| 32 | request<br>20100610-002 | バージョンが4.5にUPL 収納日報のレイアウトが1頁28明細に変更に<br>なったことで今まで1枚で納まっていたのに2枚になってしまうし、見にく<br>いとの事でした。今までの1頁50明細の帳票をパラメーターから選べる<br>ようご検討の上対応宜しくお願い致します。                                                                                                    | プログラムオプションにより様式を選択できるようにしました。<br>マスタ更新を行います。<br>プログラム名ORCBD010,ORCBD010V02についてプログラ<br>ムオプションの設定を追加しましたのでシステム管理から設<br>定を行います。<br>*様式 (デフォルト10)<br>0:2行1明細<br>1:1行1明細                                                                                                    | H22.12.21 |

| <b>#E</b> | <b>HHH</b> |
|-----------|------------|
| 三十二       | <u> </u>   |
| צויי      | 715        |

| 番号 | 管理番号                                      | 問い合わせ (不具合)及び改善内容                                                                                                    | 対応内容                                                                                                    | 備考        |
|----|-------------------------------------------|----------------------------------------------------------------------------------------------------|----------------------------------------------------------------------------------------------------|-----------|
| 33 | ncp<br>20101221-010                       | Ubuntuで月次統計の印刷をしたところ、診療科別医薬品使用量統計 合計金額 )の作成ができない、最後のページが文字化けする現象がございました。<br>プレビュー処理で枚数 3枚だった場合、最初の 2枚はプレビュー画面に表示されません。3枚目は表示されますが文字化けしています。<br>印刷処理だと1枚目から印刷されません。プレビュー画面からは選択すると3枚目だけは印刷されます。<br>また、他の帳票と一緒に処理しますと診療科別医薬品使用量統計 (合計金額)以降の帳票がプレビューでも確認できません。印刷処理もしません。<br>現在検証している月次の中ではこの帳票だけが処理不能です。 | Ubuntu Lucid <b>版</b> について以下の帳票に不具合がありました<br>ので修正しました。<br>入院診療録 (カルテ) (HCN01)<br>診療科別医薬品使用量統計 (HCMG001)<br>診療科別医薬品使用量統計 (合計金額) (HCMG006)                                                                                                    | H22.12.24 |
| 34 | お電話でのお<br>問い合わせ 12<br>月 28日 - 領収<br>書兼明細書 | 下記の入力時に領収書兼明細書 (ORCHC03V04)の場合<br>出力されませんがこちらは仕様でしょうか。<br>明細部分がないので出力されないのでしょうか。<br>自費1000円のみ登録<br>0円に訂正 自費0円コードで登録<br>診療費明細書もでないのですが、請求書兼領収書 (ORCHC03V03等)の<br>場合は-1000円として出力されます。<br>領収書兼明細書は出力することはできないのでしょうか。                                                                                     | 領収書兼診療費明細書の発行で、診療費明細書に編集す<br>る明細がない場合は発行していませんでいた。<br>他の領収書と同様に発行の指示があれば、明細 請求額に<br>関係な 印刷するように修正しました。<br>これにより、小児科で小児科外来診療料を算定し外科で投<br>薬を行った場合に、今までは明細のある小児科だけ発行し<br>ていましたが、対象の明細がない外科でも発行することにな<br>ります。<br>明細のない外科の発行が必要ないのであれば、科をまとめ<br>て印刷するか発行後に破棄することになります。 | H23.1.27  |

帳覃

| 番号 | 管理番号                    | 問い合わせ (不具合)及び改善内容                                                                                                    | 対応内容                                                                                                    | 備考       |
|----|-------------------------|----------------------------------------------------------------------------------------------------|----------------------------------------------------------------------------------------------------|----------|
| 35 | support<br>20110121-002 | QRコード付き処方せん<br>医療機関編集情報にて処方せんの医療機関名、住所を編集した場合の<br>QRコードこ入る内容です。<br>内容は携帯電話のバーコードリーダでの確認のみです。<br>医療機関編集情報の1行目しか入らない(混乱する)<br>郵便番号<br>医療機関編集情報に無くとも入る(正し1)<br>所在地<br>医療機関編集情報に無くとも入る(正し1)<br>のRコードの以上の情報は、編集されない状態で入らないと混乱するよう<br>に思いますがいかがでしょうか。 | QR付き処方せんの医療機関名称 住所を医療機関編集情<br>報から編集している時、QRデータの医療機関名称 住所を<br>1行目のみ編集している場合がありま した。<br>処方せんに編集している内容をそのまま編集していました<br>ので、1行目と2行目の間の半角空白も編集していたことが<br>原因でした。<br>半角空白を削除して編集するように修正しました。 | H23.2.24 |
| 36 | ncp<br>20110215-003     | ℂ3)自院病名登録の画面から「F9:リスト」からの印刷物がA4サイズで<br>はなくLTサイズで出力される。<br>HardyではA4サイズだったの戻して欲しい。                                                                                                    | Lucidで以下の帳票の用紙サイズ設定に誤りがありましたの<br>で修正しました。<br>HCML01.red (点数マスターリスト(医薬品))<br>HCML03.red (点数マスターリスト(診療行為))<br>HCML09.red (自院病名一覧)                                                      | H23.2.24 |
| 37 |                         | 公開帳票である保険別請求チェック表について、本体に取り込み継続し<br>て対応することにしました。                                                                                                    |                                                                                                    | H23.3.28 |
| 38 |                         | 出産育児一時金等代理申請・受取請求書」について、出産育児一時金<br>直接支払制度の改正により平成23年4月提出分より3名/1枚の様式<br>から1名/1枚の様式<br>と変更になりましたので対応しました。                                                                                                    |                                                                                                    | H23.3.28 |

帳票

| 番号 | 管理番号                    | 問い合わせ (不具合 )及び改善内容                                                                                                    | 対応内容                                                                  | 備考       |
|----|-------------------------|----------------------------------------------------------------------------------------------------|-----------------------------------------------------------------------|----------|
| 39 | support<br>20110404-017 | 94.総括表 公費請求書」画面にあります <b>F</b> 9】の 牡保集計表」と <b>F</b> 10】<br>の 国保集計表」を押しても帳票が出力されてきません。<br>対象帳票にチェックはついていますし、 <b>F</b> 12】 印刷開始」で集計も出来<br>ております。<br>(レセ電データも作成済み)<br>総括表はきちんと出力されてきますのでデータもプリンタもおかしな所は<br>なさそうです。                                                    | Lucid版についてですが、3月28日提供のパッチにより出力<br>できなくなっていましたので修正しました。                | H23.4.5  |
| 40 | ncp<br>20110407-007     | 22年10月分返戻共済<br>18年3月分返戻組合<br>上記2名のレセプトを23年3月の返戻として請求管理を行ったところ社保<br>診療報酬請求書(返戻分)が925枚作成されました。<br>23年4月5日のプログラム更新前は4枚(2セット)作成されていました。<br>18年3月分の返戻を請求しないにすれば正常に作成されるようですが、<br>今回のプログラム更新で何か変更箇所がございましたでしょうか?                                                        | 社保分診療報酬請求書の災害対応で2008年3月診療分以<br>前の処理について対応漏れがあり請求書が大量に作成さ<br>れてしまいました。 | H23.4.25 |
| 41 |                         | <ul> <li>薬剤情報提供書である服用時点の数量を用法割合コードで指定したとき、その服用数が1日の数量と同じだった場合には他の服用時点の数量が0となってしまうためエラーと同じ扱いにして服用欄に数量を表示しないよう修正しました。</li> <li>例)</li> <li>.210</li> <li>613120002350mgアリナミンF糖衣錠</li> <li>0992000113朝:3</li> <li>Y03001*1【1日3回毎食後に】</li> <li>入院版も修正しました。</li> </ul> |                                                                       | H23.5.26 |

| 帳票 |                     |                                                                                                    |                                                                                                    |          |
|----|---------------------|----------------------------------------------------------------------------------------------------|----------------------------------------------------------------------------------------------------|----------|
| 番号 | 管理番号                | 問い合わせ (不具合 )及び改善内容                                                                                                    | 対応内容                                                                                                    | 備考       |
| 42 |                     | Lucid版について<br>月次帳票の「月遅れ分レセ電データ末作成患者一覧」の各行の表示項<br>目がすべて帳票の左側に重なって編集される不具合がありましたので<br>修正しました。                                                                                                    |                                                                                                    | H23.5.26 |
| 43 | ncp<br>20110628-003 | 保険別請求チェック表(標準帳票)」の総括表(外来)の労災の箇所に<br>テスト患者」の件数、点数が含まれておりました。<br>社内で検証したところ、テスト患者として登録しその後、診療内容を登<br>録。<br>保険別請求チェック表(標準帳票)」の作成をすると点数が計上されるこ<br>とが確認できました。<br>また、 患者」として登録してしまい、診療行為を登録後に テスト患者」と<br>して再度登録しなおしても、点数は計上されました。<br>他保険(社保・国保・広域)でのテスト患者の点数は計上されませんが、<br>労災・自賠責では テスト患者」のデータは 保険別請求チェック表(標準<br>帳票)」に反映されるのでしょうか? | 保険別請求チェック表(標準帳票)の集計修正(総括)<br>1. 総括)保険計欄の集計<br>特別療養費・自費保険、治験・労災・自賠責・公害につい<br>て、テスト患者分も集計していましたので集計しないように<br>修正しました。<br>2、 総括)その他計欄の集計<br>テスト患者分も集計していましたので集計しないように修<br>正しました。 | H23.7.27 |
| 44 | ncp<br>20110704-027 | lucud_orca4.5の環境です。<br>点数マスタ> リス Hこて 咱費」、出力形式 「入力コー ド点数マスター覧」<br>で印刷開始をします。<br>印刷を選択しても印刷されません。<br>プレビューを選択しても 帳票データ作成中です」のままです。                                                                                                    | Lucid環境から帳票ファイルの形式をredに統一しましたが、<br>対応ができていませんでしたので修正しました。                                                                                                    | H23.7.27 |
| 45 | ncp<br>20110806-006 | 出産一時金請求書(プログラム名 ORCBGCHILDBIRTH)について、医療機関様より以下のご指摘をいただきました。<br>月次統計で、出産一時金請求書を印刷。請求年月 平成23年2月」、提<br>出日区分 9 10日請求」、提出先 0 注保及び国保」、集計票/送付書<br>9 :作成しない」<br>同じ協会けんぽ (01260017)が 8名あり、この時点ではまだ連記式のた<br>め 3頁印刷されるはずが、1頁目・2頁目は印刷されず、3頁目が 3枚印<br>刷される。<br>また、出産一時金チェックリス Hこて、患者氏名が旧姓で印字されるとご<br>指摘を受けております。                         | 平成23年3月までの連記式の出産一時金請求書について、<br>同一保険者で複数枚となる場合に最終頁が枚数分作成さ<br>れていましたので修正しました。                                                                                                  | H23.8.25 |

| 番号 | 管理番号                    | 問い合わせ (不具合)及び改善内容                                                                                                    | 対応内容                                                                                                    | 備考       |
|----|-------------------------|----------------------------------------------------------------------------------------------------|----------------------------------------------------------------------------------------------------|----------|
| 1  |                         | ログインユーザー覧画面について<br>同時に複数のユーザがログインユーザー覧画面を開いている時に一方<br>が一覧更新を行うと他のユーザの画面にも内容が反映されてしまう不具<br>合がありましたので修正しました。                                                                                   |                                                                                                    | H22.3.19 |
| 2  |                         | 平成22年4月診療報酬改定における窓口業務に対応しました。<br>詳細は別途資料を参照してください。<br>診療報酬請求書、診療報酬明細書等、審査機関への請求関係につ<br>いての対応は含まれていません。                                                                                       |                                                                                                    | H22.3.19 |
| 3  |                         | データ収集閲覧画面について<br>ログ件数が100件以上になると一覧い表示されない不具合がありまし<br>たので最新から99件表示するように修正しました。                                                                                                    |                                                                                                    | H22.3.19 |
| 4  | support<br>20100326-015 | デーダ移行プログラムにてデーダ移行してみました。保険情報以外の部分はほぼ問題なく完了しましたが、保険だけは殆ど成功しませんでした。保険者番号が昔の国保の6桁や政府管掌の4桁のレコードは移行できてるのですが、現在の協会けんぽの保険者番号が8桁のとか後期高齢者の保険者番号が8桁のは全部ダメでした。これはどうしてなのでしょうか?                           | 患者保険情報のデータ移行で、保険番号マスタの終了に対応していませんでした。<br>政管の終了日が、2010.03.01 より後のデータを移行した時、患者情報取得失敗のエラーとなっていました。<br>患者保険情報の終了日が、保険番号マスタの終了日以降<br>であった時、保険番号マスタの終了日にするように修正しました。 | H22.3.30 |
| 5  | ncp<br>20100401-078     | グループ診療設定をしているお客様環境にて、52月次統計本院分院<br>マスター複写を行った際に、印刷DBに更新できませんでした【マスタ<br>写(入力セット)】」というメッセージが出力されてしまい、処理頁数が"0"<br>となります。<br>印刷DBという表記でしたので、他の月次統計処理をしましたが問題なく<br>処理されました。<br>考えられる原因はありますでしょうか? | 体院分院マスター複写」のレコー ド追加処理に誤りがあり、<br>処理が正常に終了できない不具合を修正しました。                                                                                                    | H22.4.2  |

| 番号 | <br>管理番号 | 問い合わせ (不具合)及び改善内容                                                                                                    | 対応内容 | 備考       |
|----|----------|----------------------------------------------------------------------------------------------------|------|----------|
| 6  |          | 画面プログラムに誤りがあり & 」で画面が閉じてしまう不具合がありましたので修正しました。<br>(GFIL)クライアン H保存画面<br>(I2FIL)クライアン H保存画面<br>(LFIL)クライアン H保存画面<br>(N21FIL)画像選択画面<br>(QFIL)クライアン H保存画面<br>(TFIL)クライアン H保存画面<br>(TFIL)クライアン H保存画面<br>(ZFIL)クライアン H保存画面 |      | H22.4.19 |
| 7  |          | 平成22年4月診療報酬改定における診療報酬請求に係る月次業務に対応しました。<br>詳細は別途資料を参照してください。                                                                                                    |      | H22.4.19 |
| 8  |          | 日本医師会 平成22年度レセプト調査の集計票について対応を行いま<br>した。                                                                                                    |      | H22.5.7  |
| 9  |          | 日本医師会 平成22年度レセプト調査の集計票について5月7日にパッチ提供を行いましたが、調査票のFAX番号とTEL番号に誤りがありましたので修正しました。<br>正しくは、FAX03-3942-6507/TEL03-3942-6504 です。                                                                                           |      | H22.5.10 |
| 10 |          | 定点調査の収集データで入院料加算点数など診療行為入力分が記録<br>されない場合がありましたので修正しました。                                                                                                    |      | H22.5.27 |

| 番号 | 管理番号                | 問い合わせ (不具合)及び改善内容                                                                                                    | 対応内容                                                                                                    | 備考       |
|----|---------------------|----------------------------------------------------------------------------------------------------|----------------------------------------------------------------------------------------------------|----------|
| 11 | ncp<br>20100525-018 | 主従の二重化構成において、主サーバに対してプログラム更新を行う<br>と、最後に 接続が切れました」という「エラー」ダイアログが表示されま<br>すが、プログラム更新は正常に終了します。その後、従サーバのプログ<br>ラム更新を行うために、従サーバ上で従サーバのプログラム更新の画<br>面を開くと 処理中です」と表示された状態でした。このまま「更新」ボタン<br>を押しても 処理中です」のダイアログが開いてしまい、プログラム更新<br>を行うことができませんでした。<br>『2キーを押して情報削除を行えば更新は行えますが)<br>これは仕様なのでしょうか?<br>このままでは主従二重化構成の従サーバに対して、プログラム更新を行<br>えないのではないでしょうか? | プログラム更新処理はジョプ管理の情報をリダイレクトしな<br>いようこしていましたが、ミドルウェアのバージョンアップによ<br>リリダイレクトの対処が漏れていました。<br>リダイレクトしないようこ修正しました。<br>パッチ適用後、次回のプログラム更新から現象が解消し<br>ます。 | H22.6.15 |
| 12 |                     | 定点調査の収集データで外泊の剤に入院料の内容を編集するようこしました。                                                                                                    |                                                                                                    | H22.6.15 |
| 13 |                     | 平成22年4月診療報酬改定における診療費明細書に係る改修を行いま<br>した。<br>詳細は別途資料を参照してください。                                                                                                    |                                                                                                    | H22.6.15 |
| 14 |                     | 「出産育児一時金等の医療機関等への直接支払制度」実施要綱」の一<br>部改正について対応を行いました。<br>詳細は別途資料を参照してください。                                                                                                    |                                                                                                    | H22.7.16 |
| 15 |                     | 平成22年7月中国地方豪雨」による被災に関する診療報酬の請求等の取扱い等について対応を行いました。<br>詳細は別途資料を参照してください。                                                                                                    |                                                                                                    | H22.8.26 |

| 番号 | 管理番号                                 | 問い合わせ (不具合)及び改善内容                                                                                       | 対応内容                                                                                                    | 備考        |
|----|--------------------------------------|----------------------------------------------------------------------------------------------------|----------------------------------------------------------------------------------------------------|-----------|
| 16 | お電話でのお<br>問い合わせ 9月<br>8日 - 広島県<br>減免 | 広島県のユーザ様で、以前より免除に該当していた方で今回の中国地<br>方豪雨のために免除になったわけではないとのことです。<br>該当の都道府県の場合はレセ電で免除の方の請求は出来ないのでしょ<br>うか。 | 平成22年7月中国地方豪雨」対応 (広島県、山口県)の<br>修正<br>該当都道府県において、災害該当でなく、962減免等の公<br>費登録を行っていた方も災害該当としての取り扱いになって<br>いましたので、以下の方法で対応する事としました。<br>(1)保険番号マスダ追加(マスタ更新により登録)<br>959(災害該当)<br>(2)患者登録<br>災害該当の場合、959を公費に登録します。<br>(3)保険組み合わせ<br>959は保険組み合せに含めません。<br>(4)レセプト等の処理において、災害該当の判断を959で<br>行います。 | H22.9.28  |
| 17 |                                      | 定点調査研究事業、感染症サーベイランスについて修正を行いました。                                                                        | インフルエンザの判定条件について見直しを行いました。<br>新規医薬品、病名の追加を行いました。                                                                                                    | H22.10.27 |
| 18 |                                      | 鹿児島県奄美市等における局地的大雨」の対応を行いました。<br>別途資料がありますので参照してください。                                                    |                                                                                                    | H22.11.25 |
| 19 |                                      | 定点調査研究事業、感染症サーベイランスについて修正を行いました。                                                                        | インフルエンザの判定条件について見直しを行いました。<br>該当しない病名の削除を行いました。                                                                                                    | H22.11.25 |
| 20 |                                      |                                                                                                    |                                                                                                    | H22.12.21 |
| 21 |                                      | 医療観察法の対応を行いました。<br>資料を公開しますのでそちらを参照 ください。                                                               |                                                                                                    | H23.1.27  |

| 番号 | 管理番号 | 問い合わせ (不具合)及び改善内容                                                                                                    | 対応内容 | 備考       |
|----|------|----------------------------------------------------------------------------------------------------|------|----------|
| 22 |      | 入院患者照会ビュー(view_i001)のレスポンスが悪い 処理コストが高い)<br>ため見直しを行いました。                                                                                                    |      | H23.1.27 |
| 23 |      | 感染症サーベイランスの改修を行いました。<br>詳細についてはホームページを参照ください。                                                                                                    |      | H23.2.1  |
| 24 |      | 感染症サーベイランスの改修を行いましたが、1日 1回送信の設定の場合、処理が起動されない場合がありましたので修正しました。                                                                                                    |      | H23.2.7  |
| 25 |      | データ移行の患者病名コンバー Hこついて<br>移行データの診療科が 1桁の場合にエラー扱いとしていましたので前ゼ<br>ロを追加して処理をするようこ修正しました。                                                                                                    |      | H23.2.24 |
| 26 |      | 感染症サーベイランスの修正を行いました。<br>包括保険9999で入力した場合にデータが作成されませんでした。また、<br>剤内に判定条件に該当するコードが複数ある場合に 2つ目以降が対象<br>としていましたので対象とするようこしました。                                                                           |      | H23.2.24 |
| 27 |      | 感染症サーベイランス用のマスタ更新プログラムを追加しました。<br>プログラム更新を行った後にマスタ更新を行ってください。<br>インフルエンザの他に02から05という病原体区分を新設しました。該<br>当する判定コードを登録された後、感染症サーベイランス閲覧画面で内<br>容が確認できますが、現行の仕様では同一患者、同一病原体区分の場<br>合、直近で登録された内容を表示しています。 |      | H23.3.25 |

| 番号 | 管理番号 | 問い合わせ (不具合)及び改善内容                                                                                                    | 対応内容 | 備考       |
|----|------|----------------------------------------------------------------------------------------------------|------|----------|
| 28 |      | 70歳代前半の特例措置 (1割据え置き)延長対応<br>プログラムによる計算等対象期間を平成23年3月診療分までとしてい<br>ましたが、平成24年3月診療分まで延長しました。<br>点数マスタ099990120 (特記事項20二割)の有効期間を平成24年<br>3月31日までに延長するマスタ更新データを提供しています。                |      | H23.3.28 |
| 29 |      | 公費のデーダ移行で、公費の有効終了日が保険番号マスタの期間より<br>前であった場合、公費の有効開始日 > 有効終了日となっていました。<br>保険番号マスタの開始日を公費の開始日に設定していることにより現象<br>が発生していました。<br>保険・公費の有効終了日が保険番号マスタの開始前である時は、保険<br>番号なしのエラーとするようにしました。 |      | H23.3.28 |
| 30 |      | 災害に係る一部負担金減免について 平成23年1月診療分~】につい<br>て対応しました。                                                                                                    |      | H23.3.29 |
| 31 |      | 災害に係る一部負担金減免について発出された記載要領の内容に対応しました。                                                                                                    |      | H23.3.30 |
| 32 |      | マスタ更新処理中に表示されるマスタ名称で感染症判定マスタの名称<br>が番号で表示されていましたので修正しました。                                                                                                    |      | H23.3.30 |
| 33 |      | 災害に係る一部負担金減免について発出された記載要領の内容に対応しました。                                                                                                    |      | H23.4.5  |
| 34 |      | 災害に係る一部負担金減免について発出された記載要領の内容に対応しました。                                                                                                    |      | H23.4.25 |

| 番号 | 管理番号                | 問い合わせ (不具合 )及び改善内容                                                                                                    | 対応内容                                                                | 備考       |
|----|---------------------|----------------------------------------------------------------------------------------------------|---------------------------------------------------------------------|----------|
|    |                     | 災害に係る一部負担金減免について追加対応を行いました。<br>1.症状詳記<br>月遅れ分レセ電データチェック一覧<br>44 総括表・公費請求書」からのレセ電データ作成時の月遅れ分のレセ<br>電データが存在しない場合の警告表示<br>システム管理2005の保険者が特定できない災害該当レセプトのレセ電<br>記録の設定が D レセ電に記録しない」のとき、未確定分のレセプトを対<br>象としないようにする |                                                                     |          |
| 35 |                     | 2. 44 総括表 公費請求書」の個別指示画面で、請求確認状況 CSV<br>ファイル、ASP結果リストの取り込み一覧から選択したとき<br>システム管理2005 の保険者が特定できない災害該当レセプトのレセ電<br>記録の設定が D レセ電に記録しない」のとき、未確定分のレセプトを選<br>択された場合はエラーとする                                             |                                                                     | H23.5.26 |
|    |                     | 3. 44 総括表 公費請求書」の個別指示画面で、前回作成ボタンから前<br>回の個別作成分の表示を行ったとき<br>システム管理2005 の保険者が特定できない災害該当レセプトのレセ電<br>記録の設定が D レセ電に記録しない」のとき、未確定分のレセプトこつ<br>いては個別指示一覧のエラー欄に「」を表示し、レセ電データ作成の<br>対象としないようにする                        |                                                                     |          |
| 36 | ncp<br>20110517-009 | データ移行に関する質問です。<br>同一病名の場合であっても入外区分で入院と外来に分ければORCAの<br>病名登録画面では登録ができますが、患者病名情報のデータ移行の際<br>には同一病名の場合、入外区分が設定されていても病名適応期間重複<br>のエラーが発生し移行ができません。<br>移行可能な方法がございますでしょうか?                                         | 患者病名のデータ移行で入外区分の異なる同一病名が<br>あった場合にエラーとしていましたので正しく登録するようこ<br>修正しました。 | H23.5.26 |

| 番号 | <br>管理番号            | 問い合わせ (不具合)及び改善内容                                                                                                    | 対応内容                                                                                                    | 備考       |
|----|---------------------|----------------------------------------------------------------------------------------------------|----------------------------------------------------------------------------------------------------|----------|
| 37 |                     | 感染症サーベイランスの修正を行いました。                                                                                                    | デーダ送信する前に送信データファイルの存在チェックを追加しました。<br>送信データの項目にシステム管理で設定したデータ収集感<br>染症区分を追加し定期的にデーダ送信するようにしました。                             | H23.5.26 |
| 38 | ncp<br>20110526-019 | monsiaj-20110419版を使用しているのですが、明細書の印刷指示画面を開きますと、スクロールが出来ず最下行にある。レセプト種別不明」が確認できませんでした。<br>画面サイズの縦の設定を解像度より少ない数字にしてみましたが、現象に変化はありませんでした。<br>monsiaj-20110304版でも同様の現象が起こりました。<br>明細書の印刷指示画面ではスクロールが出来ないのでしょうか? | monsiajにて明細書業務の印刷指示画面を開いた時、スク<br>ロールバーにて一番下の項目まで確認できない現象があり<br>ましたので修正しました。<br>また、請求確認画面についても同様の現象が確認できまし<br>たので同様に修正しました。 | H23.6.27 |
| 39 | ncp<br>20110602-022 | 日次統計画面で項番010下部罫線が処理結果ボタンの上まで引かれて<br>いるので修正して頂きたいとの依頼が医療機関様からありました。<br>外見上だけで動作には支障ありませんが、解消方法を教えてください。                                                                                                    | ver4.5.0の日レセにglclient2で接続した場合、(L01)日次統計<br>画面画面の処理結果確認ボタンに罫線が重なって表示され<br>ていましたので修正しました。                                    | H23.6.27 |
| 40 |                     | 感染症サーベイランスの修正を行いました。                                                                                                    | 従サーバ接続時にもバッチ処理を起動していましたので起<br>動しないようこしました。<br>システム管理業務でデータ収集感染症区分を変更した場合<br>にデータ送信するようこしました。                               | H23.6.27 |
| 41 | ncp<br>20110624-004 | 業務メニュー画面より、「F5再印刷」についてですが、一番左列の番号<br>が "308 "までは正常に再印刷出来ますが、 "309 "以降については、<br>頃の入力が違います」とエラー表示され、再印刷することはできません<br>(複数日で確認しましたが、どの日も "309 "以降再印刷できません)                                                    | 業務メニューからの再印刷画面(XA02)で2頁以降の頁チェックに誤りがありエラーとなって印刷処理ができませんでしたので修正しました。                                                         | H23.7.27 |